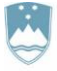

REPUBLIKA SLOVENIJA MINISTRSTVO ZA OKOLJE, PODNEBJE IN ENERGIJO

AGENCIJA REPUBLIKE SLOVENIJE ZA OKOLJE

Vojkova 1b, 1000 Ljubljana

Datum: 21. 2. 2025 / 4. verzija

## NAVODILA ZA PRIPRAVO IN ODDAJO POROČILA O OBDELAVI ODPADKOV (ODP-obdelava) ZA LETO 2024

## Z UPORABO APLIKACIJE IS-Odpadki

Ta navodila prelistajte, preden začnete z izpolnjevanjem poročila ODP-obdelava.

### Popravki izvorne verzije navodil z dne 24. 1. 2025:

Popravki so obarvani rumeno.

- 7.2.2025 / 2. verzija: popravek na strani 32.
- 18.2.2025 / 3. verzija: dopolnjen opis vsebine stolpca ONS, OEEO, IV v tabeli 1, tabeli 2, tabeli 3, tabeli 4 in tabeli 6 v poglavju III.
- 21.2.2025 / 4. verzija: dopolnjen opis vsebine stolpca ONS, OEEO, IV v tabeli 1, tabeli 2, tabeli 3, tabeli 4 in tabeli 6 v poglavju III.

## KAZALO

| I.             | OSNOVNE INFORMACIJE O POROČILU ODP-obdelava                                                                                                    | 5          |
|----------------|----------------------------------------------------------------------------------------------------|------------|
| II.            | IZPOLNJEVANJE IN ODDAJA POROČILA ODP-obdelava V APLIKACIJI IS-ODPADKI                                                                                                    | 8          |
| 1.             | 1. KORAK: Priprava letnega poročila zavezanca                                                                                                    | 8          |
| 2.             | 2. KORAK: <mark>Vnos letnega poročila – korak 2/5</mark>                                                                                                    | 9          |
| 3.             | 3. KORAK: Vnos tabel na letnem poročilu – korak 3/5                                                                                                    | . 12       |
| 4.             | 4. KORAK: Prikaz napak in opozoril – korak 4/5                                                                                                    | . 22       |
| 5.             | 5. KORAK: <mark>Zaključeno letno poročilo – Korak 5/5</mark>                                                                                                    | . 24       |
| III.           | PODATKI O OBDELAVI ODPADKOV, KI JIH JE TREBA VNESTI V APLIKACIJO IS-Odpadki                                                                                                    | . 26       |
| 1.<br>Ol       | Vsebina Tabele 1 »SKLADIŠČENJE ODPADKOV / SNOVI ALI PREDMETOV, NASTALIH V POSTOPK<br>BDELAVE V PRETEKLIH LETIH, STANJE NA DAN 1.1.«                                                                  | ίΗ<br>. 26 |
| 2.             | Vsebina Tabele 2 »PREVZETI ODPADKI«                                                                                                    | . 29       |
| 3.<br>(L:      | Vsebina Tabele 2a »PREVZETA IZRABLJENA VOZILA (IV) kategorij M1, N1 in trikolesna motorna vozila<br>2e)«                                                                                             | . 33       |
| 4.             | Vsebina Tabele 3 »OBDELAVA PREVZETIH ODPADKOV«                                                                                                    | . 35       |
| 5.<br>Z        | Vsebina Tabele 4 »RAVNANJE Z ODPADKI, KI SO NASTALI V POSTOPKU OBDELAVE, IN RAVNAN<br>NEOBDELANIMI ODPADKI«                                                                                          | JE<br>. 38 |
| 6.             | Vsebina Tabele 4a »RAVNANJE S PRODUKTI OBDELAVE, KI NISO VEČ ODPADKI«                                                                                                    | . 42       |
| 7.<br>VC       | Vsebina Tabele 4b »MATERIALI, NASTALI PRI DROBLJENJU RAZSTAVLJENIH IZRABLJENIH<br>OZIL (IV)«                                                                                                    | . 45       |
| 8.<br>LC       | Vsebina Tabele 5 »MEHANSKO-BIOLOŠKA OBDELAVA MEŠANIH KOMUNALNIH ODPADKOV,<br>DČENO PO OBČINAH IZVORA«                                                                                                | . 46       |
| 9.<br>PF       | Vsebina Tabele 6 »RAZLIKA V MASI MED VHODNIMI KOLIČINAMI ODPADKOV IN KOLIČINAMI<br>RODUKTOV OBDELAVE«                                                                                                | . 47       |
| 10             | ). Vsebina Tabele 7 »ZMOGLJIVOST IN STANJE ODLAGALIŠČA«                                                                                                    | . 48       |
| 11             | I. Vsebina Tabele 8 »RAVNANJE Z ODPADKI NA ODLAGALIŠČU«                                                                                                    | . 50       |
| 12<br>MI<br>OI | 2.    Vsebina Tabele 9 »ODLOŽENI ODPADKI, KI IZHAJAJO IZ MEHANSKO-BIOLOŠKE OBDELAVE<br>EŠANIH KOMUNALNIH ODPADKOV IN IZ POSTOPKOV OBDELAVE LOČENIH FRAKCIJ KOMUNALNIH<br>DPADKOV, PO OBČINAH IZVORA« | . 52       |
| 13             | <ol> <li>Vsebina Tabele 10 »PROIZVODNJA KOMPOSTA ALI DIGESTATA«</li> </ol>                                                                                                    | . 53       |
| 14             | 4. Vsebina Tabele 11 »UPORABA KOMPOSTA ALI DIGESTATA, KI STA ODPADEK«                                                                                                    | . 55       |
| 15             | 5. Vsebina Tabele 12 »DODATNI PODATKI O ODPADNIH OLJIH«                                                                                                    | . 56       |
| IV.            | DODATNA POMOČ PRI IZPOLNJEVANJU IN ODDAJI POROČILA ODP-obdelava Z UPORABO                                                                                                    |            |
| APL            | IKACIJE IS-Odpadki                                                                                                    | . 57       |
| V.             | NABOR SMISELNIH POVEZAV MED OPISI POSTOPKOV OBDELAVE IN POSTOPKI OBDELAVE (R,                                                                                                    | D)         |
| IZ T/          | ABELE 3                                                                                                    | . 58       |

### Kratice, uporabljene v teh navodilih:

- ٠
- ARSO Agencija RS za okolje IJS izvajalec obvezne državne ali občinske gospodarske javne službe TAB tabela •
- ٠

### I. OSNOVNE INFORMACIJE O POROČILU ODP-obdelava

- Kot registriranemu uporabniku IS-Odpadki vam je v aplikaciji na voljo delno predizpolnjena verzija poročila ODP-obdelava (verzija V0) v pdf in xls formatu. V0 verzija v nobenem primeru NE šteje za oddano poročilo, ampak je pripravljena zato, da vam pomagamo pri pripravi in oddaji končne verzije poročila. Predizpolnjena verzija poročila ODP-obdelava (verzija V0) nima nobenega pravnega učinka. Podatki v verziji V0 so zgolj informativne narave, ARSO ne prevzema nobene odgovornosti za njihovo pravilnost in popolnost.
- 2. Iz aplikacije IS-Odpadki prenesite verzijo V0 poročila v pdf ali xls formatu in jo preglejte (glej II. poglavje teh navodil, str. 7, 1. KORAK: »Priprava letnega poročila zavezanca«).
- 3. Poročilo ODP-obdelava je sestavljeno iz petnajstih tabel:
  - Tabela 1: SKLADIŠČENJE ODPADKOV / SNOVI ALI PREDMETOV, NASTALIH V POSTOPKU OBDELAVE V PRETEKLIH LETIH, STANJE NA DAN 1. 1.
  - Tabela 2: PREVZETI ODPADKI
  - Tabela 2a: PREVZETA IZRABLJENA VOZILA (IV) kategorij M1, N1 in trikolesna motorna vozila (L2e) tabelo izpolnijo samo upravljavci obratov za razstavljanje IV, ki niste vključeni v skupni načrt ravnanja z IV. Ta tabela in tabela 4b nadomeščata obrazec poročila IV\_obrat.
  - Tabela 3: OBDELAVA PREVZETIH ODPADKOV
  - Tabela 4: RAVNANJE Z ODPADKI, KI SO NASTALI V POSTOPKU OBDELAVE, IN RAVNANJE Z NEOBDELANIMI ODPADKI
  - Tabela 4a: RAVNANJE S PRODUKTI OBDELAVE, KI NISO VEČ ODPADKI
  - Tabela 4b: MATERIALI, NASTALI PRI DROBLJENJU RAZSTAVLJENIH IZRABLJENIH VOZIL (IV) kategorij M1, N1 in trikolesna motorna vozila (L2e) – tabelo izpolnijo samo upravljavci obratov za razstavljanje IV, ki niste vključeni v skupni načrt ravnanja z IV. Ta tabela in tabela 2a nadomeščata obrazec poročila IV\_obrat.
  - Tabela 5: MEHANSKO-BIOLOŠKA OBDELAVA MEŠANIH KOMUNALNIH ODPADKOV, LOČENO PO OBČINAH IZVORA - tabelo izpolnijo samo upravljavci centrov za ravnanje s komunalnimi odpadki (MBO).
  - Tabela 6: RAZLIKA V MASI MED VHODNIMI KOLIČINAMI ODPADKOV IN KOLIČINAMI PRODUKTOV OBDELAVE
  - Tabela 7: ZMOGLJIVOST IN STANJE ODLAGALIŠČA tabelo izpolnijo samo upravljavci odlagališč odpadkov.
  - Tabela 8: RAVNANJE Z ODPADKI NA ODLAGALIŠČU tabelo izpolnijo samo upravljavci odlagališč odpadkov.
  - Tabela 9: ODLOŽENI ODPADKI, KI IZHAJAJO IZ OBDELAVE KOMUNALNIH ODPADKOV (IZ MEHANSKO-BIOLOŠKE OBDELAVE MEŠANIH KOMUNALNIH ODPADKOV IN IZ POSTOPKOV OBDELAVE LOČENIH FRAKCIJ KOMUNALNIH ODPADKOV), PO OBČINAH IZVORA – tabelo izpolnijo samo upravljavci odlagališč odpadkov.
  - Tabela 10: PROIZVODNJA KOMPOSTA ALI DIGESTATA tabelo izpolnijo samo predelovalci biološko razgradljivih odpadkov v kompostarnah in bioplinarnah. Ta tabela nadomešča obrazec poročila BRO\_kompost, digestat.
  - Tabela 11: UPORABA KOMPOSTA ALI DIGESTATA, KI STA ODPADEK tabelo izpolnijo samo uporabniki komposta ali digestata, ki imate okoljevarstveno dovoljenje za vnos komposta ali digestata v ali na tla in ste leta 2024 uporabili več kakor 1 m<sup>3</sup> komposta ali digestata, ki je odpadek.
  - Tabela 12: DODATNI PODATKI O ODPADNIH OLJIH tabelo izpolnijo samo izvajalci obdelave odpadnih mineralnih in sintetičnih maziv ter odpadnih industrijskih olj.
- 4. **Posamezne tabele so v aplikaciji in v pdf izpisu vidne le določenim uporabnikom** glede na status poslovnega subjekta, za katerega izpolnjujejo poročilo (npr. tabela 2a je vidna samo upravljavcem obratov za razstavljanje IV, ki niso vključeni v skupni načrt ravnanja z IV). V xls izpisu so vsem uporabnikom zaenkrat še vidne vse tabele.
- 5. V pdf izpisu verzije V0 so stolpci v tabelah označeni s številkami. V opombah pod vsako tabelo boste našli osnovna napotila za vnos podatkov in popravkov že vpisanih podatkov. Številka posamezne opombe je enaka številki stolpca, na katerega se opomba nanaša. V xls izpisu verzije V0 ni opomb z osnovnimi napotili, tabele pa so prikazane v ločenih zavihkih. Podrobna pojasnila o podatkih, ki jih morate še vnesti v aplikacijo, najdete v III. poglavju teh navodil.

- 6. V verziji V0 poročila **so že vpisani** podatki o:
  - odpadkih, ki ste jih leta 2024 z evidenčnim listom prevzeli od pošiljateljev odpadkov (izvirnih povzročiteljev odpadkov, zbiralcev odpadkov ali drugih izvajalcev obdelave odpadkov). Ti podatki so izpisani z veljavnih evidenčnih listov za leto 2024, ki ste jih v aplikaciji IS-Odpadki izpolnili in potrdili kot prevzemnik odpadkov predelovalec ali odstranjevalec.
  - obdelanih in neobdelanih odpadkih, ki ste jih skladiščili na dan 1. januar 2024 (začetek poročevalskega obdobja). Ti podatki so izpisani iz vašega poročila ODP-obdelava za leto 2023 (skladiščeni odpadki na dan 31. december 2023). Če podatki niso vpisani, jih morate vpisati sami, in
  - snoveh in predmetih, nastalih v postopkih predelave odpadkov, ki ste jih skladiščili na dan 1. januar 2024 (začetek poročevalskega obdobja). Ti podatki so izpisani iz vašega poročila ODP-obdelava za leto 2023 (skladiščene snovi in predmeti na dan 31. december 2023). Če podatki niso vpisani, jih morate vpisati sami.
- 7. Za upravljavce odlagališč odpadkov so v verziji V0 poročila že vpisani tudi podatki o:
  - nazivu odlagališča. Podatek je izpisan iz evidence odstranjevalcev odpadkov, in
    - celotni zmogljivosti odlagališča, preostali zmogljivosti odlagališča (na dan 1. januar 2024), datumu začetka in predvidenega prenehanja odlaganja ter o metodi odlaganja odpadkov na odlagališču. Ti podatki so izpisani iz vašega poročila ODP-obdelava za leto 2023, ob upoštevanju, da je preostala zmogljivost na dan 1. januar 2024 enaka preostali zmogljivosti na dan 31. december 2023. Če podatki niso vpisani, jih morate vpisati sami.
- 8. V verziji V0 poročila ni vpisanih podatkov o:
  - odpadkih, ki so vam bili prepuščeni (brez evidenčnega lista),
  - odpadkih, ki ste jih prevzeli iz tujine (uvoženi odpadki),
  - odpadkih, ki ste jih neobdelane oddali v nadaljnje ravnanje slovenskim prevzemnikom ali pa ste jih poslali v obdelavo v drugo državo (izvoženi odpadki),
  - neobdelanih odpadkih, ki ste jih skladiščili na dan 31. december 2024 (konec poročevalskega obdobja),
  - dejansko izvedenih postopkih obdelave odpadkov, vključno s tistimi postopki, ki potekajo večfazno (odpadke obdelujete v več fazah - po različnih postopkih predelave ali odstranjevanja, vključno s predobdelavo),
  - odpadkih, ki so v postopkih obdelave nastali v vašem podjetju (obdelani odpadki),
  - nadaljnjem ravnanju z obdelanimi odpadki (oddani slovenskim prevzemnikom z evidenčnimi listi, poslani v obdelavo v drugo državo (izvoženi odpadki) ali brez nadaljnjega ravnanja),
  - obdelanih odpadkih, za katere niste zagotovili nadaljnjega ravnanja ampak ste jih skladiščili celo leto (na dan 31. december 2024 (konec poročevalskega obdobja),
  - snoveh in predmetih, ki so po izvedenem postopku predelave odpadkov izgubili status odpadka (niso več odpadki) in njihovih uporabnikih,
  - snoveh in predmetih, ki so po izvedenem postopku predelave odpadkov izgubili status odpadka in za katere niste zagotovili uporabe ampak ste jih skladiščili na dan 31. december 2024 (konec poročevalskega obdobja),
  - razliki v masi med vhodnimi odpadki in izhodnimi produkti obdelave teh odpadkov ter razlogih za to,
  - mehansko-biološki obdelavi mešanih komunalnih odpadkih, ločeno po občinah izvora teh odpadkov.
  - prevzemu in ravnanju z odpadki na odlagališču, vključno s podatki o odloženih odpadkih, ki izhajajo iz postopkov obdelave komunalnih odpadkov, ločeno po občinah njihovega izvora,
  - predelavi biološko razgradljivih odpadkov v kompost in/ali digestat ter
  - uporabi komposta in/ali digestata, ki sta odpadek.
- 9. V verziji V0 ni vpisanih nobenih podatkov (prazen pdf/xls izpis), če:
  - vaše podjetje v preteklem koledarskem letu ni prevzelo nobene pošiljke odpadkov z evidenčnimi listi, kar pomeni, da v IS-Odpadki ni shranjen noben veljavni evidenčni list, na katerem bi bilo vaše podjetje označeno kot prevzemnik odpadkov – predelovalec ali odstranjevalec, in
  - v poročilu ODP-obdelava za predpreteklo koledarsko leto niste sporočili nobenih podatkov o skladiščenih odpadkih ali snoveh in predmetih, ki so po izvedenem postopku predelave odpadkov izgubili status odpadka, na dan 31. december, ali pa lani niste predložili poročila ODP-obdelava.
- 10. Osnova za popravke in dopolnitve podatkov je **vaša lastna evidenca o obdelavi odpadkov** iz 44. člena Uredbe o odpadkih, ki jo morate voditi vsi predelovalci in odstranjevalci odpadkov.

- 11. Preden začnete z izpolnjevanjem poročila, prelistajte ta navodila in v pdf ali xls izpisu verzije V0 temeljito preglejte vse že vpisane podatke in jih primerjajte s podatki iz vaše lastne evidence o obdelavi odpadkov. Če ugotovite napake, jih morate popraviti. V poročilo morate sami vpisati tudi vse manjkajoče podatke. Vse popravke in dopolnitve podatkov boste v poročilo vnašali v <u>aplikaciji IS-Odpadki</u>.
- 12. V II. poglavju teh navodil so prikazani koraki, ki jim morate slediti, da boste lahko v aplikaciji IS-Odpadki uspešno izpolnili in zaključili poročilo. Prikazane so tudi vse funkcionalnosti, ki jih aplikacija ponuja za lažji in hitrejši vnos podatkov ter za sprotno preverjanje napak in njihovo odpravljanje.
- 13. V aplikaciji se z rdečo barvo izpisujejo napake. Napake, ki se nanašajo na podatke v posamezni tabeli (NAPAKA: TAB), se (na vašo zahtevo) prikažejo po vnosu podatkov v to tabelo. Napake, ki se nanašajo na kombinacije podatkov v različnih tabelah (NAPAKA: BILANCA), pa se prikažejo na koncu, ko zaključite z vnosom vseh podatkov v vse tabele. Te napake morate odpraviti, sicer ne boste mogli zaključiti in oddati poročila.
- 14. V aplikaciji se z modro barvo izpisujejo tudi **opozorila** o tem, da ste v poročilo vpisali podatke, ki jih aplikacija prepozna kot neobičajne oziroma nenavadne. Opozorila, ki se nanašajo na podatke v posamezni tabeli (OPOZORILO: TAB), se (na vašo zahtevo) prikažejo po vnosu podatkov v to tabelo. Opozorila, ki se nanašajo na kombinacije podatkov v različnih tabelah (OPOZORILO: BILANCA), pa se prikažejo na koncu, ko zaključite z vnosom vseh podatkov v vse tabele. **Preverite, če ste res vpisali pravilne podatke, čeprav boste lahko v vsakem primeru zaključili in oddali poročilo.**

### II. IZPOLNJEVANJE IN ODDAJA POROČILA ODP-obdelava V APLIKACIJI IS-ODPADKI

### 1. 1. KORAK: Priprava letnega poročila zavezanca

1.a V meniju izberite »Letna poročila« in kliknite na gumb »Vpis podatkov zavezancev«:

| Priprava letnega (       | poročila zavezanca |                  |           |       |            |
|--------------------------|--------------------|------------------|-----------|-------|------------|
| <u>Letna poročila</u>    | Evidenčni list     | Arhivski podatki | Odložišče | Izhod | Prva stran |
| Vpis podatkov zavezancev |                    |                  |           |       |            |
|                          | 2                  |                  |           |       |            |
|                          |                    |                  |           |       |            |

Odpre se seznam poročil.

1.b V seznamu poročil poiščite vrstico, v kateri je poročilo z nazivom »Letno poročilo – obdelava odpadkov\_2024« s statusom »ZAKLJUCEN« in načinom poročanja »AVTOMATSKO\_V0«. V stolpcu Izbira kliknite v krogec, nato kliknite na gumb »PDF«:

| Priprava letne    | ega poročila zavezanca                                                                                                    |
|-------------------|----------------------------------------------------------------------------------------------------|
| Zavezanec:        | 33 Testni obdelovalec BOBOVEK 1, KRANJ                                                                                                    |
| Izbira ID 4       | Naziv       Za + leto       Datum + Status       Način poročanja       Datum + zaključitve       Datum + vnosa       Uporabnik       Veza +         Letno poročilo - obdelava odpadkov_2024       2024       23.01.2025       ZAKLJUCEN       AVTOMATSKO_VO       22.01.2025       22.01.2025       -1         displaying 1 to 15.       Satur       Avtomatsko_vo       20.01.2025       22.01.2025       -1 |
| [First/Prev] 1, 2 | Briši Opombe PDF Excel (XLS) Dopolni ali popravi Poročanje po specialnem predpisu                                                                                                    |

Kreira se pdf izpis verzije V0 poročila. Namenjen je temu, da **pregledate že vpisane podatke** in jih primerjate s podatki iz vaše lastne evidence o zbiranju odpadkov. Če vam je lažje, lahko verzijo V0 izpišete tudi v xls formatu, tako, da namesto na gumb »**PDF**« kliknete na gumb »**Excel (XLS)**«.

Ne glede na to ali morate podatke v verziji V0 popraviti ali dopolniti ali pa so podatki pravilni in popolni, morate zato, da boste poročilo lahko zaključili in oddali, **kreirati novo - delovno verzijo poročila**.

1.c **Novo - delovno verzijo poročila kreirate** tako, da v seznamu poročil poiščete vrstico, v kateri je poročilo z nazivom »Letno poročilo – obdelava odpadkov\_2024« s statusom »ZAKLJUCEN« in načinom poročanja »AVTOMATSKO\_V0«. V stolpcu Izbira kliknite v krogec, nato kliknite na gumb »Dopolni ali popravi«:

| Priprava letnega (                                                    | pročila zavezanca                                                                                                    |
|-----------------------------------------------------------------------|----------------------------------------------------------------------------------------------------|
| Zavezanec:                                                            | 33 Testni obdelovalec BOBOVEK 1, KRANJ                                                                                                    |
| Izbira <u>ID</u> ≑                                                    | Naziv     Za<br>leto     Datum     Status     Način<br>poročanja     Datum<br>zaključitve     Datum<br>vnosa     Uporabnik     Veza<br>vnosa       poročilo - obdelava<br>ikov_2024     2024     23.01.2025     ZAKLJUCEN     AVTOMATSKO_VO     22.01.2025     22.01.2025     -1 |
| 59 items found, disp<br>[First/Prev] <b>1</b> , <u>2</u> , <u>3</u> , | ying 1 to 15.<br>[Next/Last]                                                                                                    |
| Br                                                                    | i Opombe PDF Excel (XLS) Dopolni ali popravi Poročanje po specialnem predpisu                                                                                                    |

V seznamu poročil se pojavi nova vrstica z novo verzijo poročila s statusom »V\_DELU«.

1.d V novi vrstici z novo verzijo poročila z nazivom »Letno poročilo – obdelava odpadkov\_2024« s statusom »V\_DELU« in načinom poročanja »AVTOMATSKO\_V0« kliknite na podčrtano številko poročila v stolpcu ID:

| Pripr            | ava letne                                                                                         | ega poročila zavezanca                       |                                                                   |               |  |  |  |  |
|------------------|---------------------------------------------------------------------------------------------------|----------------------------------------------|-------------------------------------------------------------------|---------------|--|--|--|--|
| Zave             | zanec:                                                                                            | 33 Testni ob                                 | delovalec BOBOVEK 1, KRANJ                                        |               |  |  |  |  |
| Izbir            | a <u>ID</u> ‡                                                                                     | <u>Naziv</u>                                 |                                                                   | <u>Veza</u> ¢ |  |  |  |  |
| 0                | 1376147                                                                                           | , Letno poročilo - obdelava<br>odpadkov_2024 | 2024 24.01.2025 POPRAVLJEN AVTOMATSKO_V0 22.01.2025 22.01.2025 -1 |               |  |  |  |  |
| 0                | <u>1402321</u>                                                                                    | Letno poročilo - obdelava<br>odpadkov_2024   | 2024 24.01.2025 V_DELU AVTOMATSKO_V0 24.01.2025 152938            | 1376147       |  |  |  |  |
| 60 ite<br>[First | 60 items found, displaying 1 to 15.<br>[First/Prev] 1, 2, <u>3</u> , <u>4</u> [ <u>Next/Last]</u> |                                              |                                                                   |               |  |  |  |  |
|                  |                                                                                                   | Briši Opombe PDF                             | Excel (XLS) Dopolni ali popravi Poročanje po specialnem predpisu  |               |  |  |  |  |

Odpre se okno 2. KORAKA » Vnos letnega poročila – korak 2/5«.

#### 2. 2. KORAK: Vnos letnega poročila – korak 2/5

2.a Ničesar NE vpisujte, ampak kliknite na gumb »Naprej >>«:

| Vnos letnega poročila                                                                                        | - korak 2/5                                                                                                    |  |  |  |  |  |  |  |
|----------------------------------------------------------------------------------------------------|----------------------------------------------------------------------------------------------------|--|--|--|--|--|--|--|
| Navodilo za izpolnje                                                                                         | evanje letnega poročila                                                                                                    |  |  |  |  |  |  |  |
| Pravilnost podatkov v p<br>in pravilnost kombinacij<br>da lahko poročilo zaklju<br>lahko poročilo zaključite | Pravilnost podatkov v posameznih tabelah preverite s klikom na gumb "Izpiši napake" v koraku 3/5. Pravilnost podatkov v posameznih tabelah<br>in pravilnost kombinacij podatkov v različnih tabelah se preverja tudi pred zaključitvijo poročila v koraku 4/5. Rdeče napake morate odpraviti,<br>da lahko poročilo zaključite in oddate. Modra opozorila vas opozarjajo na to, da še enkrat preverite pravilnost podatkov; kljub tem opozorilom<br>lahko poročilo zaključite in oddate. Oddano poročilo ima način poročanja VNOS_ZAVEZANEC in status ZAKLJUCEN. |  |  |  |  |  |  |  |
| Zavezanec: 3                                                                                                 | 3 Testni obdelovalec                                                                                                    |  |  |  |  |  |  |  |
| Tip letnega poročila:                                                                                        | V                                                                                                    |  |  |  |  |  |  |  |
| Podatke za SPIS bom                                                                                          | vnesel ročno Ob podpisu naj se avtomatsko generira nova zadeva v SPIS                                                                                                    |  |  |  |  |  |  |  |
| Stevilka zadeve:<br>25.01.2024<br>Zaenkrat se spisovn                                                        | Stevilka dokumenta: Datum SPIS:<br>]<br>a številka ne preverja v SPIS. Nadaljujete lahko brez preverjanja.                                                                                                    |  |  |  |  |  |  |  |
|                                                                                                    | Prekini Naprej >>                                                                                                    |  |  |  |  |  |  |  |

Odpre se okno za vpis kontaktnih podatkov in opomb.

2.b Vpišite kontaktne podatke. <u>Obvezno vpišite</u> ime in priimek osebe, ki izpolnjuje poročilo. Vpišite tudi telefonsko številko in/ali elektronski naslov.

Obvezno izpolnite polji »Opombe« in »Podatki v tem poročilu so poslovna skrivnost«. Vsa ostala okenca pod tema poljema pustite prazna.

V polje »**Opombe**« <u>obvezno vpišite</u>, zakaj boste oziroma ne boste spreminjali verzije V0. Poleg tega v to polje vpišite vse, kar nam želite dodatno sporočiti ali pojasniti.

V polju »**Podatki v tem poročilu so poslovna skrivnost**«, <u>s spustnega seznama obvezno izberite</u> eno od vrednosti.

| Vnos letnega poročila                        | i - korak 2/5                                                                         |  |  |  |  |  |  |  |  |  |
|----------------------------------------------|---------------------------------------------------------------------------------------|--|--|--|--|--|--|--|--|--|
| Navodila                                     |                                                                                       |  |  |  |  |  |  |  |  |  |
| Zavezanec:                                   | Zavezanec: 33 Testni obdelovalec BOBOVEK 1, KRANJ                                     |  |  |  |  |  |  |  |  |  |
| Tip letnega poročila:                        | Tip letnega poročila: Letno poročilo - obdelava odpadkov POROČILO O OBDELAVI ODPADKOV |  |  |  |  |  |  |  |  |  |
| Datum:                                       | Leto poročanja:                                                                       |  |  |  |  |  |  |  |  |  |
| Poročilo izpolnil-a:                         |                                                                                       |  |  |  |  |  |  |  |  |  |
| Telefon:                                     |                                                                                       |  |  |  |  |  |  |  |  |  |
| Elektronska pošta:                           |                                                                                       |  |  |  |  |  |  |  |  |  |
| Kraj in datum:                               |                                                                                       |  |  |  |  |  |  |  |  |  |
| Opombe:                                      |                                                                                       |  |  |  |  |  |  |  |  |  |
|                                              |                                                                                       |  |  |  |  |  |  |  |  |  |
|                                              |                                                                                       |  |  |  |  |  |  |  |  |  |
| Podatki v tem poroči<br>so poslovna skrivnos | lu va                                                                                 |  |  |  |  |  |  |  |  |  |
| Hitro izpolnjevanje ta                       | bel letnega poročila - nalaganje XML dokumenta                                        |  |  |  |  |  |  |  |  |  |
| XML datoteka:                                | Izberite datoteko Nobena datoteka ni izbrana Naloži O WIN1250 UTF-8                   |  |  |  |  |  |  |  |  |  |
| XLSX datoteka:                               | Izberite datoteko Nobena datoteka ni izbrana Naloži XIsx                              |  |  |  |  |  |  |  |  |  |
|                                              |                                                                                       |  |  |  |  |  |  |  |  |  |
|                                              |                                                                                       |  |  |  |  |  |  |  |  |  |
|                                              | Tzniči papako                                                                         |  |  |  |  |  |  |  |  |  |
|                                              |                                                                                       |  |  |  |  |  |  |  |  |  |
|                                              | << Nazaj Shrani Prekini Naprej >>                                                     |  |  |  |  |  |  |  |  |  |

2.c **Pravilnost vpisanih podatkov** lahko **preverite** tako, da kliknete na gumb »**Izpiši napake**«. Če niste izpolnili vseh obveznih polj, se nad polji izpišejo **rdeče napake**:

| Vnos letnega poročila                        | - korak 2/5                                                                                                    |  |  |  |  |  |  |  |  |  |
|----------------------------------------------|----------------------------------------------------------------------------------------------------|--|--|--|--|--|--|--|--|--|
| Navodila                                     |                                                                                                    |  |  |  |  |  |  |  |  |  |
| Zavezanec:                                   | Zavezanec: 33 Testni obdelovalec BOBOVEK 1, KRANJ                                                                                       |  |  |  |  |  |  |  |  |  |
| Tip letnega poročila:                        | Letno poročilo - obdelava odpadkov POROČILO O OBDELAVI ODPADKOV                                                                         |  |  |  |  |  |  |  |  |  |
| NAPAKA:V koraku 2/5 nist<br>PRCL-20535)      | e izpolnili polj Telefon oz. Elektronska pošta. Obvezno vpišite telefonsko številko ali e-naslov osebe, ki je izpolnila poročilo. (ODP- |  |  |  |  |  |  |  |  |  |
| Datum:                                       | Leto poročanja:                                                                                                    |  |  |  |  |  |  |  |  |  |
| Poročilo izpolnil-a:                         | *                                                                                                    |  |  |  |  |  |  |  |  |  |
| Telefon:                                     |                                                                                                    |  |  |  |  |  |  |  |  |  |
| Elektronska pošta:                           |                                                                                                    |  |  |  |  |  |  |  |  |  |
| Kraj in datum:                               |                                                                                                    |  |  |  |  |  |  |  |  |  |
| Opombe:                                      | *                                                                                                    |  |  |  |  |  |  |  |  |  |
| Podatki v tem poroči<br>so poslovna skrivnos | lu v*                                                                                                    |  |  |  |  |  |  |  |  |  |
| Hitro izpolnjevanje ta                       | bel letnega poročila - nalaganje XML dokumenta                                                                                          |  |  |  |  |  |  |  |  |  |
| XML datoteka:                                | Izberite datoteko Nobena datoteka ni izbrana Naloži OUTF-8                                                                              |  |  |  |  |  |  |  |  |  |
| XLSX datoteka:                               | Izberite datoteko Nobena datoteka ni izbrana Naloži XIsx                                                                                |  |  |  |  |  |  |  |  |  |
|                                              |                                                                                                    |  |  |  |  |  |  |  |  |  |
|                                              | Izpiši napake<br><< Nazaj Shrani Prekini Naprej >>                                                                                      |  |  |  |  |  |  |  |  |  |

2.d Podatke <u>obvezno shranite</u> s klikom na gumb »Shrani«, nato kliknite na gumb »Naprej >>«:

| Vnos letnega poročila                        | - korak 2/5                                                                                                    |  |  |  |  |  |  |  |  |  |
|----------------------------------------------|----------------------------------------------------------------------------------------------------|--|--|--|--|--|--|--|--|--|
| Navodila                                     |                                                                                                    |  |  |  |  |  |  |  |  |  |
| Zavezanec:                                   | avezanec: 33 Testni obdelovalec BOBOVEK 1, KRANJ                                                                                                    |  |  |  |  |  |  |  |  |  |
| Tip letnega poročila:                        | Letno poročilo - obdelava odpadkov POROČILO O OBDELAVI ODPADKOV                                                                                                    |  |  |  |  |  |  |  |  |  |
| Datum:                                       | Datum: Leto poročanja: Leto poročanja:                                                                                                    |  |  |  |  |  |  |  |  |  |
| Poročilo izpolnil-a:                         | Luka Novak *                                                                                                    |  |  |  |  |  |  |  |  |  |
| Telefon:                                     | 01 99 99 99                                                                                                    |  |  |  |  |  |  |  |  |  |
| Elektronska pošta:                           | test@gmail.com                                                                                                    |  |  |  |  |  |  |  |  |  |
| Kraj in datum:                               | Ljubljana, 3.2.2025                                                                                                    |  |  |  |  |  |  |  |  |  |
| Opombe:                                      | V polje »Opombe« obvezno vpišite, zakaj boste oziroma ne boste spreminjali verzije V0. Poleg tega v<br>to polje vpišite vse, kar nam želite dodatno sporočiti ali pojasniti.<br>// * |  |  |  |  |  |  |  |  |  |
| Podatki v tem poroči<br>so poslovna skrivnos | lu nev *                                                                                                    |  |  |  |  |  |  |  |  |  |
| Hitro izpolnjevanje ta                       | bel letnega poročila - nalaganje XML dokumenta                                                                                                    |  |  |  |  |  |  |  |  |  |
| XML datoteka:                                | Izberite datoteko Nobena datoteka ni izbrana Naloži OUTF-8                                                                                                    |  |  |  |  |  |  |  |  |  |
| XLSX datoteka:                               | Izberite datoteko Nobena datoteka ni izbrana Naloži XIsx                                                                                                    |  |  |  |  |  |  |  |  |  |
|                                              |                                                                                                    |  |  |  |  |  |  |  |  |  |
|                                              | Izpiši napake                                                                                                    |  |  |  |  |  |  |  |  |  |
|                                              | << Nazaj Shrani Prekini Naprej >>                                                                                                    |  |  |  |  |  |  |  |  |  |

Odpre se okno 3. KORAKA » Vnos tabel na letnem poročilu – korak 3/5«.

### 3. 3. KORAK: Vnos tabel na letnem poročilu – korak 3/5

V tem koraku boste pripravili končno verzijo poročila, tako da boste dodajali, spreminjali ali brisali podatke v posameznih tabelah. Vsebina posamezne tabele je podrobno opisana v III. poglavju teh navodil (str. 25-57).

3.a V polju »Tabela:« kliknite na znak »v«:

| Vnos tabel na le<br>Navodila | tnem poročilu - korak 3/5                                              |        |
|------------------------------|------------------------------------------------------------------------|--------|
| Zavezanec:                   | 33 Testni obdelovalec BOBOVEK 1, KRANJ                                 | ]      |
| Tip letnega porc             | ičila: Letno poročilo - obdelava odpadkov POROČILO O OBDELAVI ODPADKOV | Į<br>Į |
| Tabela:                      | << Nazaj Prekini Naprej >>                                             | J      |

Prikaže se seznam tabel. Posamezne tabele so v aplikaciji vidne le določenim uporabnikom glede na status poslovnega subjekta.

3.b S klikom na izbrano tabelo se prikaže tabela, v kateri lahko dodajate, spreminjate ali brišete podatke (glej točke 3.c, 3.d in 3.e):

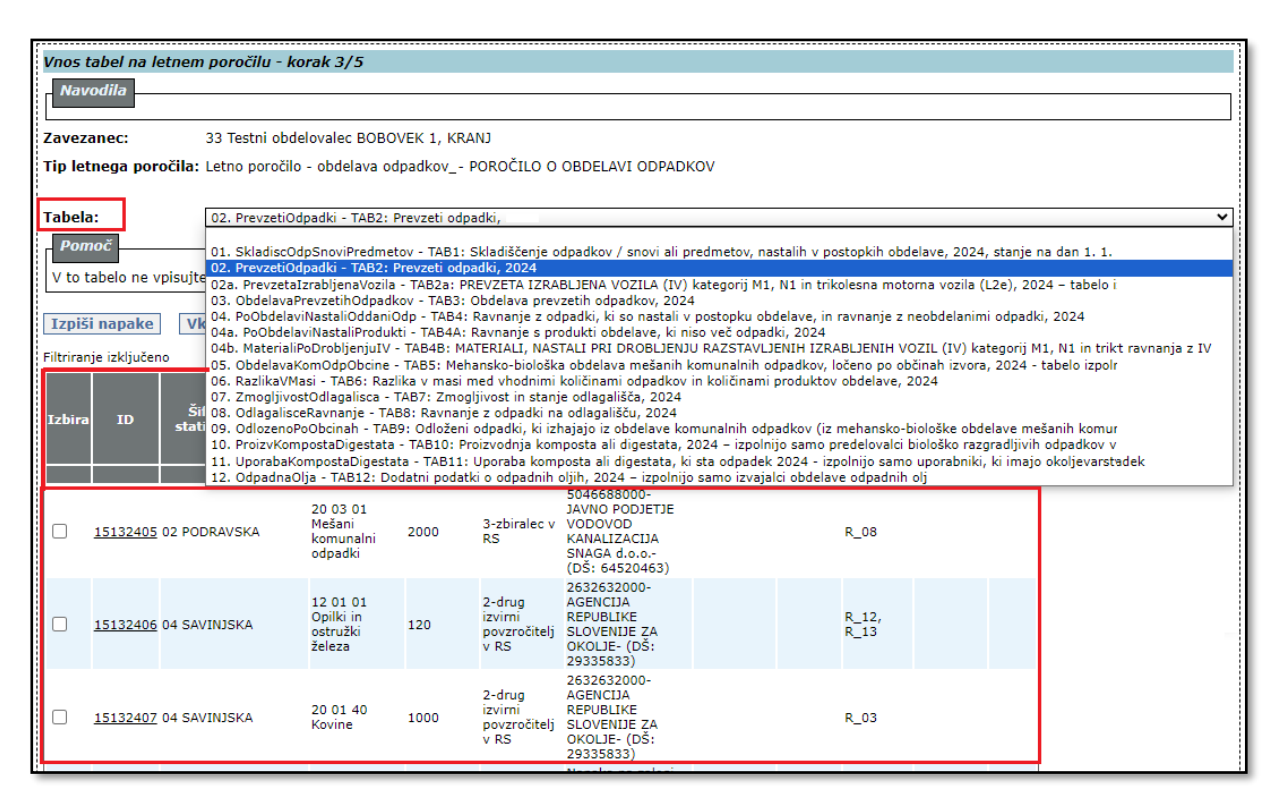

#### 3.c DODAJANJE NOVE VRSTICE (novega zapisa) V TABELO:

Začnite izpolnjevati prazna polja pod tabelo. Kjer je na voljo, izberite vrednost s spustnega seznama. Vpisane podatke potrdite s klikom na gumb »Dodaj na seznam«. V tabeli se prikaže nova vrstica (nov zapis). Polja, označena z zvezdico, so obvezna. Če teh polj ne boste izpolnili, se v tabeli ne bo pojavila nova vrstica,

Polja, oznacena z zvezdico, so obvezna. Ce teh polj ne boste izpolnili, se v tabeli ne bo pojavila nova vrstica, na kar vas aplikacija opozori z obvestilom.

Če ne veste, katere podatke morate vpisati, poglejte III. poglavje teh navodil. V aplikaciji vam je na voljo tudi <u>Pomoč</u> z glavnimi poudarki iz III. poglavja teh navodil. Celotno besedilo pomoči se prikaže, če kliknete na napis »**Podrobno ...**«

|   | Izbira                        | ID                 | Šifra in<br>naziv<br>statistične<br>regije | Številka in<br>naziv<br>prevzetih<br>odpadkov | Količina<br>prevzetih<br>odpadkov<br>(kg) | Prevzeto<br>od                            | 10-mestna<br>matična št.<br>slovenskega<br>pošiljatelja                           | Naziv<br>tujega<br>pošiljatelja | Država<br>izvora, če<br>so odpad.<br>prevzeti iz<br>tujine | Postopek<br>obdelave<br>R, D | Dokazilo o<br>pošiljki<br>odpadkov | ONS,<br>OEEO,<br>IV |   |
|---|-------------------------------|--------------------|--------------------------------------------|-----------------------------------------------|-------------------------------------------|-------------------------------------------|-----------------------------------------------------------------------------------|---------------------------------|------------------------------------------------------------|------------------------------|------------------------------------|---------------------|---|
|   |                               |                    | 8                                          | 9                                             | 10                                        | 11                                        | 12<br>5045588000-14VNO                                                            | 13                              | 14                                                         | 15                           | 16                                 | 17                  |   |
|   |                               | <u>15132405</u>    | 02<br>PODRAVSKA                            | 20 03 01<br>Mešani<br>komunalni<br>odpadki    | 2000                                      | 3-zbiralec v<br>RS                        | PODJETJE<br>VODOVOD<br>KANALIZACIJA<br>SNAGA d.o.o (DŠ:<br>64520463)              |                                 |                                                            | R_08                         |                                    |                     |   |
|   |                               | <u>15132406</u>    | 04<br>SAVINJSKA                            | 12 01 01<br>Opilki in<br>ostružki<br>železa   | 120                                       | 2-drug<br>izvirni<br>povzročitelj<br>v RS | 2632632000-<br>AGENCIJA<br>REPUBLIKE<br>SLOVENIJE ZA<br>OKOLJE- (DŠ:<br>29335833) |                                 |                                                            | R_12,<br>R_13                |                                    |                     |   |
|   |                               | <u>15132407</u>    | 04<br>SAVINJSKA                            | 20 01 40<br>Kovine                            | 1000                                      | 2-drug<br>izvirni<br>povzročitelj<br>v RS | 2632632000-<br>AGENCIJA<br>REPUBLIKE<br>SLOVENIJE ZA<br>OKOLJE- (DŠ:<br>29335833) |                                 |                                                            | R_03                         |                                    |                     |   |
|   | 3 items                       | s found, dis       | splaying all iter                          | ms.                                           |                                           |                                           |                                                                                   |                                 |                                                            |                              |                                    |                     |   |
|   | 1                             |                    |                                            |                                               |                                           |                                           |                                                                                   |                                 |                                                            |                              |                                    |                     |   |
|   | Zbriši                        | i označen          | 10                                         |                                               |                                           |                                           |                                                                                   |                                 |                                                            |                              |                                    |                     |   |
| š | ifra i                        | n naziv st         | tatistične re                              | gije:                                         |                                           |                                           | * (~                                                                              |                                 |                                                            |                              |                                    |                     |   |
| ŝ | tevil                         | a in nazi          | v prevzetih                                | odpadkov:                                     |                                           |                                           |                                                                                   |                                 |                                                            |                              |                                    |                     |   |
| ŀ | (oličin                       | a prevze           | tih odpadko                                | v (kg):                                       | *                                         |                                           |                                                                                   |                                 |                                                            |                              |                                    |                     | * |
| F | revze                         | to od:             |                                            |                                               |                                           |                                           |                                                                                   |                                 |                                                            |                              | *                                  |                     |   |
| 1 | 0-me<br>ošilia                | stna mat<br>telia: | ična št. slov                              | enskega                                       |                                           |                                           |                                                                                   |                                 |                                                            |                              |                                    |                     |   |
| N | laziv                         | tujega po          | siljatelja:                                |                                               |                                           |                                           |                                                                                   |                                 |                                                            |                              |                                    |                     |   |
| ٦ | )ržava                        | a izvora, i        | če so odpad                                | . prevzeti iz                                 | tujine:                                   |                                           |                                                                                   |                                 | ~                                                          |                              |                                    |                     |   |
| F | Postopek obdelave R, D:  *    |                    |                                            |                                               |                                           |                                           |                                                                                   |                                 |                                                            |                              |                                    |                     |   |
|   | Dokazilo o pošiljki odpadkov: |                    |                                            |                                               |                                           |                                           |                                                                                   |                                 |                                                            |                              |                                    |                     |   |
| Ľ | ONS, OEEO, IV:                |                    |                                            |                                               |                                           |                                           |                                                                                   |                                 |                                                            |                              |                                    |                     |   |
|   | Doda                          | j na sezn          | am                                         | veljavi                                       |                                           |                                           |                                                                                   |                                 |                                                            |                              |                                    |                     |   |
|   | Izpiši                        | napake             | ]                                          |                                               |                                           |                                           |                                                                                   |                                 |                                                            |                              |                                    |                     |   |

3.d POPRAVEK ŽE VPISANEGA PODATKA IN DODAJANJE NOVEGA PODATKA V OBSTOJEČI VRSTICI: V vrstici, v kateri je podatek, ki ga želite popraviti / v kateri manjka podatek, kliknite na podčrtano številko v stolpcu D. Podatki iz vrstice se prenesejo v polja pod tabelo, kjer jih lahko popravljate in vpisujete manjkajoče podatke. Ko zaključite, spremembe potrdite s klikom na gumb »Shrani na seznam«. V tabeli se prikaže vrstica s spremenjenimi / dopolnjenimi podatki:

| Iz       | bira                          | ID                  | Šifra in<br>naziv<br>statistične<br>regije | Številka in<br>naziv<br>prevzetih<br>odpadkov | Količina<br>prevzetih<br>odpadkov<br>(kg) | Prevzeto<br>od                                                            | 10-mestna<br>matična št.<br>slovenskega<br>pošiljatelja                                  | Naziv<br>tujega<br>pošiljatelja | Država<br>izvora, če<br>so odpad.<br>prevzeti iz<br>tujine | Postopek<br>obdelave<br>R, D | Dokazilo o<br>pošiljki<br>odpadkov | ONS,<br>OEEO,<br>IV |
|----------|-------------------------------|---------------------|--------------------------------------------|-----------------------------------------------|-------------------------------------------|---------------------------------------------------------------------------|------------------------------------------------------------------------------------------|---------------------------------|------------------------------------------------------------|------------------------------|------------------------------------|---------------------|
|          |                               |                     | 8                                          | 9                                             | 10                                        | 11                                                                        | 12                                                                                       | 13                              | 14                                                         | 15                           | 16                                 | 17                  |
|          | )                             | <u>15132405</u>     | 02<br>PODRAVSKA                            | 20 03 01<br>Mešani<br>komunalni<br>odpadki    | 2000                                      | 3-zbiralec v<br>RS                                                        | 5046688000-JAVNO<br>PODJETJE<br>VODOVOD<br>KANALIZACIJA<br>SNAGA d.o.o (DŠ:<br>64520463) |                                 |                                                            | R_08                         |                                    |                     |
|          | )                             | <u>15132406</u>     | 04<br>SAVINJSKA                            | 12 01 01<br>Opilki in<br>ostružki<br>železa   | 120                                       | 2-drug<br>izvirni<br>povzročitelj<br>v RS                                 | 2632632000-<br>AGENCIJA<br>REPUBLIKE<br>SLOVENIJE ZA<br>OKOLJE- (DŠ:<br>29335833)        |                                 |                                                            | R_12,<br>R_13                |                                    |                     |
|          | ]                             | <u>15132407</u>     | 04<br>SAVINJSKA                            | 20 01 40<br>Kovine                            | 1000                                      | 2-drug<br>izvirni<br>povzročitelj<br>v RS                                 | 2632632000-<br>AGENCIJA<br>REPUBLIKE<br>SLOVENIJE ZA<br>OKOLJE- (DŠ:<br>29335833)        |                                 |                                                            | R_03                         |                                    |                     |
| 3 i<br>1 | tems                          | s found, dis        | playing all iter                           | ns.                                           |                                           |                                                                           |                                                                                          |                                 |                                                            |                              |                                    |                     |
| ZI       | briši                         | i označen           | 10                                         |                                               |                                           |                                                                           |                                                                                          |                                 |                                                            |                              |                                    |                     |
| Šif      | ra iı                         | n naziv st          | atistične reg                              | gije:                                         | 02                                        | PODRAVSKA                                                                 | *                                                                                        |                                 |                                                            |                              |                                    |                     |
| Šte      | evilk                         | a in nazi           | v prevzetih (                              | odpadkov:                                     | 20                                        | 03 01 Mešar                                                               | ni komunalni odpadki                                                                     |                                 |                                                            |                              |                                    |                     |
| Ко       | ličin                         | a prevze            | tih odpadko                                | v (kg):                                       | 250                                       | 00                                                                        |                                                                                          |                                 |                                                            |                              |                                    | *                   |
| Pre      | evze                          | to od:              |                                            |                                               | 3-z                                       | 3-zbiralec v RS 🗸 🗸                                                       |                                                                                          |                                 |                                                            |                              |                                    |                     |
| 10<br>po | -me<br>šilja                  | stna mat<br>itelja: | ična št. slov                              | enskega                                       | 504                                       | 5046688000-JAVNO PODJETJE VODOVOD KANALIZACIJA SNAGA d.o.o (DŠ: 64520463) |                                                                                          |                                 |                                                            |                              |                                    |                     |
| Na       | ziv †                         | tujega po           | šiljatelja:                                |                                               |                                           |                                                                           |                                                                                          |                                 |                                                            |                              |                                    |                     |
| Dr       | žava                          | a izvora, è         | če so odpad.                               | prevzeti iz                                   | tujine:                                   | <br>▼                                                                     |                                                                                          |                                 |                                                            |                              |                                    |                     |
| Po       | Postopek obdelave R, D:       |                     |                                            |                                               | R_                                        | R_08 V *                                                                  |                                                                                          |                                 |                                                            |                              |                                    |                     |
| Do       | Dokazilo o pošiljki odpadkov: |                     |                                            |                                               |                                           |                                                                           |                                                                                          |                                 |                                                            |                              |                                    |                     |
| ON       | IS, C                         | DEEO, IV:           |                                            |                                               |                                           |                                                                           |                                                                                          |                                 |                                                            |                              |                                    |                     |
| S<br>Iz  | Shrani na seznam Razveljavi   |                     |                                            |                                               |                                           |                                                                           |                                                                                          |                                 |                                                            |                              |                                    |                     |

#### 3.e IZBRIS CELE VRSTICE:

V vrstici, ki jo želite izbrisati, kliknite v kvadratek v stolpcu **Izbira** in kliknite na gumb »**Zbriši označeno**«. Označena vrstica bo trajno izbrisana iz tabele:

| Izbira       | ID              | Šifra in<br>naziv<br>statistične<br>regije | Številka in<br>naziv<br>prevzetih<br>odpadkov | Količina<br>prevzetih<br>odpadkov<br>(kg) | Prevzeto<br>od                            | 10-mestna<br>matična št.<br>slovenskega<br>pošiljatelja                                  | Naziv<br>tujega<br>pošiljatelja | Država<br>izvora, če<br>so odpad.<br>prevzeti iz<br>tujine | Postopek<br>obdelave<br>R, D | Dokazilo o<br>pošiljki<br>odpadkov | ONS,<br>OEEO,<br>IV |
|--------------|-----------------|--------------------------------------------|-----------------------------------------------|-------------------------------------------|-------------------------------------------|------------------------------------------------------------------------------------------|---------------------------------|------------------------------------------------------------|------------------------------|------------------------------------|---------------------|
|              |                 | 8                                          | 9                                             | 10                                        | 11                                        | 12                                                                                       | 13                              | 14                                                         | 15                           | 16                                 | 17                  |
| <b>Z</b>     | <u>15132405</u> | 02<br>PODRAVSKA                            | 20 03 01<br>Mešani<br>komunalni<br>odpadki    | 2000                                      | 3-zbiralec v<br>RS                        | 5046688000-JAVNO<br>PODJETJE<br>VODOVOD<br>KANALIZACIJA<br>SNAGA d.o.o (DŠ:<br>64520463) |                                 |                                                            | R_08                         |                                    |                     |
|              | <u>15132406</u> | 04<br>SAVINJSKA                            | 12 01 01<br>Opilki in<br>ostružki<br>železa   | 120                                       | 2-drug<br>izvirni<br>povzročitelj<br>v RS | 2632632000-<br>AGENCIJA<br>REPUBLIKE<br>SLOVENIJE ZA<br>OKOLJE- (DŠ:<br>29335833)        |                                 |                                                            | R_12,<br>R_13                |                                    |                     |
|              | <u>15132407</u> | 04<br>SAVINJSKA                            | 20 01 40<br>Kovine                            | 1000                                      | 2-drug<br>izvirni<br>povzročitelj<br>v RS | 2632632000-<br>AGENCIJA<br>REPUBLIKE<br>SLOVENIJE ZA<br>OKOLJE- (DŠ:<br>29335833)        |                                 |                                                            | R_03                         |                                    |                     |
| 3 items<br>1 | s found, dis    | playing all iten                           | ns.                                           |                                           |                                           |                                                                                          |                                 |                                                            |                              |                                    |                     |
| Zbriši       | i označen       | 0                                          |                                               |                                           |                                           |                                                                                          |                                 |                                                            |                              |                                    |                     |

3.f **Pravilnost dodanih in spremenjenih podatkov** lahko za vsako posamezno tabelo **sproti preverjate** tako, da kliknete na gumb »lzpiši napake«. Če so v tabeli napake in/ali neobičajne ali nenavadne vrednosti, se nad vsako posamezno tabelo izpišejo **rdeče napake** in/ali **modra opozorila**. Napake in opozorila, ki se v 3. koraku izpišejo nad posamezno tabelo, se nanašajo samo na podatke v tej tabeli.

Priporočamo vam, da si za lažje delo napake prekopirate iz aplikacije v Wordov dokument (copy/paste).

| Vnos           | tabol na k                                                                                                    | atnom noroż                                | čilu - korak                                  | 2/5                                       |                                        |                                                                                          |                                 |                                                            |                              |                                    |                     |
|----------------|----------------------------------------------------------------------------------------------------|--------------------------------------------|-----------------------------------------------|-------------------------------------------|----------------------------------------|------------------------------------------------------------------------------------------|---------------------------------|------------------------------------------------------------|------------------------------|------------------------------------|---------------------|
| Na             | vodila                                                                                                    | ethem porot                                | nu - Korak I                                  | 5/5                                       |                                        |                                                                                          |                                 |                                                            |                              |                                    |                     |
|                |                                                                                                    |                                            |                                               |                                           |                                        |                                                                                          |                                 |                                                            |                              |                                    |                     |
| Zavez          | Zavezanec: 33 Testni obdelovalec BOBOVEK 1, KRANJ                                                                                                    |                                            |                                               |                                           |                                        |                                                                                          |                                 |                                                            |                              |                                    |                     |
| Tip le         | tnega por                                                                                                    | očila: Letno                               | poročilo - ob                                 | delava odpa                               | lkov <sub>.</sub> - POROČI             | LO O OBDELAVI ODI                                                                        | PADKOV                          |                                                            |                              |                                    |                     |
| NAPAK          | A:TAB2, vrs                                                                                                    | tica z ID 1513                             | 2550: Za odpa                                 | adek s številk                            | o 12 01 05 ste v                       | v stolpcu 11 izbrali vre                                                                 | ednost »0«, za                  | to mora biti v                                             | v polju v stol               | pcu 12 vpisar                      | na matična št       |
| OPOZ0<br>20853 | ORILO:TAB2,<br>)                                                                                                    | , vrstica z ID 1                           | 5132405: Za                                   | pošiljatelja z                            | matično številko                       | > 5046688000 ste v st                                                                    | olpcu 11 izbra                  | li status »2 -                                             | drug izvirni                 | povzročitelj v                     | / RS«. Prever       |
| Tabel          | a:                                                                                                    | 02. Pr                                     | evzetiOdpadki                                 | - TAB2: Prev                              | zeti odpadki, 20                       | 024                                                                                      |                                 |                                                            |                              |                                    |                     |
| Рог            | moč                                                                                                    |                                            |                                               |                                           |                                        |                                                                                          |                                 |                                                            |                              |                                    |                     |
| V to           | tabelo ne v                                                                                                    | pisujte podat                              | kov o odpad                                   | kih, ki ste jih                           | ı zbrali kot zbi                       | ralec odpadkov. Poda                                                                     | atke o teh                      |                                                            |                              |                                    |                     |
| Izpi           | ši napake                                                                                                    | Vklopi fi                                  | lter Poč                                      | isti filter                               |                                        |                                                                                          |                                 |                                                            |                              |                                    |                     |
| Filtrira       | nje izključer                                                                                                    | 10                                         |                                               |                                           |                                        |                                                                                          |                                 |                                                            |                              |                                    |                     |
| Izbira         | a ID                                                                                                    | Šifra in<br>naziv<br>statistične<br>regije | Številka in<br>naziv<br>prevzetih<br>odpadkov | Količina<br>prevzetih<br>odpadkov<br>(kg) | Prevzeto od                            | 10-mestna<br>matična št.<br>slovenskega<br>pošiljatelja                                  | Naziv<br>tujega<br>pošiljatelja | Država<br>izvora, če<br>so odpad.<br>prevzeti iz<br>tujine | Postopek<br>obdelave<br>R, D | Dokazilo o<br>pošiljki<br>odpadkov | ONS,<br>OEEO,<br>IV |
|                |                                                                                                    | 8                                          | 9                                             | 10                                        | 11                                     | 12                                                                                       | 13                              | 14                                                         | 15                           | 16                                 | 17                  |
|                | <u>15132405</u>                                                                                                    | 02<br>PODRAVSKA                            | 20 03 01<br>Mešani<br>komunalni<br>odpadki    | 2500                                      | 2-drug izvirni<br>povzročitelj v<br>RS | 5046688000-JAVNO<br>PODJETJE<br>VODOVOD<br>KANALIZACIJA<br>SNAGA d.o.o (DŠ:<br>64520463) |                                 |                                                            | R_08                         |                                    |                     |
|                | <u>15132406</u>                                                                                                    | 04<br>SAVINJSKA                            | 12 01 01<br>Opilki in<br>ostružki<br>železa   | 120                                       | 2-drug izvirni<br>povzročitelj v<br>RS | 2632632000-<br>AGENCIJA<br>REPUBLIKE<br>SLOVENIJE ZA<br>OKOLJE- (DŠ:<br>29335833)        |                                 |                                                            | R_12,<br>R_13                |                                    |                     |
|                | 15132407                                                                                                    | 04<br>SAVINJSKA                            | 20 01 40<br>Kovine                            | 1000                                      | 2-drug izvirni<br>povzročitelj v<br>RS | 2632632000-<br>AGENCIJA<br>REPUBLIKE<br>SLOVENIJE ZA<br>OKOLJE- (DŠ:<br>29335833)        |                                 |                                                            | R_03                         |                                    |                     |
|                | 1513255003 KOROŠKA12 01 05<br>Drobci in<br>ostružki<br>plastike0-neobdelani<br>odpadki v<br>skladišču<br>(stanje na dan<br>1.1.)5046688000-JAVNO<br>PODIETJE<br>VODOVOD<br>SNAGA d.o.o (DŠ:<br>64520463) |                                            |                                               |                                           |                                        |                                                                                          |                                 |                                                            |                              |                                    |                     |
| 4 iten         | ns found, dis                                                                                                    | splaying all iter                          | ms.                                           |                                           |                                        |                                                                                          |                                 |                                                            |                              |                                    |                     |
| -              |                                                                                                    |                                            |                                               |                                           |                                        |                                                                                          |                                 |                                                            |                              |                                    |                     |
| Zbri           | ši označen                                                                                                    | 10                                         |                                               |                                           |                                        |                                                                                          |                                 |                                                            |                              |                                    |                     |

| Šifra in naziv statistične regije:                 | *        |   |
|----------------------------------------------------|----------|---|
| Številka in naziv prevzetih odpadkov:              | *        |   |
| Količina prevzetih odpadkov (kg):                  | [ ]      | * |
| Prevzeto od:                                       | *        |   |
| 10-mestna matična št. slovenskega<br>pošiljatelja: |          |   |
| Naziv tujega pošiljatelja:                         |          |   |
| Država izvora, če so odpad. prevzeti iz tujine:    | ✓        |   |
| Postopek obdelave R, D:                            | *        |   |
| Dokazilo o pošiljki odpadkov:                      |          |   |
| ONS, OEEO, IV:                                     | <b>v</b> |   |
| Dodaj na seznam Razveljavi<br>Izpiši napake        |          |   |

3.g V vsaki napaki in opozorilu je na začetku napisana ID številka vrstice. Vrstico z napako lahko poiščete v tabeli ali tako, da kliknete na gumb »Vklopi filter«. Odpre se okno »*Filtriranje*«:

| Vnos tabel na letnem poročilu                            | - korak 3/5                                                                                                    |
|----------------------------------------------------------|----------------------------------------------------------------------------------------------------|
| Navodila                                                 |                                                                                                    |
|                                                          |                                                                                                    |
| Zavezanec: 33 Testni o                                   | obdelovalec BOBOVEK 1, KRANJ                                                                                                    |
| lip letnega porocila: Letno poro                         | ocilo - obdelava odpadkov POROCILO O OBDELAVI ODPADKOV                                                                                                    |
| NAPAKA:TAB2, vrstica z <mark>ID 15132550</mark>          | 22 odpadek s številko 12 01 05 ste v stolpcu 11 izbrali vrednost »0«, zato mora biti v polju v stolpcu 12 vpisana matična številka vašega podjetja. Izbrišite vrednost       |
| OPOZORILO:TAB2, vrstica z <mark>ID 1513</mark><br>20853) | 2405: Za pošiljatelja z matično številko 5046688000 ste v stolpcu 11 izbrali status >2 – drug izvirni povzročitelj v RS«. Preverite pravilnost izbire tega statusa, saj je p |
| Tabela: 02. Prevze                                       | tiOdpadki - TAB2: Prevzeti odpadki, 2024                                                                                                    |
| Pomoč                                                    | e edeadlák "ki stellik zbrali ket zbizales edeadkov. Dedatko e tek                                                                                                    |
| v to tabelo ne vpisujte podatkov                         | o odpadkin, ki ste jin zbrali kot zbiralec odpadkov. Podatke o ten                                                                                                    |
| Izpiši napake Vklopi filter                              | Počisti filter                                                                                                    |
|                                                          |                                                                                                    |
| Filtriranje                                              |                                                                                                    |
| Modul: ODP110                                            |                                                                                                    |
| Filtriranje                                              |                                                                                                    |
| Tabela: 02. Pr                                           | evzetiOdpadki - TAB2: Prevzeti odpadki,                                                                                                    |
| ID:                                                      |                                                                                                    |
| Šifra in naziv                                           |                                                                                                    |
| statistične regije:                                      | ¥                                                                                                    |
| Stevilka in naziv                                        |                                                                                                    |
| Količina prevzetih r                                     |                                                                                                    |
| odpadkov (kg):                                           |                                                                                                    |
| Prevzeto od:                                             | <b>v</b>                                                                                                    |
| 10-mestna matična št.                                    |                                                                                                    |
| pošiljatelja:                                            |                                                                                                    |
| Naziv tujega                                             |                                                                                                    |
| posiljatelja: L<br>Država izvora, če so                  |                                                                                                    |
| odpad. prevzeti iz                                       | <b>v</b>                                                                                                    |
| tujine:<br>Dostopok obdolovo D                           |                                                                                                    |
| D:                                                       | ▼                                                                                                    |
| Dokazilo o pošiljki 🛛 🛛                                  |                                                                                                    |
| odpadkov:                                                |                                                                                                    |
|                                                          | ¥                                                                                                    |
| Filtriraj Počisti filte                                  | er                                                                                                    |

3.h V polje »ID« prekopirajte ID vrstice in kliknite na gumb »Filtriraj«:

| Filtriranje                              |                                           |  |
|------------------------------------------|-------------------------------------------|--|
| Modul: ODP110                            |                                           |  |
| Filtriranje                              |                                           |  |
| Tabela: 02. F                            | PrevzetiOdpadki - TAB2: Prevzeti odpadki, |  |
| ·                                        |                                           |  |
| ID:                                      |                                           |  |
| Šifra in naziv                           | ✓                                         |  |
| statistične regije:                      |                                           |  |
| steviika in naziv<br>prevzetih odpadkov: |                                           |  |
| Količina prevzetih                       |                                           |  |
| odpadkov (kg):                           |                                           |  |
| Prevzeto od:                             | ✓                                         |  |
| 10-mestna matična št.                    |                                           |  |
| slovenskega                              |                                           |  |
| poslijatelja:<br>Naziv tujega            |                                           |  |
| pošiliatelia:                            |                                           |  |
| Država izvora, če so                     |                                           |  |
| odpad. prevzeti iz                       | ~                                         |  |
| tujine:<br>Postopok obdolavo P           |                                           |  |
| D:                                       | ✓                                         |  |
| Dokazilo o pošiljki                      |                                           |  |
| odpadkov:                                |                                           |  |
| ONS, OEEO, IV:                           | ×                                         |  |
|                                          |                                           |  |
| Filtriraj Počisti fil                    | ter                                       |  |
|                                          |                                           |  |

- 3.i Prikaže se iskana vrstica, v kateri popravite napako tako, kot je opisano v točkah 3.c do 3.e na str. 13-15 teh navodil.
- 3.j Ko napako popravite, kliknite na gumb »Počisti filter«.

| т | abela<br>Pom      | :<br>Ioč        | 02. Pr                                     | revzetiOdpadk                                 | i - TAB2: Prev                            | zeti odpadki,                                                     |                                                                                          |                                 |                                                            |                              |                                    |                     | ~             |
|---|-------------------|-----------------|--------------------------------------------|-----------------------------------------------|-------------------------------------------|-------------------------------------------------------------------|------------------------------------------------------------------------------------------|---------------------------------|------------------------------------------------------------|------------------------------|------------------------------------|---------------------|---------------|
|   | V to ta           | abelo ne v      | pisujte poda                               | tkov o odpad                                  | kih, ki ste jih                           | ı zbrali kot zbi                                                  | ralec odpadkov. Pod                                                                      | atke o teh                      |                                                            |                              |                                    |                     | Podrobno      |
|   | Izpiši            | i napake        | Vklopi f                                   | ilter Poò                                     | isti filter                               |                                                                   |                                                                                          |                                 |                                                            |                              |                                    |                     | Sumarni izpis |
| F | iltriran <u>:</u> | je vključen     | o: ID="15132                               | 550"                                          |                                           |                                                                   |                                                                                          |                                 |                                                            |                              |                                    |                     |               |
| 1 | (zbira            | ID              | Šifra in<br>naziv<br>statistične<br>regije | Številka in<br>naziv<br>prevzetih<br>odpadkov | Količina<br>prevzetih<br>odpadkov<br>(kg) | Prevzeto od                                                       | 10-mestna<br>matična št.<br>slovenskega<br>pošiljatelja                                  | Naziv<br>tujega<br>pošiljatelja | Država<br>izvora, če<br>so odpad.<br>prevzeti iz<br>tujine | Postopek<br>obdelave<br>R, D | Dokazilo o<br>pošiljki<br>odpadkov | ONS,<br>OEEO,<br>IV |               |
|   |                   |                 | 8                                          | 9                                             | 10                                        | 11                                                                | 12                                                                                       | 13                              | 14                                                         | 15                           | 16                                 | 17                  |               |
|   |                   | <u>15132550</u> | 03 KOROŠKA                                 | 12 01 05<br>Drobci in<br>ostružki<br>plastike | 4000                                      | 0-neobdelani<br>odpadki v<br>skladišču<br>(stanje na<br>dan 1.1.) | 5046688000-JAVNO<br>PODJETJE<br>VODOVOD<br>KANALIZACIJA<br>SNAGA d.o.o (DŠ:<br>64520463) |                                 |                                                            | во                           |                                    |                     |               |
| ( | Dne ite<br>1      | m found.        |                                            |                                               |                                           |                                                                   |                                                                                          |                                 |                                                            |                              |                                    |                     |               |

3.k Točke 3.h do 3.j morate ponoviti za vsako napako posebej. **POZOR!** Nekatere napake so med seboj povezane. To pomeni, da se lahko takoj, ko popravite eno napako, popravijo tudi nekatere druge, z njo povezane napake. Zato vam priporočamo, da med delom večkrat osvežite seznam napak in opozoril, tako da kliknete na gumb »Izpiši napake« (glej točko 3.f).

| Vnos tabel na letnem poročilu - korak 3/5                                                                 |                                                 |                                                                                                |                                 |                                                                 |                                         |                                       |               |  |
|----------------------------------------------------------------------------------------------------|-------------------------------------------------|------------------------------------------------------------------------------------------------|---------------------------------|-----------------------------------------------------------------|-----------------------------------------|---------------------------------------|---------------|--|
| Navodila                                                                                                  | Navodila                                        |                                                                                                |                                 |                                                                 |                                         |                                       |               |  |
| Zavezanec: 33 Testni obdelovalec BOBOVEK 1, KRANJ                                                         |                                                 |                                                                                                |                                 |                                                                 |                                         |                                       |               |  |
| Tip letnega poročila: Letno poročilo - obdelava                                                           | a odpadkov_ POROČI                              | LO O OBDELAVI ODA                                                                              | PADKOV                          |                                                                 |                                         |                                       |               |  |
| Tabela: 02. PrevzetiOdpadki - TAE                                                                         | 2: Prevzeti odpadki,                            |                                                                                                |                                 |                                                                 |                                         |                                       | ~             |  |
| Pomoč                                                                                                    |                                                 |                                                                                                |                                 |                                                                 |                                         |                                       |               |  |
| V to tabelo ne vpisujte podatkov o odpadkih, k                                                            | i ste jih zbrali kot zbi                        | ralec odpadkov. Poda                                                                           | atke o teh                      |                                                                 |                                         |                                       | Podrobno      |  |
| Izpiši napake Vklopi filter Počisti f                                                                     | ilter                                           |                                                                                                |                                 |                                                                 |                                         |                                       | Sumarni izpis |  |
| Filtriranje izključeno<br>Izbira ID Šifra in naziv naziv naziv statistične odp<br>rezetih odpadkov (      | ličina<br>vzetih<br>adkov<br>kg)                | 10-mestna<br>matična št.<br>slovenskega<br>pošiljatelja                                        | Naziv<br>tujega<br>pošiljatelja | Država<br>izvora, če Po<br>so odpad.ob<br>prevzeti iz<br>tujine | stopek Doka<br>delave poši<br>R, D odpa | zilo o ONS,<br>iljki OEEO,<br>dkov IV |               |  |
| 8         9           15132405         02<br>PODRAVSKA         20 03 01<br>Mešani<br>komunalni<br>odpadki | 10 11<br>2-drug izvirni<br>povzročitelj v<br>RS | 12<br>5046688000-JAVNO<br>PODJETJE<br>VODOVOD<br>KANALIZACIJA<br>SNAGA d.o.o (DŠ:<br>64520463) | 13                              | 14<br>R_0                                                       | 15 1<br>08                              | 6 17                                  |               |  |
| 12 01 01<br>04<br>04<br>04<br>09ilki in<br>ostružki<br>železa                                             | 2-drug izvirni<br>povzročitelj v<br>RS          | 2632632000-<br>AGENCIJA<br>REPUBLIKE<br>SLOVENIJE ZA<br>OKOLJE- (DŠ:<br>29335833)              |                                 | R_1<br>R_1                                                      | 2,<br>3                                 |                                       |               |  |
| Zbriši označeno<br>Šifra in naziv statistične regije:                                                     |                                                 | <b>v</b> ]*                                                                                    |                                 |                                                                 |                                         |                                       |               |  |
| Številka in naziv prevzetih odpadkov:                                                                     | *                                               |                                                                                                |                                 |                                                                 |                                         |                                       |               |  |
| Količina prevzetih odpadkov (kg):                                                                         |                                                 |                                                                                                |                                 |                                                                 |                                         |                                       | *             |  |
| Prevzeto od:                                                                                              |                                                 |                                                                                                |                                 |                                                                 | *                                       |                                       |               |  |
| 10-mestna maticna st. slovenskega<br>pošiljatelja:                                                        |                                                 |                                                                                                |                                 |                                                                 |                                         |                                       |               |  |
| Naziv tujega pošiljatelja:                                                                                |                                                 |                                                                                                |                                 |                                                                 |                                         |                                       |               |  |
| Postopek obdelave R, D: v *                                                                               |                                                 |                                                                                                |                                 |                                                                 |                                         |                                       |               |  |
| Dokazilo o pošiljki odpadkov:                                                                             |                                                 |                                                                                                |                                 |                                                                 |                                         |                                       |               |  |
| ONS, OEEO, IV:                                                                                            | ONS, OEEO, IV:                                  |                                                                                                |                                 |                                                                 |                                         |                                       |               |  |
| Dodaj na seznam Razveljavi Izpiši napake                                                                  |                                                 |                                                                                                |                                 |                                                                 |                                         |                                       |               |  |

3.I Točke 3.a do 3.k morate izvesti za vsako tabelo posebej. Ko končate z delom v vseh tabelah, kliknite na gumb »Naprej«.

| ·        |                                           |                   |                       |                 |                                  |                               |                 |                         |                      |                        |               |              |    |
|----------|-------------------------------------------|-------------------|-----------------------|-----------------|----------------------------------|-------------------------------|-----------------|-------------------------|----------------------|------------------------|---------------|--------------|----|
| Vnos     | Vnos tabel na letnem poročilu - korak 3/5 |                   |                       |                 |                                  |                               |                 |                         |                      |                        |               |              |    |
| Na       | vodila                                    |                   |                       |                 |                                  |                               |                 |                         |                      |                        |               |              | 7  |
|          |                                           |                   |                       |                 |                                  |                               |                 |                         |                      |                        |               |              |    |
| Zave     | zanec:                                    | 33 Tes            | stni obdeloval        | ec BOBOVE       | (1, KRANJ                        |                               |                 |                         |                      |                        |               |              |    |
| Tip le   | etnega por                                | ročila: Letno     | poročilo - ob         | delava odpa     | dkov_ POROČI                     | LO O OBDELAVI ODI             | PADKOV          |                         |                      |                        |               |              |    |
| Tabe     | la:                                       | 02. Pr            | revzetiOdpadki        | - TAB2: Prev    | zeti odpadki,                    |                               |                 |                         |                      |                        |               |              | ~  |
| Po       | moč                                       |                   |                       |                 |                                  |                               |                 |                         |                      |                        |               |              | _  |
| V to     | tabelo ne v                               | vpisuite podat    | tkov o odpad          | kih, ki ste iił | n zbrali kot zbi                 | alec odpadkov. Poda           | atke o teh      |                         |                      |                        |               | Podrobno .   |    |
|          |                                           |                   |                       |                 |                                  |                               |                 |                         |                      |                        |               |              |    |
| Izpi     | ši napake                                 | Vklopi f          | ilter Poč             | isti filter     |                                  |                               |                 |                         |                      |                        |               | Sumarni izpi | is |
| Filtrira | nje izključer                             | no                |                       |                 |                                  |                               |                 |                         |                      |                        |               |              |    |
|          |                                           | Šifra in          | Številka in           | Količina        |                                  | 10-mestna                     |                 | Država                  |                      |                        |               |              |    |
| Izbir    | a ID                                      | naziv             | naziv                 | prevzetih       | Prevzeto od                      | matična št.                   | Naziv<br>tujega | izvora, ce<br>so odpad. | Postopek<br>obdelave | Dokazilo o<br>pošiljki | ONS,<br>OEEO, |              |    |
|          |                                           | regije            | odpadkov              | (kg)            |                                  | pošiljatelja                  | pošiljatelja    | prevzeti iz<br>tujine   | R, D                 | odpadkov               | IV            |              |    |
|          |                                           | 8                 | 9                     | 10              | 11                               | 12                            | 13              | 14                      | 15                   | 16                     | 17            |              |    |
|          |                                           |                   | 20 03 01              |                 | 2-drua izvirni                   | PODJETJE                      |                 |                         |                      |                        |               |              |    |
|          | <u>15132405</u>                           | PODRAVSKA         | Mesani<br>komunalni   | 2500            | povzročitelj v                   | KANALIZACIJA                  |                 |                         | R_08                 |                        |               |              |    |
|          |                                           |                   | odpadki               |                 | 10                               | SNAGA d.o.o (DŠ:<br>64520463) |                 |                         |                      |                        |               |              |    |
|          |                                           |                   | 12 01 01              |                 |                                  | 2632632000-                   |                 |                         |                      |                        |               |              |    |
|          | 15132406                                  | 04                | Opilki in             | 120             | 2-drug izvirni<br>povzročitelj v | REPUBLIKE                     |                 |                         | R_12,                |                        |               |              |    |
|          |                                           | SAVINJSKA         | železa                |                 | RS                               | OKOLJE- (DŠ:                  |                 |                         | K_15                 |                        |               |              |    |
|          |                                           |                   |                       |                 |                                  | 29335833)<br>2632632000-      |                 |                         |                      |                        |               |              |    |
|          |                                           | 04                | 20 01 40              |                 | 2-drug izvirni                   | AGENCIJA<br>REPUBLIKE         |                 |                         |                      |                        |               |              |    |
|          | <u>15132407</u>                           | SAVINJSKA         | Kovine                | 1000            | povzročitelj v<br>RS             | SLOVENIJE ZA                  |                 |                         | R_03                 |                        |               |              |    |
|          |                                           |                   |                       |                 |                                  | 29335833)                     |                 |                         |                      |                        |               |              |    |
|          |                                           |                   | 12 01 05              |                 | 0-neobdelani                     | 5046688000-JAVNO<br>PODJETJE  |                 |                         |                      |                        |               |              |    |
|          | 15132550                                  | 03 KOROŠKA        | Drobci in<br>ostružki | 4000            | skladišču                        | VODOVOD<br>KANALIZACIJA       |                 |                         | во                   |                        |               |              |    |
|          |                                           |                   | plastike              |                 | (stanje na dan<br>1.1.)          | SNAGA d.o.o (DŠ:<br>64520463) |                 |                         |                      |                        |               |              |    |
|          |                                           |                   |                       |                 |                                  | ,                             |                 |                         |                      |                        |               |              | _  |
| 4 item   | ns found, disc                            | plaving all items |                       |                 |                                  |                               |                 |                         |                      |                        |               |              |    |
| 1        |                                           | -,                |                       |                 |                                  |                               |                 |                         |                      |                        |               |              |    |
|          |                                           | _                 |                       |                 |                                  |                               |                 |                         |                      |                        |               |              |    |
| Zbri     | și označeno                               |                   |                       |                 |                                  |                               |                 |                         |                      |                        |               |              |    |
| Šifra    | in naziv sta                              | atistične regij   | je:                   |                 |                                  | *                             |                 |                         |                      |                        |               |              |    |
| Števi    | ka in naziv                               | prevzetih od      | lpadkov:              |                 |                                  |                               |                 |                         |                      |                        |               |              |    |
| Količi   | na prevzet                                | ih odpadkov       | (ka):                 | *               |                                  |                               |                 |                         |                      |                        |               |              |    |
| Prevz    | eto od:                                   | oopaakov          | ·a).                  |                 |                                  |                               |                 |                         | <b>v</b> *           |                        |               | ^*           |    |
| 10-m     | 10-mestna matična št. slovenskega         |                   |                       |                 |                                  |                               |                 |                         |                      |                        |               |              |    |
| pošilj   |                                           |                   |                       |                 |                                  |                               |                 |                         |                      |                        |               |              |    |
| Naziv    | Naziv rujega poslijarelja:                |                   |                       |                 |                                  |                               |                 |                         |                      |                        |               |              |    |
| Posto    | Postopek obdelave R, D:                   |                   |                       |                 |                                  |                               |                 |                         |                      |                        |               |              |    |
| Doka     | Dokazilo o pošiljki odpadkov:             |                   |                       |                 |                                  |                               |                 |                         |                      |                        |               |              |    |
| ONS,     | NS, 0EE0, IV:         V                   |                   |                       |                 |                                  |                               |                 |                         |                      |                        |               |              |    |
| ļ        |                                           |                   |                       | L               |                                  |                               |                 |                         |                      |                        |               |              |    |
| Doda     | aj na sezna                               | Razve             | ljavi                 |                 |                                  |                               |                 |                         |                      |                        |               |              |    |
| Izpi     | śi napake                                 |                   |                       |                 |                                  |                               |                 |                         |                      |                        |               |              |    |
|          |                                           |                   |                       |                 |                                  |                               |                 |                         |                      |                        |               |              |    |
|          |                                           |                   |                       |                 | <                                | × Nazaj Prekini               | Naprej >        | >>                      |                      |                        |               |              |    |

Odpre se okno 4. KORAKA »Prikaz napak in opozoril - korak 4/5«.

### 4. 4. KORAK: Prikaz napak in opozoril – korak 4/5

4.a V tem koraku se izpišejo rdeče napake in modra opozorila o napakah, ki se nanašajo na več tabel (BILANCA). Če v 2. in 3. koraku niste odpravili vseh napak, ki se nanašajo na kontaktne podatke in/ali podatke v posameznih tabelah, se na zaslonu izpišejo tudi rdeče obarvane napake in/ali modra opozorila o napakah in/ali neobičajnih ali nenavadnih vrednostih v kontaktnih podatkih in v posameznih tabelah.

| Prikaz napak in opozoril - Korak 4/5<br>Navodila                                                                                                    |                                                           |
|----------------------------------------------------------------------------------------------------|-----------------------------------------------------------|
| Zavezanec: 33 Testni obdelovalec BOBOVEK 1, KRANJ                                                                                                    |                                                           |
| NAPAKA:TAB2, vrstica z ID 15132550: Za odpadek s številko 12 01 05 ste v stolpcu 11 izbrali vrednost »0«, zato mora biti v polju v stolpcu 12 vpis<br>matična številka vašega podjetja. Izbrišite vrednost iz stolpca 12 ali v stolpcu 11 s spustnega seznama izberite drugo vrednost. (ODP-PRCL-20468Al<br>NAPAKA:TAB4, vrstica z ID 15132513: Za odpadek s številko 19 12 11* iz stolpca 37 morate obvezno izpolniti tudi polje v stolpcu 40. S spustnega s<br>izberite vaše podjetje ali v stolpcu 39 s spustnega seznama izberite drugo vrednost. (ODP-PRCL-20426L)<br>OPOZORILO:TAB2, vrstica z ID 15132405: Za pošiljatelja z matično številko 5046688000 ste v stolpcu 11 izbrali status »2 – drug izvirni povzročitel;<br>Preverite pravilnost izbire tega statusa, saj je pošiljatelj poslovni subjekt, za katerega je mogoče izbirati med različnimi statusi (»2«, »3« in »4«). (†<br>20853)<br>OPOZORILO:BILANCA: Za odpadek s številko 20 01 40 mora biti vsota količin iz stolpcev 6 (TAB1) in 10 (TAB2) enaka vsoti količin iz stolpcev 38 (T,<br>(TAB4a) in 65 (TAB6). (ODP-PRCL-20501DN) | ana<br>N)<br>seznama<br>j v RS«.<br>ODP-PRCL-<br>AB4), 51 |
| Shrani v datoteko           Shrani v datoteko           << Nazaj         Prekini         Zaključi in oddaj poročilo                                                                                                    |                                                           |

**Rdeče napake** morate odpraviti, če želite poročilo zaključiti in oddati. Preberite tudi modra opozorila o vrednostih, ki jih aplikacija prepozna kot neobičajne oziroma nenavadne, in preverite, če ste res vpisali pravilne podatke. Kljub tem opozorilom lahko zaključite in oddate poročilo.

4.b Napake in opozorila lahko izpišete v tekstovni dokument tako, da kliknete na gumb »Shrani v datoteko«. Na računalnik se prenese datoteka txt, ki jo lahko odprete v aplikaciji Beležnica. Napake in opozorila si za lažje delo lahko iz aplikacije prekopirate tudi v Wordov dokument s funkcijo copy/paste.

| Prikaz napak in                                   | opozoril - Korak 4/5                                                                                                    |
|---------------------------------------------------|----------------------------------------------------------------------------------------------------|
| Navodila                                          |                                                                                                    |
|                                                   |                                                                                                    |
| Zavezanec:                                        | 33 Testni obdelovalec BOBOVEK 1, KRANJ                                                                                                    |
| Tip letnega poro                                  | čila: Letno poročilo - obdelava odpadkov POROČILO O OBDELAVI ODPADKOV                                                                                                    |
| NAPAKA:TAB2, vrsti<br>matična številka va         | ica z ID 15132550: Za odpadek s številko 12 01 05 ste v stolpcu 11 izbrali vrednost »0«, zato mora biti v polju v stolpcu 12 vpisana<br>šega podjetja. Izbrišite vrednost iz stolpca 12 ali v stolpcu 11 s spustnega seznama izberite drugo vrednost. (ODP-PRCL-20468AN)                    |
| NAPAKA:TAB4, vrsti<br>izberite vaše podjet        | ica z ID 15132513: Za odpadek s številko 19 12 11* iz stolpca 37 morate obvezno izpolniti tudi polje v stolpcu 40. S spustnega seznama<br>je ali v stolpcu 39 s spustnega seznama izberite drugo vrednost. (ODP-PRCL-20426L)                                                                |
| OPOZORILO:TAB2,<br>Preverite pravilnost<br>20853) | vrstica z ID 15132405: Za pošiljatelja z matično številko 5046688000 ste v stolpcu 11 izbrali status »2 – drug izvirni povzročitelj v RS«.<br>izbire tega statusa, saj je pošiljatelj poslovni subjekt, za katerega je mogoče izbirati med različnimi statusi (»2«, »3« in »4«). (ODP-PRCL- |
| OPOZORILO:BILAN<br>(TAB4a) in 65 (TAB             | CA: Za odpadek s številko 20 01 40 mora biti vsota količin iz stolpcev 6 (TAB1) in 10 (TAB2) enaka vsoti količin iz stolpcev 38 (TAB4), 51<br>6). (ODP-PRCL-20501DN)                                                                                                    |
| Shrani v datoteko                                 |                                                                                                    |
|                                                   | << Nazaj Prekini Zaključi in oddaj poročilo                                                                                                    |

4.c Napake popravite tako, da kliknete na gumb »<< Nazaj«, s katerim se vrnete v okno 3. koraka »Vnos tabel na letnem poročilu - korak 3/5« ......

| Prikaz napak in o                                       | pozoril - Korak 4/5                                                                                                    |
|---------------------------------------------------------|----------------------------------------------------------------------------------------------------|
| Navodila                                                |                                                                                                    |
| Zavezanec:                                              | 33 Testni obdelovalec BOBOVEK 1, KRANJ                                                                                                    |
| Tip letnega poroč                                       | ila: Letno poročilo - obdelava odpadkov POROČILO O OBDELAVI ODPADKOV                                                                                                    |
| NAPAKA:TAB2, vrstic<br>matična številka vaše            | a z ID 15132550: Za odpadek s številko 12 01 05 ste v stolpcu 11 izbrali vrednost »0«, zato mora biti v polju v stolpcu 12 vpisana<br>ga podjetja. Izbrišite vrednost iz stolpca 12 ali v stolpcu 11 s spustnega seznama izberite drugo vrednost. (ODP-PRCL-20468AN)                                                                                                    |
| NAPAKA:TAB4, vrstic<br>izberite vaše podjetje           | a z ID 15132513: Za odpadek s številko 19 12 11* iz stolpca 37 morate obvezno izpolniti tudi polje v stolpcu 40. S spustnega seznama<br>: ali v stolpcu 39 s spustnega seznama izberite drugo vrednost. (ODP-PRCL-20426L)                                                                                                    |
| OPOZORILO:TAB2, vi<br>Preverite pravilnost iz<br>20853) | rstica z ID 15132405: Za pošiljatelja z matično številko 5046688000 ste v stolpcu 11 izbrali status »2 – drug izvirni povzročitelj v RS«.<br>zbire tega statusa, saj je pošiljatelj poslovni subjekt, za katerega je mogoče izbirati med različnimi statusi (*2«, »3« in »4«). (ODP-PRCL-                                                                                                    |
| OPOZORILO:BILANCA<br>(TAB4a) in 65 (TAB6)               | A: Za odpadek s številko 20 01 40 mora biti vsota količin iz stolpcev 6 (TAB1) in 10 (TAB2) enaka vsoti količin iz stolpcev 38 (TAB4), 51<br>J. (ODP-PRCL-20501DN)                                                                                                    |
| Shrani v datoteko                                       | ]                                                                                                    |
|                                                         | Secondaria (Secondaria) (Secondaria) (Sec |

4.d Ko popravite vse rdeče napake in pregledate vsa modra opozorila, kliknite na gumb »Naprej«, da se ponovno odpre okno 4. KORAKA »Prikaz napak in opozoril - Korak 4/5«. Za oddajo poročila kliknite na gumb »Zaključi in oddaj poročilo«. Če ste popravili vse napake, še vedno pa so na zaslonu izpisana modra opozorila, kliknite na gumb »Zaključi kljub opozorilom«. V obeh primerih se izvede zaključitev in oddaja poročila.

| Prikaz napak in opoz<br>Navodila    | zoril - Korak 4/5                                                                                                    |
|-------------------------------------|----------------------------------------------------------------------------------------------------|
| Zavezanec:<br>Tip letnega poročila: | 33 Testni obdelovalec BOBOVEK 1, KRANJ<br>: Letno poročilo - obdelava odpadkov POROČILO O OBDELAVI ODPADKOV                                                                                                    |
|                                     | Secondaria and secondaria and se<br>Secondaria and secondaria and secondaria and |

| Prikaz napak in (                                                                                                    | Prikaz napak in opozoril - Korak 4/5                                                                                                    |  |  |  |  |  |  |
|----------------------------------------------------------------------------------------------------|----------------------------------------------------------------------------------------------------|--|--|--|--|--|--|
| Navodila                                                                                                    |                                                                                                    |  |  |  |  |  |  |
| Zavezanec:                                                                                                    | 33 Testni obdelovalec BOBOVEK 1, KRANJ                                                                                                    |  |  |  |  |  |  |
| Tip letnega poro                                                                                                    | čila: Letno poročilo - obdelava odpadkov POROČILO O OBDELAVI ODPADKOV                                                                                                    |  |  |  |  |  |  |
| OPOZORILO:TAB2,<br>Preverite pravilnost<br>20853)                                                                                                    | OPOZORILO:TAB2, vrstica z ID 15132405: Za pošiljatelja z matično številko 5046688000 ste v stolpcu 11 izbrali status »2 – drug izvirni povzročitelj v RS«.<br>Preverite pravilnost izbire tega statusa, saj je pošiljatelj poslovni subjekt, za katerega je mogoče izbirati med različnimi statusi (»2«, »3« in »4«). (ODP-PRCL-<br>20853) |  |  |  |  |  |  |
| OPOZORILO:BILANCA: Za odpadek s številko 20 01 40 mora biti vsota količin iz stolpcev 6 (TAB1) in 10 (TAB2) enaka vsoti količin iz stolpcev 38 (TAB4), 51<br>(TAB4a) in 65 (TAB6). (ODP-PRCL-20501DN) |                                                                                                    |  |  |  |  |  |  |
| Shrani v datoteko                                                                                                    |                                                                                                    |  |  |  |  |  |  |
|                                                                                                    | << Nazaj Prekini Zaključi kljub opozorilom                                                                                                    |  |  |  |  |  |  |

Odpre se okno 5. KORAKA »Zaključeno letno poročilo – Korak 5/5«.

### 5. 5. KORAK: Zaključeno letno poročilo – Korak 5/5

5.a V tem koraku si lahko izpišete oddano poročilo v pdf formatu s klikom na gumb »Izpiši poročilo v PDF«. To lahko storite tudi kadarkoli kasneje (glej točko 5.c).

| Zaključeno letno j                                                                    | Zaključeno letno poročilo - Korak 5/5  |  |  |  |  |  |
|---------------------------------------------------------------------------------------|----------------------------------------|--|--|--|--|--|
| Navodila                                                                              |                                        |  |  |  |  |  |
|                                                                                       |                                        |  |  |  |  |  |
| Zavezanec:                                                                            | 33 Testni obdelovalec BOBOVEK 1, KRANJ |  |  |  |  |  |
| Tip letnega poročila: Letno poročilo - obdelava odpadkov POROČILO O OBDELAVI ODPADKOV |                                        |  |  |  |  |  |
| Datum zaključitve                                                                     | 2:                                     |  |  |  |  |  |
|                                                                                       |                                        |  |  |  |  |  |
|                                                                                       | Izpiši poročilo v PDF                  |  |  |  |  |  |

5.b V seznamu poročil (glej točko 1.a na str. 6) se oddano poročilo prikaže v novi vrstici. Oddano poročilo ima Naziv »Letno poročilo – obdelava odpadkov\_2024«, Status »ZAKLJUČEN« in Način poročanja »VNOS\_ZAVEZANEC«:

| Priprava letnega poročila zavezanca                                                                 |                                                                                                    |                                            |                                                                     |                     |  |  |  |  |
|----------------------------------------------------------------------------------------------------|----------------------------------------------------------------------------------------------------|--------------------------------------------|---------------------------------------------------------------------|---------------------|--|--|--|--|
| Zavezanec: 33 Testni obdelovalec BOBOVEK 1, KRANJ                                                   |                                                                                                    |                                            |                                                                     |                     |  |  |  |  |
| Izbir                                                                                               | a <u>ID</u> ‡                                                                                                    | Naziv                                      |                                                                     | <u>abnik Veza</u> ≑ |  |  |  |  |
| 0                                                                                                   | 1402304                                                                                                    | Letno poročilo - obdelava<br>odpadkov_2024 | 2024 24.01.2025 ZAKLJUCEN VNOS_ZAVEZANEC 24.01.2025 24.01.2025 1529 | 38 1344700          |  |  |  |  |
| 0                                                                                                   | 1348703                                                                                                    | Letno poročilo - obdelava<br>odpadkov_2024 | 2024 24.01.2025 POPRAVLJEN AVTOMATSKO_V0 22.01.2025 22.01.2025 -1   |                     |  |  |  |  |
| 52 items found, displaying 16 to 30.<br>[ <u>First/Prev]</u> 1, 2, 3, <u>4</u> [ <u>Next/Last</u> ] |                                                                                                    |                                            |                                                                     |                     |  |  |  |  |
|                                                                                                    | Briši         Opombe         PDF         Excel (XLS)         Dopolni ali popravi         Poročanje po specialnem predpisu |                                            |                                                                     |                     |  |  |  |  |

5.c Oddano poročilo si lahko kadarkoli izpišete, natisnete ali shranite na svoj računalnik v pdf ali xls formatu. V seznamu poročil poiščite vrstico, v kateri je poročilo z nazivom »Letno poročilo – obdelava odpadkov\_2024« s statusom »ZAKLJUCEN« in načinom poročanja »VNOS\_ZAVEZANEC«. V stolpcu Izbira kliknite v krogec, nato kliknite na gumb »PDF« ali »Excel (XLS):

| Prip                                                                                                    | Prinrava letnega poročila zavezanca                                               |                                            |                                                                           |               |  |  |  |  |
|----------------------------------------------------------------------------------------------------|-----------------------------------------------------------------------------------|--------------------------------------------|---------------------------------------------------------------------------|---------------|--|--|--|--|
| Zavezanec: 33 Testni obdelovalec BOBOVEK 1, KRANJ                                                                    |                                                                                   |                                            |                                                                           |               |  |  |  |  |
| Izbi                                                                                                    | ira <u>ID</u> 🗧                                                                   | Naziv                                      |                                                                           | <u>eza</u> \$ |  |  |  |  |
| ۲                                                                                                    | 1402304                                                                           | Letno poročilo - obdelava<br>odpadkov_2024 | 2024 24.01.2025 ZAKLJUCEN VNOS_ZAVEZANEC 24.01.2025 24.01.2025 152938 134 | 4700          |  |  |  |  |
| 0                                                                                                    | 1348703                                                                           | Letno poročilo - obdelava<br>odpadkov_2024 | 2024 24.01.2025 POPRAVLJEN AVTOMATSKO_V0 22.01.2025 22.01.2025 -1         |               |  |  |  |  |
| 52 items found, displaying 16 to 30.<br>[ <u>First/Prev] 1</u> , <b>2</b> , <u>3</u> , <u>4</u> [ <u>Next/Last</u> ] |                                                                                   |                                            |                                                                           |               |  |  |  |  |
|                                                                                                    | Briši Opombe PDF Excel (XLS) Dopolni ali popravi Poročanje po specialnem predpisu |                                            |                                                                           |               |  |  |  |  |

5.d Oddano poročilo lahko kadarkoli dopolnite ali popravite. V seznamu poročil poiščite vrstico, v kateri je poročilo z nazivom »Letno poročilo – obdelava odpadkov\_2024« s statusom »ZAKLJUCEN« in načinom poročanja »VNOS\_ZAVEZANEC«. V stolpcu Izbira kliknite v krogec, nato kliknite na gumb »Dopolni ali popravi«.

| r                                                                              |                                                   |                                            |             |            |                 |                           |                 |                |           |               |
|--------------------------------------------------------------------------------|---------------------------------------------------|--------------------------------------------|-------------|------------|-----------------|---------------------------|-----------------|----------------|-----------|---------------|
| Pripr                                                                          | Priprava letnega poročila zavezanca               |                                            |             |            |                 |                           |                 |                |           |               |
| Zave                                                                           | Zavezanec: 33 Testni obdelovalec BOBOVEK 1, KRANJ |                                            |             |            |                 |                           |                 |                |           |               |
| Izbir                                                                          | a <u>ID</u> ‡                                     | <u>Naziv</u>                               |             | Datum \$   | <u>Status</u> ‡ | <u>Način</u><br>poročanja |                 | Datum<br>vnosa | Uporabnik | <u>Veza</u> ≑ |
| ۲                                                                              | 1402304                                           | Letno poročilo - obdelava<br>odpadkov_2024 | 2024        | 24.01.2025 | ZAKLJUCEN       | VNOS_ZAVEZAN              | IEC 24.01.2025  | 24.01.2025     | 152938    | 1344700       |
| 0                                                                              | 1348703                                           | Letno poročilo - obdelava<br>odpadkov_2024 | 2024        | 24.01.2025 | POPRAVLJEN      | AVTOMATSKO_V              | 0 22.01.2025    | 22.01.2025     | -1        |               |
| 37 items found, displaying 1 to 15.<br>[First/Prev] 1, 2, <u>3 [Next/Last]</u> |                                                   |                                            |             |            |                 |                           |                 |                |           |               |
|                                                                                |                                                   | Briši Opombe I                             | PDF Excel ( | XLS) De    | opolni ali po   | opravi Poroč              | ćanje po specia | Inem predp     | isu       |               |

## III. PODATKI O OBDELAVI ODPADKOV, KI JIH JE TREBA VNESTI V APLIKACIJO IS-Odpadki

### 1. Vsebina Tabele 1 »SKLADIŠČENJE ODPADKOV / SNOVI ALI PREDMETOV, NASTALIH V POSTOPKIH OBDELAVE V PRETEKLIH LETIH, STANJE NA DAN 1.1.«

V Tabeli 1 so že vpisani nekateri podatki o:

- odpadkih, ki so pred letom 2024 nastali pri vas v postopkih obdelave odpadkov in ste jih na začetku leta 2024 še vedno skladiščili (stanje skladišča na dan 1. 1. 2024), in
- snoveh in predmetih, ki so pred letom 2024 nastali pri vas v postopkih obdelave odpadkov in ste jih na začetku leta 2024 še vedno skladiščili (stanje skladišča na dan 1. 1. 2024).

Podatki so izpisani iz poročila ODP-obdelava za leto 2023. Preglejte vpisane podatke in jih po potrebi popravite. Obvezno vpišite vse manjkajoče podatke.

V to tabelo NE vpisujte podatkov o:

- odpadkih, ki ste jih prevzeli že leta 2023 ali še prej, vendar jih do konca leta 2023 niste obdelali, ampak ste jih na začetku leta 2024 še vedno skladiščili (neobdelani odpadki v skladišču, stanje na dan 1. 1. 2024) glej Tabelo 2,
- odpadkih, ki jih leta 2024 niste obdelovali, ampak ste jih celo leto skladiščili (neobdelani odpadki v skladišču, stanje na dan 31. 12. 2024) **glej Tabelo 4**,
- odpadkih, ki so nastali pri vas v postopkih obdelave odpadkov in jih niste oddali v nadaljnje ravnanje, ampak ste jih konec leta 2024 še vedno skladiščili (stanje skladišča na dan 31. 12. 2024) **glej Tabelo 4**, in
- snoveh in predmetih, ki so nastali pri vas v postopkih obdelave odpadkov in ste jih na koncu leta 2024 še vedno skladiščili (stanje skladišča na dan 31. 12. 2024) glej Tabelo 4a.

| Številka<br>stolpca | Naziv<br>stolpca v<br>PDF<br>izpisu                                    | Naziv<br>stolpca<br>in polja za<br>vnos<br>podatkov<br>v aplikaciji | Opis vsebine                                                                                                    |
|---------------------|------------------------------------------------------------------------|---------------------------------------------------------------------|----------------------------------------------------------------------------------------------------|
| 1                   | Šifra in<br>naziv<br>statistične<br>regije                             | Šifra in<br>naziv<br>statistične<br>regije                          | Če ste predložili poročilo ODP-obdelava za leto 2023, so že vpisane<br>statistične regije (kraj skladiščenja) za tiste odpadke / snovi ali predmete, ki<br>so pri vas nastali v postopkih obdelave odpadkov pred letom 2024 in ste jih<br>skladiščili na dan 1. 1. 2024. Ti podatki so prepisani iz vašega poročila ODP-<br>obdelava za leto 2023 (pri pripravi verzije V0 se šteje, da so podatki o<br>skladiščenih odpadkih / snoveh ali predmetih na dan 31. 12. 2023 enaki kot<br>na dan 1. 1. 2024). Preglejte in po potrebi popravite podatke.<br>Če podatki niso vpisani, s spustnega seznama izberite statistično regijo (kraj<br>skladiščenja) glede na lokacijo vaše naprave za obdelavo odpadkov, v kateri<br>ste na dan 1. 1. 2024 skladiščili odpadke.<br>Razdelitev krajev v posamezne statistične regije najdete na spletni strani<br>Statističnega urada RS: <u>https://www.stat.si/Klasje/Klasje/Tabela/16762.</u> |
| 2                   | Številka in<br>naziv<br>odpadkov<br>na vhodu v<br>postopek<br>obdelave | Odpadki<br>na vhodu<br>v<br>postopek<br>obdelave                    | Vpisani so že podatki o številkah in nazivih odpadkov na vhodu v postopke<br>obdelave, iz katerih so pri vas pred letom 2024 nastali odpadki, snovi ali<br>predmeti, ki ste jih skladiščili na dan 1. 1. 2024. Ti podatki so prepisani iz<br>vašega poročila ODP-obdelava za leto 2023 (pri pripravi verzije V0 se šteje,<br>da so podatki o skladiščenih odpadkih / snoveh ali predmetih na dan<br>31. 12. 2023 enaki kot na dan 1. 1. 2024). Preglejte in po potrebi popravite<br>podatke.<br>Če podatki niso vpisani, s spustnega seznama izberite odpadke na vhodu v<br>postopke obdelave, iz katerih so pri vas pred letom 2024 nastali odpadki,<br>snovi ali predmeti, ki ste jih skladiščili na dan 1. 1. 2024.                                                                                                    |

| Številka<br>stolpca | Naziv<br>stolpca v<br>PDF<br>izpisu                                    | Naziv<br>stolpca<br>in polja za<br>vnos<br>podatkov<br>v aplikaciji | Opis vsebine                                                                                                    |
|---------------------|------------------------------------------------------------------------|---------------------------------------------------------------------|----------------------------------------------------------------------------------------------------|
|                     |                                                                        |                                                                     | Številke in nazivi odpadkov so določeni v seznamu odpadkov iz <u>Odločbe</u><br><u>Komisije 2000/532/ES.</u>                                                                                                    |
| 3                   | Številka in<br>naziv v<br>postopku<br>obdelave<br>nastalih<br>odpadkov | V<br>postopku<br>obdelave<br>nastali<br>odpadki                     | To polje morate izpolniti samo, če so v postopku obdelave odpadkov iz<br>stolpca 2 nastali odpadki.<br>Vpisani so že podatki o številkah in nazivih odpadkov, ki so pred letom 2024<br>nastali pri vas v postopkih obdelave odpadkov iz stolpca 2 in ste jih skladiščili<br>na dan 1. 1. 2024. Ti podatki so prepisani iz vašega poročila ODP-obdelava<br>za leto 2023 (pri pripravi verzije V0 se šteje, da so podatki o skladiščenih<br>odpadkih / snoveh ali predmetih na dan 31. 12. 2023 enaki kot na dan<br>1. 1. 2024). Preglejte in po potrebi popravite podatke.<br>Če podatki niso vpisani, s spustnega seznama izberite odpadke, ki so pred<br>letom 2024 nastali pri vas v postopkih obdelave odpadkov iz stolpca 2 in ste<br>jih skladiščili na dan 1. 1. 2024.<br>Številke in nazivi odpadkov so določeni v seznamu odpadkov iz <u>Odločbe<br/>Komisije 2000/532/ES</u>                                                                                                    |
| 4                   | V postopku<br>obdelave<br>nastale<br>snovi in<br>predmeti:<br>Vrsta    | V<br>postopku<br>obdelave<br>nastale<br>snovi ali<br>predmeti       | To polje morate izpolniti samo, če so v postopku obdelave odpadkov iz stolpca<br>2 nastale snovi in/ali predmeti, ki niso več odpadki.<br>Vpisani so že podatki o vrstah snovi ali predmetov, ki so pred letom 2024<br>nastali pri vas v postopkih obdelave odpadkov iz stolpca 2 in ste jih skladiščili<br>na dan 1. 1. 2024. Ti podatki so prepisani iz vašega poročila ODP-obdelava<br>za leto 2023 (pri pripavi verzije V0 se šteje, da so podatki o skladiščenih<br>odpadkih / snoveh ali predmetih na dan 31. 12. 2023 enaki kot na dan<br>1. 1. 2024). Preglejte in po potrebi popravite podatke.<br>Če podatki niso vpisani, s spustnega seznama izberite snovi in/ali predmete,<br>ki so pred letom 2024 nastali pri vas v postopkih obdelave odpadkov iz stolpca<br>2 in ste jih skladiščili na dan 1. 1. 2024.<br>Izbirate lahko med temi vrednostmi:<br>01 – kisline, baze, soli,<br>02 – mineralna olja,<br>03 – kovine: železo in jeklo,<br>04 – kovine: barvne kovine,<br>05 – papir in karton,<br>06 – guma,<br>07 – les,<br>08 – plastika,<br>09 – steklo,<br>11 – tekstil in usnje,<br>12 – električna in elektronska oprema,<br>13 – baterije in akumulatorji,<br>14a – tekočine iz IV,<br>14b – oljni filtri iz IV,<br>14c – katalizatorji iz IV,<br>15 – gradbeni proizvodi (razen mineralov),<br>16 – kompost (proizvod),<br>17 – digestat (proizvod),<br>18 – minerali: beton, opeka,<br>19 – minerali: karnen,<br>20 – minerali: karnen,<br>21 – umetno pripravljena zemljina,<br>22 – gradbeno polnilo,<br>99 – drugo (izberite samo, če ni ustrezna nobena druga vrednost). |

| Številka<br>stolpca | Naziv<br>stolpca v<br>PDF<br>izpisu                        | Naziv<br>stolpca<br>in polja za<br>vnos<br>podatkov<br>v aplikaciji | Opis vsebine                                                                                                    |
|---------------------|------------------------------------------------------------|---------------------------------------------------------------------|----------------------------------------------------------------------------------------------------|
| 5                   | V postopku<br>obdelave<br>nastale<br>snovi in<br>predmeti: | Drugo –<br>opis                                                     | To polje morate izpolniti samo, če ste v stolpcu 4 izbrali vrednost »99«.<br>Vpisani so že opisi drugih snovi ali predmetov, ki so pred letom 2024 nastali<br>pri vas v postopkih obdelave odpadkov iz stolpca 2 in ste jih skladiščili na dan<br>1. 1. 2024. Ti podatki so prepisani iz vašega poročila ODP-obdelava za leto<br>2023 (pri pripravi verzije V0 se šteje, da so podatki o skladiščenih<br>odpadkih / snoveh ali predmetih na dan 31. 12. 2023 enaki kot na dan<br>1. 1. 2024). Preglejte in po potrebi popravite podatke.                                                                                                    |
|                     |                                                            |                                                                     | Če opisi drugih snovi ali predmetov še niso vpisani, sami opišite vrsto snovi<br>ali predmeta, za katerega ste v stolpcu 4 izbrali vrednost »99«.                                                                                                    |
| 6                   | Skladiščena<br>količina na<br>dan 1.1. (kg)                | Skladiščen<br>a količina<br>na dan 1.1.<br>(kg)                     | Vpisani so že podatki o količini (v kg) odpadkov, snovi in predmetov, ki so<br>pred letom 2024 nastali pri vas v postopkih obdelave odpadkov iz stolpca 2<br>in ste jih skladiščili na dan 1. 1. 2024. Ti podatki so prepisani iz vašega<br>poročila ODP-obdelava za leto 2023 (pri pripravi verzije V0 se šteje, da so<br>podatki o skladiščenih odpadkih / snoveh ali predmetih na dan 31. 12. 2023<br>enaki kot na dan 1. 1. 2024). Preglejte in po potrebi popravite podatke.<br>Če podatki niso vpisani, sami vpišite količine odpadkov, snovi in predmetov,<br>ki so pred letom 2024 nastali pri vas v postopkih obdelave odpadkov iz stolpca<br>2 in ste jih skladiščili na dan 1. 1. 2024.<br>Količine odpadkov obvezno <b>vpisujte v kg</b> kot celo število (0,1 - 0,4 zaokrožite<br>navzdol, 0,5 - 0,9 pa navzgor). Primer: 4,4 = 4 in 4,5 = 5.                                                                                                    |
| 7                   | ONS, OEEO,<br>IV                                           | ONS,<br>OEEO, IV                                                    | <ul> <li>To polje morate izpolniti, če je v stolpcu 2 ali 3 vpisana številka odpadka<br/>09 01 10, 09 01 11, 09 01 12, 16 01 04, 16 02 11, 16 02 13, 16 02 14,<br/>20 01 21, 20 01 23, 20 01 35, 20 01 36 ali 20 02 03. S spustnega seznama<br/>izberite:</li> <li>»ONS – DA« ali »ONS – NE« za odpadke s številko 20 02 03,</li> <li>ustrezno vrednost »OEEO – razred« za odpadke s številkami 09 01 10,<br/>09 01 11, 09 01 12, 16 02 11, 16 02 13, 16 02 14, 20 01 21, 20 01 23,<br/>20 01 35 in 20 01 36. Izbirate lahko med osmimi vrednostmi:</li> <li>OEEO – razred 1: Oprema za toplotno izmenjavo.</li> <li>OEEO – razred 2: Zasloni, monitorji in oprema z zasloni.</li> <li>OEEO – razred 4a: Velika oprema razen fotovoltaičnih panelov.</li> <li>OEEO – razred 4b: Velika oprema – fotovoltaični paneli.</li> <li>OEEO – razred 5: Majhna oprema.</li> <li>OEEO – razred 6: Majhna oprema za IT in telekomunikacije.</li> <li>OEEO – druga oprema (2. člen Uredbe o odpadni električni in<br/>elektronski opremi).</li> <li>ustrezno vrednost »IV - kategorija« za odpadke s številko 16 01 04<br/>(izbirate lahko med dvema vrednostima).</li> </ul> Za odpadke s številkama 20 02 03 in 16 01 04 je v nekaterih primerih že<br>vpisana vrednost »ONS - DA«, »ONS - NE« ali »IV – kategorija«. Preglejte<br>in po potrebi popravite oz. dopolnite podatke. Za odpadke z drugimi številkami pustite polje prazno. Razredi OEEO so enaki kot razredi EEO, določeni v Prilogi 1 Uredbe o<br>odpadni električni in elektronski opremi. |

### 2. Vsebina Tabele 2 »PREVZETI ODPADKI«

V Tabeli 2 so že vpisani nekateri podatki o odpadkih, ki:

- so vam bili leta 2024 oddani z evidenčnimi listi in
- ste jih prevzeli že pred letom 2024, vendar jih do konca leta 2023 niste obdelali, ampak ste jih na dan 1. 1. 2024 še vedno skladiščili (neobdelani odpadki v skladišču, stanje na dan 1. 1. 2024).

Podatki so izpisani z evidenčnih listov, ki so shranjeni v IS-Odpadki, in iz poročila za leto 2023. Preglejte vpisane podatke in jih po potrebi popravite. Obvezno vpišite vse manjkajoče podatke o vam prepuščenih odpadkih (brez evidenčnih listov), uvoženih odpadkih in lastnih odpadkih (samo v primeru, da imate OVD za obdelavo lastnih odpadkov).

**Pomembno:** V to tabelo ne vpisujte podatkov o odpadkih, ki ste jih zbrali kot zbiralec odpadkov. Podatke o teh odpadkih morate vpisati v poročilo ODP-zbiranje.

| Številka<br>stolpca | Naziv<br>stolpca v<br>PDF izpisu        | Naziv<br>stolpca<br>in polja za<br>vnos<br>podatkov<br>v aplikaciji | Opis vsebine                                                                                                    |
|---------------------|-----------------------------------------|---------------------------------------------------------------------|----------------------------------------------------------------------------------------------------|
| 8                   | Šifra in naziv<br>statistične<br>regije | Šifra in<br>naziv<br>statistične<br>regije                          | <ul> <li>Statistične regije (kraj prevzema odpadkov) so že vpisane za tiste odpadke, ki so vam bili oddani z evidenčnimi listi. Preglejte in po potrebi popravite podatke.</li> <li>V nekaterih primerih podatek o statistični regiji ni vpisan, čeprav so vam bili odpadki oddani z evidenčnim listom. V teh primerih s spustnega seznama izberite statistično regijo kraja prevzema odpadkov glede na lokacijo naprave za obdelavo odpadkov.</li> <li>S spustnega seznama izberite še statistično regijo kraja prevzema odpadkov (glede na lokacijo naprave za obdelavo odpadkov.</li> <li>S spustnega seznama izberite še statistično regijo kraja prevzema odpadkov (glede na lokacijo naprave za obdelavo odpadkov.</li> <li>s spustnega seznama izberite še statistično regijo kraja prevzema odpadkov (glede na lokacijo naprave za obdelavo odpadkov) za: <ul> <li>lastne odpadke, ki jih sami obdelujete (samo če imate OVD za njihovo obdelavo),</li> <li>vam prepuščene odpadke (brez evidenčnih listov),</li> <li>pošiljke odpadkov iz tujine (uvoženi odpadki),</li> <li>odpadke, ki ste jih leta 2024 obdelovali v več fazah (produkt vsake faze obdelave se šteje za na novo prevzeti odpadke).</li> </ul> </li> <li>Če ste predložili poročilo ODP-obdelava za leto 2023, so vpisane tudi statistične regije (kraj skladiščenja) za tiste odpadke, ste jih prevzeli že pred letom 2024, vendar jih do konca leta 2023 niste obdelali, ampak ste jih na dan 1. 1. 2024 še vedno skladiščili (neobdelani odpadki v skladišču, stanje na dan 1. 1. 2024). Ti podatki so prepisani iz vašega poročila ODP-obdelava za leto 2023 (pri pripravi verzije V0 se šteje, da so podatki o skladiščenih neobdelanih odpadkih na dan 31. 12. 2023 enaki kot na dan 1. 1. 2024). Preglejte in po potrebi popravite podatke.</li> <li>Če podatki niso vpisani, s spustnega seznama izberite statistično regijo glede na lokacijo naprave za obdelavo odpadkov, v kateri ste na dan 1. 1. 2024 skladiščili neobdelane odpadke.</li> </ul> |

| Številka<br>stolpca | Naziv<br>stolpca v<br>PDF izpisu              | Naziv<br>stolpca<br>in polja za<br>vnos<br>podatkov<br>v aplikaciji | Opis vsebine                                                                                                    |
|---------------------|-----------------------------------------------|---------------------------------------------------------------------|----------------------------------------------------------------------------------------------------|
| 9                   | Številka in<br>naziv<br>prevzetih<br>odpadkov | Številka in<br>naziv<br>prevzetih<br>odpadkov                       | <ul> <li>Vpisane so že številke in nazivi odpadkov, ki so vam bili oddani (z evidenčnimi listi). Preglejte in po potrebi popravite podatke.</li> <li>S spustnega seznama izberite še odpadke, ki: <ul> <li>so vaši lastni odpadki in jih sami obdelujete (samo če imate OVD za njihovo obdelavo),</li> <li>so vam bili prepuščeni (brez evidenčnih listov),</li> <li>ste jih prevzeli iz tujine (uvoženi odpadki),</li> <li>ste jih leta 2024 obdelovali v več fazah (produkt vsake faze obdelave se šteje za na novo prevzeti odpadek).</li> </ul> </li> <li>Če ste predložili poročilo ODP-obdelava za leto 2023, so vpisane tudi številke in nazivi odpadkov, ki ste jih nevzeli že pred letom 2024, vendar jih do konca leta 2023 niste obdelali, ampak ste jih na dan 1. 1. 2024 še vedno skladiščili (neobdelani odpadki v skladišču, stanje na dan 1. 1. 2024). Ti podatki so prepisani iz vašega poročila ODP-obdelava za leto 2023 (pri pripravi verzije V0 se šteje, da so podatki o skladiščenih neobdelanih odpadkih na dan 31. 12. 2023 enaki kot na dan 1. 1. 2024). Preglejte in po potrebi popravite podatke.</li> <li>Če podatki niso vpisani, s spustnega seznama izberite neobdelane odpadke, ki ste jih skladiščili na dan 1. 1. 2024.</li> </ul>                                                                                                    |
| 10                  | Količina<br>prevzetih<br>odpadkov<br>(kg)     | Količina<br>prevzetih<br>odpadkov<br>(kg)                           | <ul> <li>Vpišane so že količine odpadkov (v kg), ki so vam bili oddani (z evidenčnimi listi). Preglejte in po potrebi popravite podatke.</li> <li>Vpišite še količine odpadkov, ki: <ul> <li>so vaši lastni odpadki in jih sami obdelujete (samo če imate OVD za njihovo obdelavo),</li> <li>so vam bili prepuščeni (brez evidenčnih listov),</li> <li>ste jih prevzeli iz tujine (uvoženi odpadki),</li> <li>ste jih leta 2024 obdelovali v več fazah (produkt vsake faze obdelave se šteje za na novo prevzeti odpadek).</li> </ul> </li> <li>Količino odpadkov, ki ste jih prevzeli iz tujine (EU ali izven EU), prepišite iz polja 5 z obrazca iz Priloge IB oziroma iz polja 3 z obrazca iz Priloge VII Uredbe 1013/2006/ES o pošiljkah odpadkov. Če ste od istega pošiljatelja prevzeli več pošiljk istovrstnih odpadkov (z isto številko odpadka), seštejte količine in vpišite njihovo vsoto.</li> <li>Če predložili poročilo ODP-obdelava za leto 2023, so vpisane tudi količine odpadkov, ki ste jih prevzeli že pred letom 2024, vendar jih do konca leta 2023 niste obdelali, ampak ste jih na dan 1. 1. 2024 še vedno skladiščili (neobdelani odpadki v skladišču, stanje na dan 1. 1. 2024). Ti podatki so prepisani iz vašega poročila ODP-obdelava za leto 2023 (pri pripravi verzije V0 se šteje, da so podatki o skladiščenih neobdelanih odpadkih na dan 31. 12. 2023 enaki kot na dan 1. 1. 2024). Preglejte in po potrebi popravite podatke.</li> <li>Če podatki niso vpisani, sami vpišite količine neobdelanih odpadkov, ki ste jih skladiščili na dan 1. 1. 2024). Preglejte in po potrebi popravite jodatke.</li> <li>Če podatki niso vpisani, sami vpišite količine neobdelanih odpadkov, ki ste jih skladiščili na dan 1. 1. 2024.</li> </ul> |

| Številka<br>stolpca | Naziv<br>stolpca v<br>PDF izpisu                                | Naziv<br>stolpca<br>in polja za<br>vnos<br>podatkov<br>v aplikaciji | Opis vsebine                                                                                                    |
|---------------------|-----------------------------------------------------------------|---------------------------------------------------------------------|----------------------------------------------------------------------------------------------------|
| 11                  | Prevzeto od                                                     | Prevzeto<br>od                                                      | Na spustnem seznamu lahko izbirate med temi vrednostmi:<br>0 - neobdelani odpadki v skladišču (stanje na dan 1.1.2024),<br>1 - lastni odpadki (samo v primeru, da imate OVD za obdelavo lastnih<br>odpadkov),<br>2 - drug izvirni povzročitelj v RS,<br>3 - zbiralec v RS (tudi IJS),<br>4 - izvajalec obdelave v RS,<br>5 - druga država članica EU,<br>6 - tretja država (izven EU).<br>Vpisani so že podatki za odpadke, ki so vam bili oddani (z evidenčnimi listi).<br>Preglejte in po potrebi popravite vpisane podatke. Izbirate lahko med<br>vrednostmi »2«, »3« in »4«.<br>Vpišite še podatke za odpadke, ki:<br>- so vaši lastni odpadki in jih sami obdelujete (samo če imate OVD za<br>njihovo obdelavo); izbrati morate vrednost »1«,<br>- so vam bili odpadki prepuščeni (brez evidenčnih listov); izbrati morate<br>vrednost »2«,<br>- ste jih prevzeli iz tujine (uvoženi odpadki); izbrati morate vrednost »5«<br>ali »6«,<br>- ste jih leta 2024 obdelovali v več fazah (produkt vsake faze obdelave se<br>šteje za na novo prevzeti odpadek), izbrati morate vrednost »4«.<br>Če ste odpadke z isto številko prevzeli v isti statistični regiji od istega<br>pošiljatelja z različnim statusom (lastni odpadki, drug izvirni povzročitelj,<br>zbiralec, izvajalec obdelave), morajo biti podatki vpisani ločeno za vsak<br>status pošiljatelja posebej.<br>Če ste predložili poročilo ODP-obdelava za leto 2023, je že vpisana<br>vrednost »0« za tiste odpadke, ki ste jih prevzeli že pred letom 2024, vendar<br>jih do konca leta 2023 niste obdelavi, setanje na dan 1. 1. 2024 še<br>vedno skladiščili ( <u>neobdelani odpadki v skladišču</u> , stanje na dan 1. 1. 2024).<br>Ti podatki so prepisani iz vašega poročila ODP-obdelava za leto 2023 (pri<br>pripravi verzije V0 se šteje, da so podatki o skladiščui neobdelanih<br>odpadkih na dan 31. 12. 2023 enaki kot na dan 1. 1. 2024. Preglejte in po<br>potrebi popravite podatke. Za skladiščene odpadke mora biti izbrana<br>vrednost »0«.<br>Če podatki niso vpisani in ste na dan 1. 1. 2024 skladiščili neobdelane<br>odpadke, izberite vrednost »0«. |
| 12                  | 10-mestna<br>matična<br>številka<br>slovenskega<br>pošiljatelja | 10-mestna<br>matična št.<br>slovenskega<br>pošiljatelja             | <ul> <li>To polje morate izpolniti samo, če je v stolpcu 11 vpisana vrednost »1«, »2«, »3« ali »4«. Če ste v stolpcu 11 izbrali vrednost »0«, »5« ali »6«, pustite to polje prazno.</li> <li>Vpisane so že matične št. pošiljateljev, ki so vam oddali odpadke (z evidenčnimi listi). Preglejte in po potrebi popravite podatke.</li> <li>Če ste v stolpcu 11 izbrali vrednost »1« vpišite matično številko svojega podjetja.</li> <li>Če ste v stolpcu 9 izbrali številko odpadka 20 01 01, 20 01 40 ali 16 01 04*, in v stolpcu 11 vrednost »2«, ti odpadki pa <u>so vam bili prepuščeni</u> (brez evidenčnega lista), vpišite fiktivno matično številko 0123456789, v opombe pa vpišite ime, priimek in naslov fizične osebe, ki vam jih je prepustila.</li> <li>Če ste v stolpcu 11 izbrali vrednost »4« in gre za odpadke, ki ste jih leta 2024 <u>obdelovali v več fazah</u> (produkt vsake faze obdelave se šteje za na novo prevzeti odpadek); vpišite matično številko vašega podjetja.</li> <li>Če ste odpadke z isto številko prevzeli od različnih slovenskih pošiljateljev, morajo biti podatki vojsani ločeno za vsakega pošiljatelja posebei</li> </ul>                                                                                                    |

| Številka<br>stolpca | Naziv<br>stolpca v<br>PDF izpisu                            | Naziv<br>stolpca<br>in polja za<br>vnos<br>podatkov<br>v aplikaciji | Opis vsebine                                                                                                    |
|---------------------|-------------------------------------------------------------|---------------------------------------------------------------------|----------------------------------------------------------------------------------------------------|
|                     |                                                             |                                                                     | Izpolnite samo, če ste v stolpcu 11 izbrali vrednost »5« ali »6«. Če ste izbrali<br>vrednost »0«, »1«, »2«, »3« ali »4«, pustite to polje prazno.                                                                                                    |
| 13                  | Naziv tujega<br>pošiljatelja                                | Naziv<br>tujega<br>pošiljatelja                                     | Vpišite naziv in naslov tujega pošiljatelja odpadkov. Podatke prepišite iz<br>polja 3 z obrazca iz Priloge IB oziroma iz polja 6 z obrazca iz Priloge VII<br>Uredbe 1013/2006/ES o pošiljkah odpadkov. Eden od teh dveh obrazcev<br>mora obvezno spremljati vsako pošiljko odpadkov iz tujine.                                                                                                    |
|                     |                                                             |                                                                     | Če ste odpadke z isto številko prevzeli od različnih tujih pošiljateljev, morate<br>podatke vpisati ločeno za vsakega pošiljatelja.                                                                                                    |
|                     |                                                             |                                                                     | Izpolnite samo, če ste v stolpcu 11 izbrali vrednost »5« ali »6«. Če ste izbrali<br>vrednost »0«, »1«, »2«, »3« ali »4«, pustite to polje prazno.                                                                                                    |
| 14                  | Država<br>izvora, če so<br>odpadki<br>prevzeti iz<br>tujine | Država<br>izvora, če<br>so odpad.<br>prevzeti iz<br>tujine          | S spustnega seznama izberite državo izvora uvoženih odpadkov. Če ste v<br>stolpcu 11 izbrali vrednost »5«, s spustnega seznama izberite državo<br>članico EU. Če ste v stolpcu 11 izbrali vrednost »6«, pa izberite državo, ki<br>ni članica EU.                                                                                                    |
|                     |                                                             |                                                                     | Izbrana država mora biti tista, ki je kot država izvoza - država odpreme<br>vpisana v polju 3 na obrazcu iz Priloge IB oziroma v polju 11 na obrazcu iz<br>Priloge VII iz Uredbe 1013/2006/ES o pošiljkah odpadkov. Eden od teh dveh<br>obrazcev mora obvezno spremljati vsako pošiljko odpadkov iz tujine.                                                                                                    |
| 15                  | Postopek<br>obdelave (R,<br>D)                              | ostopek Postopek<br>delave (R, obdelave<br>D) R, D                  | Vpisani so že postopki obdelave (R, D) za tiste odpadke, ki so vam bili<br>oddani (z evidenčnimi listi). Preglejte in po potrebi popravite podatke. Če<br>ste odpadke obdelali po drugem postopku ali pa jih sploh niste obdelali, s<br>spustnega seznama izberite ustrezno vrednost                                                                                                    |
|                     |                                                             |                                                                     | <ul> <li>S spustnega seznama izberite še postopke obdelave za odpadke, ki:</li> <li>so vaši lastni odpadki in jih sami obdelujete (samo če imate OVD za njihovo obdelavo),</li> <li>ste jih prevzeli iz lastnega skladišča (stanje na dan 1.1.),</li> <li>so vam bili prepuščeni (brez evidenčnih listov),</li> <li>ste jih prevzeli iz tujine (uvoženi odpadki),</li> <li>ste jih leta 2024 obdelovali v več fazah (produkt vsake faze obdelave se šteje za na novo prevzeti odpadek).</li> </ul> |
|                     |                                                             |                                                                     | Vrednosti v tem stolpcu se morajo ujemati z vrednostmi v stolpcu 31 (TAB 3).                                                                                                    |
| 16                  |                                                             |                                                                     | Izpolnite samo, če ste v stolpcu 11 izbrali vrednost »5« ali »6«. Če ste izbrali vrednost »0«, »1«, »2«, »3« ali »4«, pustite to polje prazno.                                                                                                    |
|                     | Dokazilo o<br>pošiljki<br>odpadkov                          | Dokazilo o Dokazilo o<br>pošiljki pošiljki<br>odpadkov odpadkov     | Vpišite številko prijave iz polja 1 in serijsko številko iz polja 2 z obrazca iz<br>Priloge IB oziroma podatke o osebi, ki pripravi pošiljko, iz polja 1 in dejanski<br>datum pošiljke iz polja 4 z obrazca iz Priloge VII Uredbe 1013/2006/ES o<br>pošiljkah odpadkov. Eden od teh dveh obrazcev mora obvezno spremljati<br>vsako pošiljko odpadkov iz tujine.                                                                                                    |
|                     |                                                             |                                                                     | Če ste več pošiljk istovrstnih odpadkov (z isto številko odpadka)<br>prevzeli od istega pošiljatelja, vpišite zahtevane podatke z obrazca za<br>prvo in zadnjo pošiljko.                                                                                                    |

| Številka<br>stolpca | Naziv<br>stolpca v<br>PDF izpisu | Naziv<br>stolpca<br>in polja za<br>vnos<br>podatkov<br>v aplikaciji | Opis vsebine                                                                                                    |
|---------------------|----------------------------------|---------------------------------------------------------------------|----------------------------------------------------------------------------------------------------|
| 17                  | ONS, OEEO,<br>IV                 | ONS,<br>OEEO, IV                                                    | <ul> <li>To polje morate izpolniti, če je v stolpcu 9 vpisana številka odpadka<br/>09 01 10, 09 01 11, 09 01 12, 16 01 04, 16 02 11, 16 02 13, 16 02 14,<br/>20 01 21, 20 01 23, 20 01 35, 20 01 36 ali 20 02 03. S spustnega seznama<br/>izberite:</li> <li>»ONS – DA« ali »ONS – NE« za odpadke s številko 20 02 03,</li> <li>ustrezno vrednost »OEEO – razred« za odpadke s številkami 09 01 10,<br/>09 01 11, 09 01 12, 16 02 11, 16 02 13, 16 02 14, 20 01 21, 20 01 23,<br/>20 01 35 in 20 01 36. Izbirate lahko med osmimi vrednostmi:</li> <li>OEEO – razred 1: Oprema za toplotno izmenjavo.</li> <li>OEEO – razred 2: Zasloni, monitorij in oprema z zasloni.</li> <li>OEEO – razred 4a: Velika oprema razen fotovoltaičnih panelov.</li> <li>OEEO – razred 4a: Velika oprema – fotovoltaični paneli.</li> <li>OEEO – razred 5: Majhna oprema.</li> <li>OEEO – razred 6: Majhna oprema za IT in telekomunikacije.</li> <li>OEEO – druga oprema (2. člen Uredbe o odpadni električni in<br/>elektronski opremi).</li> <li>ustrezno vrednost »IV - kategorija« za odpadke s številko 16 01 04<br/>(izbirate lahko med dvema vrednostima).</li> </ul> Za odpadke s števikama 20 02 03 in 16 01 04 je v nekaterih primerih že<br>vpisana vrednost »ONS - DA«, »ONS - NE« ali »IV – kategorija«. Preglejte<br>in po potrebi popravite oz. dopolnite. Za odpadke z drugimi števikami pustite polje prazno. Razredi OEEO so enaki kot razredi EEO, določeni v Prilogi 1 Uredbe o<br>odpadni električni in elektronski opremi. |

## 3. Vsebina Tabele 2a »PREVZETA IZRABLJENA VOZILA (IV) kategorij M1, N1 in trikolesna motorna vozila (L2e)«

**Tabelo 2a** morate izpolniti samo upravljavci obratov za razstavljanje IV kategorij M1, N1 in trikolesna motorna vozila (L2e), ki niso vključeni v skupni načrt ravnanja z IV.

Evidenca obratov za razstavljanje IV, ki niso vključeni v skupni načrt: https://www.gov.si/assets/ministrstva/MOPE/Okolje/Odpadki/Podatki/Samostojni-obrati-za-razstavljanje-izrabljenih-vozil-in-pripadajoca-zbiralna-mesta.pdf

Podatki niso predizpolnjeni. Obvezno vpišite vse zahtevane podatke. Vpisujte samo podatke o IV kategorij M1, N1 in trikolesna motorna vozila (L2e).

Ta tabela nadomešča Tabelo 1 in Tabelo 2 z obrazca poročila IV\_obrat.

| Številka<br>stolpca | Naziv<br>stolpca v<br>PDF izpisu        | Naziv stolpca<br>in polja za<br>vnos<br>podatkov<br>v aplikaciji | Opis vsebine                                                                                                    |
|---------------------|-----------------------------------------|------------------------------------------------------------------|----------------------------------------------------------------------------------------------------|
| 18                  | Šifra in naziv<br>statistične<br>regije | ý Šifra in<br>naziv<br>statistične<br>regije                     | S spustnega seznama izberite statistične regije (kraj prevzema IV) za vam<br>prepuščena IV. Statistično regijo izberite glede na lokacijo obrata za<br>razstavljanje IV. |
|                     |                                         |                                                                  | Razdelitev krajev v posamezne statistične regije najdete na spletni strani Statističnega urada RS: <u>https://www.stat.si/Klasje/Klasje/Tabela/16762</u> .               |

| Številka<br>stolpca | Naziv<br>stolpca v<br>PDF izpisu                                                                                  | Naziv stolpca<br>in polja za<br>vnos<br>podatkov<br>v aplikaciji  | Opis vsebine                                                                                                    |
|---------------------|----------------------------------------------------------------------------------------------------|-------------------------------------------------------------------|----------------------------------------------------------------------------------------------------|
| 19                  | Količina<br>prevzetih IV<br>(16 01 04*):<br>Število                                                               | Število<br>prevzetih IV<br>(16 01 04*)                            | Vpišite število IV kategorij M1, N1 in L2e, ki ste jih prevzeli leta 2024.                                                                                                    |
| 20                  | Količina<br>prevzetih IV<br>(16 01 04*):<br>Masa (kg)                                                             | Masa<br>prevzetih IV<br>(16 01 04*)<br>(kg)                       | Vpišite maso IV kategorij M1, N1 in L2e, ki ste jih prevzeli leta 2024.<br>Masa posameznega prevzetega IV se določi računsko, tako da se od mase<br>praznega vozila iz prometnega dovoljenja odšteje 115 kg (s predpisom<br>določena masa goriva in voznika).                                                                                                    |
| 21                  | Količina<br>materialov in<br>delov iz<br>razstavljanja<br>IV, oddanih v<br>ponovno<br>uporabo (kg)                | Količina<br>materialov<br>oddanih v<br>ponovno<br>uporabo<br>(kg) | Vpišite maso materialov in delov, ki ste jih v postopku osuševanja in<br>razstavljanja odstranili iz IV in ste jih leta 2024 oddali v ponovno uporabo.<br>Količine materialov in delov obvezno <b>vpisujte v kg</b> kot celo število (0,1 - 0,4<br>zaokrožite navzdol, 0,5 - 0,9 pa navzgor). Primer: 4,4 = 4 in 4,5 = 5.                                                                                                    |
| 22                  | Količina<br>materialov in<br>delov iz<br>razstavljanja<br>IV, oddanih v<br>recikliranje<br>(kg)                   | Količina<br>materialov<br>oddanih v<br>recikliranje<br>(kg)       | Vpišite maso materialov in delov, ki ste jih v postopku osuševanja in<br>razstavljanja odstranili iz IV in ste jih leta 2024 oddali v recikliranje.<br>Količine materialov in delov obvezno <b>vpisujte v kg</b> kot celo število (0,1 - 0,4<br>zaokrožite navzdol, 0,5 - 0,9 pa navzgor). Primer: 4,4 = 4 in 4,5 = 5.                                                                                                    |
| 23                  | Količina<br>materialov in<br>delov iz<br>razstavljanja<br>IV, oddanih v<br>druge<br>postopke<br>predelave<br>(kg) | Kol. materia.<br>oddanih v<br>drug. post.<br>predelave<br>(kg)    | <ul> <li>Vpišite maso materialov in delov, ki ste jih v postopku osuševanja in razstavljanja odstranili iz IV in ste jih leta 2024 oddali v katerikoli drug R-postopek (npr. energetska predelava, drobljenje).</li> <li>Pomembno: V to polje ne vpisujte mase razstavljenih IV (16 01 06), ki ste jih oddali v drobljenje.</li> <li>Količine materialov in delov obvezno vpisujte v kg kot celo število (0,1 - 0,4 zaokrožite navzdol, 0,5 - 0,9 pa navzgor). Primer: 4,4 = 4 in 4,5 = 5.</li> </ul> |
| 24                  | Količina<br>materialov in<br>delov iz<br>razstavljanja<br>IV, oddanih v<br>odstranjevanje<br>(kg)                 | Količina<br>materialov<br>oddanih v<br>odstranjevanje<br>(kg)     | Vpišite maso materialov in delov, ki ste jih v postopku osuševanja in<br>razstavljanja odstranili iz IV in ste jih leta 2024 oddali v postopke<br>odstranjevanja.<br>Količine materialov in delov obvezno <b>vpisujte v kg</b> kot celo število (0,1 - 0,4<br>zaokrožite navzdol, 0,5 - 0,9 pa navzgor). Primer: 4,4 = 4 in 4,5 = 5.                                                                                                    |
| 25                  | Količina<br>razstavljenih<br>IV (16 01 06),<br>oddanih v<br>drobljenje:<br>Število                                | Št. razst. IV<br>(16 01 06)<br>oddanih v<br>drobljenje            | Vpišite število razstavljenih IV, ki ste jih leta 2024 oddali v drobljenje kot<br>odpadke s številko 16 01 06.                                                                                                    |
| 26                  | Količina<br>razstavljenih<br>IV (16 01 06),<br>oddanih v<br>drobljenje:<br>Masa (kg)                              | Masa razst.<br>IV (16 01 06)<br>oddanih v<br>drobljenje<br>(kg)   | Vpišite maso razstavljenih IV, ki ste jih leta 2024 oddali v drobljenje kot<br>odpadke s številko 16 01 06.<br>Maso razstavljenih IV <b>vpišite v kg</b> kot celo število (0,1 - 0,4 zaokrožite<br>navzdol, 0,5 - 0,9 pa navzgor). Primer: 4,4 = 4 in 4,5 = 5.                                                                                                    |

Razstavljena IV so tista IV kategorij M1, N1 in L2e, ki ste jih osušili in razstavili (iz njih ste odstranili nevarne sestavne dele in materiale, dele za ponovno uporabo, dele za recikliranje in dele, ki so škodljivi ali nevarni za okolje.

### 4. Vsebina Tabele 3 »OBDELAVA PREVZETIH ODPADKOV«

V **Tabelo 3** vpišite podatke o odpadkih na vhodu v postopke obdelave in postopkih njihove obdelave (R, D, BO – brez obdelave).

Podatki niso predizpolnjeni. Obvezno vpišite vse zahtevane podatke.

| Številka<br>stolpca | Naziv<br>stolpca<br>v PDF<br>izpisu                                       | Naziv<br>stolpca<br>in polja za<br>vnos<br>podatkov<br>v aplikaciji   | Opis vsebine                                                                                                    |
|---------------------|---------------------------------------------------------------------------|-----------------------------------------------------------------------|----------------------------------------------------------------------------------------------------|
| 27                  | Šifra in<br>naziv<br>statistične<br>regije                                | Šifra in<br>naziv<br>statistične<br>regije                            | Šifro in naziv statistične regije (kraj obdelave odpadkov) izberite s spustnega<br>seznama. Statistično regijo izberite glede na lokacijo vaše naprave, v kateri ste<br>obdelali odpadke iz stolpca 29.<br>Razdelitev krajev v posamezne statistične regije najdete na spletni strani<br>Statističnega urada RS: https://www.stat.si/Klasje/Klasje/Klasje/Tabela/16762.                                                                                                    |
| 28                  | Naprava                                                                   | Naprava                                                               | <ul> <li>Naprava je naprava za predelavo ali odstranjevanje odpadkov iz vašega OVD.</li> <li>Če imate eno napravo, s spustnega seznama izberite vrednost »N1«, v opombe pa napišite njen naziv in naslov (prepišite iz OVD).</li> <li>Če imate več naprav, za vsako izberite s spustnega seznama eno vrednost (N1, N2,), v opombe pa napišite njihove nazive in naslove (prepišite iz OVD).</li> <li>Če odpadke obdelujete brez naprave (npr. vnos v ali na tla oz. zasipanje), izberite s spustnega seznama za vsako zemljišče (vsak kraj vnosa v ali na tla) eno vrednost (N1, N2,), v opombe pa napišite njihove nazive in parcelne številke teh zemljišč (določene so z OVD).</li> </ul>                                                                                                    |
| 29                  | Številka in<br>naziv<br>odpadkov<br>na vhodu<br>v<br>postopek<br>obdelave | Odpadki<br>na vhodu<br>v<br>postopek<br>obdelave                      | S spustnega seznama izberite številke odpadkov, ki ste jih obdelovali leta 2024,<br>in številke odpadkov, ki jih iz različnih razlogov leta 2024 (še) niste obdelali.<br>Vpisati morate vse številke odpadkov iz stolpca 9 (TAB 2) in vse številke<br>odpadkov iz stolpca 3 (TAB 1), tudi če jih leta 2024 niste dodatno obdelali (v<br>tem primeru boste v stolpcu 31 izbrali vrednost »BO«).<br>Če ste določeno vrsto odpadka (z isto številko odpadka) obdelovali po različnih<br>postopkih obdelave, morate s spustnega seznama izbrati številko odpadkov na<br>vhodu v vsak posamezen postopek obdelave (nova vrstica za vsak R ali D<br>postopek).<br>Če ste odpadke (v skladu z OVD) obdelovali večfazno (npr. predobdelava, ki ji<br>sledi recikliranje), morate s spustnega seznama izbrati številko odpadkov na<br>vhodu v vsako posamezno fazo postopka obdelave (nova vrstica za vsako<br>fazo).<br>Številke in nazivi odpadkov so določeni v seznamu odpadkov iz <u>Odločbe<br/>Komisije 2000/532/ES.</u> |
| 30                  | Količina<br>odpadkov<br>na vhodu<br>v<br>postopek<br>obdelave<br>(kg)     | Količina<br>odpadkov<br>na vhodu<br>v<br>postopek<br>obdelave<br>(kg) | <ul> <li>Vpišite količine odpadkov, ki ste jih obdelali v opazovanem letu. Vpišite tudi količine odpadkov, ki jih iz različnih razlogov v opazovanem letu (še) niste obdelali.</li> <li>Če ste določeno vrsto odpadkov (z isto številko odpadka) obdelovali po različnih postopkih obdelave, vpišite količino vhodnih odpadkov za vsak postopek obdelave posebej (nova vrstica za vsak R ali D postopek).</li> </ul>                                                                                                    |

| Številka<br>stolpca | Naziv<br>stolpca<br>v PDF<br>izpisu | Naziv<br>stolpca<br>in polja za<br>vnos<br>podatkov<br>v aplikaciji | Opis vsebine                                                                                                    |
|---------------------|-------------------------------------|---------------------------------------------------------------------|----------------------------------------------------------------------------------------------------|
|                     |                                     |                                                                     | Če ste odpadke (v skladu z OVD) obdelovali večfazno (npr. predobdelava, ki ji sledi recikliranje), morate vpisati količino odpadkov na vhodu v vsako posamezno fazo postopka obdelave (nova vrstica za vsako fazo).                                                                                                    |
|                     |                                     |                                                                     | Količine odpadkov obvezno <b>vpisujte v kg</b> kot celo število (0,1 - 0,4 zaokrožite navzdol, 0,5 - 0,9 pa navzgor). Primer: 4,4 = 4 in 4,5 = 5.                                                                                                    |
|                     |                                     |                                                                     | S spustnega seznama izberite postopek, po katerem ste obdelali odpadke iz stolpca 29.                                                                                                    |
|                     |                                     |                                                                     | Če ste določeno vrsto odpadkov (z isto številko odpadka) obdelovali po različnih<br>postopkih obdelave, s spustnega seznama izberite vse postopke (nova vrstica<br>za vsak R ali D postopek).                                                                                                    |
| 31                  | Postopek<br>obdelave<br>(R, D)      | Postopek<br>obdelave<br>(R, D)                                      | Če ste odpadke (v skladu z OVD) obdelovali večfazno (npr. predobdelava, ki ji sledi recikliranje), s spustnega seznama izberite ustrezno vrednost R ali D za vsako fazo obdelave posebej (za vsako fazo v novo vrstico).                                                                                                    |
|                     |                                     |                                                                     | Za odpadke, ki jih leta 2024 niste obdelovali po nobenem R ali D postopku,<br>ampak ste jih samo skladiščili ali oddali drugim prevzemnikom, izberite<br>vrednost »BO«. V opombe obvezno napišite, zakaj teh odpadkov v<br>opazovanem letu niste obdelali.                                                                                                    |
|                     |                                     |                                                                     | Vrednosti v tem stolpcu se morajo ujemati z vrednostmi v stolpcu 15 (TAB 2).                                                                                                    |
|                     |                                     |                                                                     | S spustnega seznama izberite opis postopka, po katerem ste obdelali odpadke iz stolpca 29.                                                                                                    |
| 32                  | Opis<br>postopka<br>obdelave        | Opis<br>postopka<br>obdelave                                        | <ul> <li>Izbirate lahko med temi vrednostmi:</li> <li>01 – priprava odpadkov za ponovno uporabo,</li> <li>02 – predobdelava odpadkov (sortiranje, šrediranje, sušenje, ločevanje itd.),</li> <li>03 – selektivna obdelava OEEO,</li> <li>03a – osuševanje in razstavljanje IV</li> <li>03b – drobljenje delov razstavljenih IV (šreder),</li> <li>04 – recikliranje odpadkov,</li> <li>05 – anaerobna predelava odpadkov (bioplinarne),</li> <li>06 – aerobna predelava odpadkov (kompostarne),</li> <li>07 – predelava odpadkov v premični napravi (drobljenje gradbenih odpadkov),</li> <li>07a – predelava odpadkov v premični napravi v gradbene proizvode (polnilo),</li> <li>08 – predelava odpadkov v premični napravi v gradbene proizvode (polnilo),</li> <li>09 – predelava odpadkov v polnilo pri gradnji objektov,</li> <li>10 – vnos zemeljskega izkopa v ali na tla (zasipanje),</li> <li>11 – vnos umetno pripravljene zemljine v/na tla (zasipanje),</li> <li>12 – vnos odpadkov, obdelanih v premični napravi, v/na tla pri gradnji objektov (zasipanje),</li> <li>12a – vnos odpadkov, obdelanih v premični napravi, v/na tla pri gradnji objektov (zasipanje),</li> <li>13 – izboljšanje ekološkega stanja tal z vnosom zemeljskega izkopa v/na tla,</li> <li>14 – izboljšanje ekološkega stanja tal z vnosom umetno pripravljene zemljine v/na tla,</li> <li>15 – uporaba komposta/digestata (vnos v/na tla),</li> <li>16 – uporaba komposta/digestata (vnos v/na tla),</li> <li>17 – uporaba blata iz greznic kot gnojilo v kmetijstvu,</li> <li>17 – predelava odpadkov v sekance,</li> <li>20 – uporaba biomase kot gorivo,</li> <li>21 – sosežig odpadkov - proizvodnja energije,</li> <li>21a – sežig trdnih komunalnih odpadkov v R-sežigalnicah,</li> <li>22 – sosežig odpadkov - proizvodnja energije,</li> <li>21a – sežig odpadkov - proizvodnja energije,</li> <li>21a – sežig odpadkov v D-sežigalnicah,</li> <li>22 – sosežig odpadkov v D-sežigalnicah,</li> </ul> |

| Številka<br>stolpca | Naziv<br>stolpca<br>v PDF<br>izpisu | Naziv<br>stolpca<br>in polja za<br>vnos<br>podatkov<br>v aplikaciji | Opis vsebine                                                                                                    |
|---------------------|-------------------------------------|---------------------------------------------------------------------|----------------------------------------------------------------------------------------------------|
|                     |                                     |                                                                     | <ul> <li>26 – odlaganje odpadkov,</li> <li>27 – drug postopek odstranjevanja odpadkov,</li> <li>99 – brez obdelave (samo skladiščenje).</li> <li>Če ste določeno vrsto odpadkov (z isto številko odpadka) obdelovali po različnih postopkih obdelave, s spustnega seznama izberite vse opise postopkov (nova vrstica za vsak opis postopka).</li> <li>Če ste odpadke (v skladu z OVD) obdelovali večfazno (npr. predobdelava, ki ji sledi recikliranje), s spustnega seznama izberite opis postopka za vsako fazo obdelave posebej (za vsako fazo v novo vrstico).</li> <li>Če ste tekoče odpadke (v skladu z OVD) odstranjevali na industrijski čistilni napravi, s spustnega seznama izberite vrednost »27 – drug postopek odstranjevanja odpadkov«.</li> <li>Za odpadke, ki jih leta 2024 niste obdelovali po nobenem R ali D postopku, ampak ste jih samo skladiščili ali oddali drugim prevzemnikom, izberite vrednost »99 – brez obdelave«.</li> <li>Pomembno: opis postopka se mora smiselno ujemati s postopkom obdelave (R,D), ki ste ga izbrali v stolpcu 31. Nabor smiselnih povezav med opisi postopkov obdelave s tega spustnega seznama in postopki obdelave (R, D) najdete v poglavju V. teh navodil.</li> </ul> |
| 33                  | ONS,<br>OEEO, IV                    | ONS,<br>OEEO, IV                                                    | <ul> <li>To polje morate izpolniti, če je v stolpcu 29 vpisana številka odpadka 09 01 10, 09 01 11, 09 01 12, 16 01 04, 16 02 11, 16 02 13, 16 02 14, 20 01 21, 20 01 23, 20 01 35, 20 01 36 ali 20 02 03. S spustnega seznama izberite:</li> <li>»ONS – DA« ali »ONS – NE« za odpadke s številko 20 02 03,</li> <li>ustrezno vrednost »OEEO – razred« za odpadke s številkami 09 01 10, 09 01 11, 09 01 12, 16 02 11, 16 02 13, 16 02 14, 20 01 23, 20 01 35 in 20 01 36. Izbirate lahko med osmimi vrednostmi:</li> <li>OEEO – razred 1: Oprema za toplotno izmenjavo.</li> <li>OEEO – razred 2: Zasloni, monitorji in oprema z zasloni.</li> <li>OEEO – razred 4a: Velika oprema razen fotovoltaičnih panelov.</li> <li>OEEO – razred 5: Majhna oprema.</li> <li>OEEO – razred 6: Majhna oprema za IT in telekomunikacije.</li> <li>OEEO – druga oprema (2. člen Uredbe o odpadni električni in elektronski opremi).</li> <li>ustrezno vrednost »IV - kategorija« za odpadke s številko 16 01 04 (izbirate lahko med dvema vrednostima).</li> </ul>                                                                                                    |

## 5. Vsebina Tabele 4 »RAVNANJE Z ODPADKI, KI SO NASTALI V POSTOPKU OBDELAVE, IN RAVNANJE Z NEOBDELANIMI ODPADKI«

V **Tabelo 4** vpišite podatke o odpadkih, ki so pri vas nastali v postopkih obdelave odpadkov, njihovih prevzemnikih in predvidenih nadaljnjih postopkih njihove obdelave.

V to tabelo morate vpisati tudi podatke o odpadkih, ki:

- so pri vas nastali v postopkih obdelave (R, D) in ste jih na koncu leta 2024 še vedno skladiščili (stanje skladišča na dan 31. 12. 2024), in
- jih leta 2024 (še) niste obdelali, ampak ste jih celo leto skladiščili (stanje skladišča na dan 31. 12. 2024).

Podatki niso predizpolnjeni. Obvezno vpišite vse zahtevane podatke.

**Pomembno:** V to tabelo ne vpisujte podatkov o odpadkih, ki ste jih v nadaljnje ravnanje oddali kot zbiralec odpadkov. Podatke o teh odpadkih morate vpisati v poročilo ODP-zbiranje. V to tabelo tudi ne vpisujte podatkov o odpadkih, ki ste jih v nadaljnje ravnanje oddali kot njihov izvirni povzročitelj. Podatke o teh odpadkih morate vpisati v poročilo ODP-nastajanje.

| Številka<br>stolpca | Naziv<br>stolpca v<br>PDF<br>izpisu                        | Naziv stolpca<br>in polja za<br>vnos<br>podatkov<br>v aplikaciji | Opis vsebine                                                                                                    |
|---------------------|------------------------------------------------------------|------------------------------------------------------------------|----------------------------------------------------------------------------------------------------|
| 34                  | Šifra in<br>naziv<br>statistične<br>regije                 | Šifra in<br>naziv<br>statistične<br>regije                       | Šifro in naziv statistične regije (kraj obdelave odpadkov) izberite s<br>spustnega seznama. Statistično regijo izberite glede na lokacijo vaše<br>naprave, v kateri obdelujete odpadke iz stolpca 35.<br>Razdelitev krajev v posamezne statistične regije najdete na spletni strani<br>Statističnega urada RS: <u>https://www.stat.si/Klasje/Klasje/Tabela/16762</u> .                                                                                                    |
| 35                  | Številka<br>odpadkov<br>na vhodu v<br>postopek<br>obdelave | Odpadki na<br>vhodu v<br>postopek<br>obdelave                    | <ul> <li>S spustnega seznama izberite številke odpadkov, ki ste jih obdelovali leta 2024, in številke odpadkov, ki jih iz različnih razlogov leta 2024 (še) niste obdelali.</li> <li>Izbirate lahko samo med odpadki iz stolpca 29 (TAB 3), ob pogoju da: <ul> <li>so v postopku njihove obdelave (R, D) nastali novi odpadki (z isto ali drugo številko odpadka, ki jo vpišite v stolpcc 37),</li> <li>jih iz različnih razlogov leta 2024 (še) niste obdelali (v stolpcu 26 (TAB 3) in v stolpcu 36 mora biti vpisana vrednost »BO«) ali</li> <li>postopek njihove aerobne ali anaerobne predelave ni bil končan do konca leta.</li> </ul> </li> <li>Če ste določeno vrsto odpadka (z isto številko odpadka) obdelovali po različnih postopkih obdelave, morate s spustnega seznama izbrati številko odpadkov na vhodu v vsak posamezen postopek obdelave (nova vrstica za vsak R ali D postopek).</li> <li>Če ste odpadke (v skladu z OVD) obdelovali večfazno (npr. predobdelava, ki ji sledi recikliranje) morate s spustnega seznama izbrati številko odpadkov na vhodu v vsako posamezno fazo postopka obdelave (nova vrstica za vsako fazo).</li> </ul> |
| 36                  | Postopek<br>obdelave<br>(R, D)                             | Postopek<br>obdelave<br>(R, D)                                   | S spustnega seznama izberite postopke obdelave (R, D), po katerih ste<br>obdelali odpadke iz stolpca 35. Izbirate lahko samo med postopki iz stolpca<br>31 (TAB 3). <b>Za posamezen odpadek se mora izbran postopek obdelave<br/>ujemati s postopkom iz stolpca 31 (TAB 3).</b><br>Če ste določeno vrsto odpadkov (z isto številko odpadka) obdelovali po<br>različnih postopkih obdelave, s spustnega seznama izberite vse postopke<br>(nova vrstica za vsak R ali D postopek).                                                                                                    |

| Številka<br>stolpca | Naziv<br>stolpca v<br>PDF<br>izpisu                                                                              | Naziv stolpca<br>in polja za<br>vnos<br>podatkov<br>v aplikaciji | Opis vsebine                                                                                                    |
|---------------------|----------------------------------------------------------------------------------------------------|------------------------------------------------------------------|----------------------------------------------------------------------------------------------------|
|                     |                                                                                                    |                                                                  | Če ste odpadke (v skladu z OVD) obdelovali večfazno (npr. predobdelava,<br>ki ji sledi recikliranje), s spustnega seznama izberite ustrezno vrednost R ali<br>D za vsako fazo obdelave posebej (za vsako fazo v novo vrstico).<br>S spustnega seznama izberite vrednost »BO« za vse tiste odpadke, za<br>katere ste to vrednost izbrali tudi v stolpcu 31 (TAB 3).                                                                                                    |
| 37                  | V postopku<br>obdelave<br>nastali<br>odpadki in<br>neobdelani<br>mi odpadki:<br>Številka in<br>naziv<br>odpadkov | V postopku<br>R,D nastali<br>odp. ali<br>neobdelani<br>odp.      | <ul> <li>S spustnega seznama izberite številke in nazive:</li> <li>odpadkov na izhodu iz postopkov obdelave – to je vseh tistih odpadkov, ki so pri vas nastali v postopkih obdelave odpadkov</li> <li>neobdelanih odpadkov – to je vseh tistih odpadkov, ki jih iz različnih razlogov leta 2024 (še) niste obdelali (izberite isto številko odpadka kot v stolpcu 35) in</li> <li>odpadkov, katerih postopek aerobne ali anaerobne predelave ni bil končan do konca leta (izberite isto številko odpadka kot v stolpcu 35).</li> <li>Pomembno: S spustnega seznama izberite tudi vse odpadke, ki so pri vas nastali v postopkih obdelave odpadkov že pred 1. 1. 2024 (nova vrstica za vsak odpadek), in ste jih na začetku leta 2024 še vedno skladiščili. Izbrati morate iste odpadke, kot ste jih vpisali v stolpcc 3 (TAB 1).</li> <li>Če ste odpadke na izhodu iz postopkov obdelave poslali v tujino (EU ali izven EU), so njihove številke napisane na obrazcih iz Priloge IB oziroma na obrazcih iz Priloge VII Uredbe 1013/2006/ES o pošiljkah odpadkov. Eden od teh dveh obrazcev mora obvezno spremljati vsako pošiljko odpadkov v tujino.</li> <li>Številke in nazivi odpadkov so določeni v seznamu odpadkov iz <u>Odločbe Komisije 2000/532/ES.</u></li> </ul>                                                                                                    |
| 38                  | V postopku<br>obdelave<br>nastali<br>odpadki in<br>neobdelani<br>odpadki:<br>Količina<br>(kg)                    | V postopku<br>R,D nastali<br>odp. ali<br>neobdelani<br>odp. (kg) | <ul> <li>Vpišite količine: <ul> <li>odpadkov na izhodu iz postopkov obdelave – to je vseh tistih odpadkov, ki so v vašem podjetju nastali v postopkih obdelave odpadkov, in</li> <li>neobdelanih odpadkov.</li> </ul> </li> <li>Če ste določeno vrsto odpadkov (z isto številko odpadka) oddali različnim prevzemnikom, vpišite količine za vsakega posameznega prevzemnika posebej (nova vrstica za vsakega prevzemnika).</li> <li>Količine odpadkov, ki ste jih poslali v tujino (EU ali izven EU), so napisane na obrazcih iz Priloge IB oziroma na obrazcih iz Priloge VII Uredbe 1013/2006/ES o pošiljkah odpadkov. Eden od teh dveh obrazcev mora obvezno spremljati vsako pošiljko odpadkov v tujino. Če ste istemu prevzemniku poslali več pošiljk istovrstnih odpadkov (z isto številko odpadka), seštejte količine in vpišite njihovo vsoto.</li> <li>Vpišite tudi količine odpadkov: <ul> <li>ki jih leta 2024 niste oddali v nadaljnje ravnanje drugim prevzemnikom, ampak ste jih sami skladiščili do konca leta (stanje skladišča na dan 31. 12. 2024), in</li> <li>za katere ni več mogoč noben nadaljnji postopek obdelave,</li> <li>katerih postopek aerobne ali anaerobne predelave ni bil končan do konca leta (vpišite vhodno količino odpadkov).</li> </ul> </li> <li>Količine odpadkov obvezno vpisujte v kg kot celo število (0,1 - 0,4 zaokrožite navzdol, 0,5 - 0,9 pa navzgor). Primer: 4,4 = 4 in 4,5 = 5.</li> </ul> |

| Številka | Naziv<br>stolpca v                 | Naziv stolpca<br>in polja za        |                                                                                                    |
|----------|------------------------------------|-------------------------------------|----------------------------------------------------------------------------------------------------|
| stolpca  | PDF<br>izpisu                      | vnos<br>podatkov                    | Opis vsebine                                                                                                    |
|          |                                    | v арнкаст <u>ј</u>                  | <ul> <li>S spustnega seznama izberite statuse prevzemnikov odpadkov iz stolpca</li> <li>37. To polje morate izpolniti tudi za tiste odpadke: <ul> <li>ki jih leta 2024 niste oddali v nadaljnje ravnanje drugim prevzemnikom, ampak ste jih sami skladiščili do konca leta (stanje skladišča na dan 31. 12. 2024),</li> <li>ki ste jih obdelovali v več fazah (oddali ste jih sami sebi v nadaljnje ravnanje),</li> <li>za katere ni več mogoč noben nadaljnji postopek obdelave in</li> <li>katerih postopek aerobne ali anaerobne predelave ni bil končan do konca leta.</li> </ul> </li> </ul>                                                                                                    |
| 39       | Oddano<br>komu                     | Oddano<br>komu                      | <ul> <li>Izbirate lahko med temi vrednostmi:</li> <li>0 – odpadkov niste oddali v nadaljnje ravnanje, ampak ste jih sami skladiščili (stanje skladišča na dan 31. 12. 2024),</li> <li>1 – odpadke ste oddali v nadaljnje ravnanje drugemu zbiralcu v Sloveniji,</li> <li>2 – odpadke ste oddali v nadaljnje ravnanje izvajalcu obdelave v Sloveniji (tudi sami sebi, npr. če gre za večfazni postopek obdelave),</li> <li>3 – odpadke ste poslali v drugo državo članico EU,</li> <li>4 – odpadke ste poslali v tretjo državo (izven EU),</li> <li>5 – za odpadke ni več mogoč noben nadaljnji postopek obdelave,</li> <li>6 – nedokončan postopek aerobne ali anaerobne predelave (stanje na dan 31.12.).</li> </ul> |
|          |                                    |                                     | Vrednost 5 izberete samo, če ste v stolpcih 31 (TAB 3) in 36 (TAB 4) izbrali<br>vrednost R_10, R_12 ali D_01, v stolpcu 32 (TAB 3) pa ste izbrali vrednost<br>od 10 do 17 ali vrednost 26.<br>Vrednost 6 izberete samo, če ste v stolpcu 31 (TAB 3) in 36 (TAB 4) izbrali                                                                                                    |
|          |                                    |                                     | vrednost R_03, R_0301 ali R_0302, v stolpcu 32 (TAB 3) pa ste izbrali<br>vrednost 06 ali 07.                                                                                                    |
|          |                                    |                                     | <ul> <li>Izpolnite samo, če ste v stolpcu 39 izbrali vrednost »0«, »1«, »2« ali »6«.</li> <li>Če ste izbrali vrednost »3«, »4« ali »5«, pustite to polje prazno.</li> <li>S spustnega seznama izberite slovenske prevzemnike odpadkov (zbiralce ali izvajalce obdelave odpadkov). V pdf izpisu se poleg naziva avtomatično izpišejo tudi matične številke prevzemnikov.</li> </ul>                                                                                                    |
| 40       | Slovenski<br>prevzemnik<br>odpadka | Slovenski<br>prevzemnik<br>odpadkov | <ul> <li>S spustnega seznama izberite vaše podjetje, če:</li> <li>odpadkov niste oddali v nadaljnje ravnanje drugim prevzemnikom, ampak ste jih sami skladiščili do konca leta,</li> <li>ste odpadke obdelovali v več fazah (oddali ste jih sami sebi v nadaljnje ravnanje). Številke teh odpadkov morate vpisati tudi v stolpec 9 (TAB 2) in stolpec 29 (TAB 3),</li> <li>ste v stolpcu 39 izbrali vrednost »6 - nedokončan postopek aerobne ali anaerobne predelave«.</li> </ul>                                                                                                    |
|          |                                    |                                     | Če ste določeno vrsto odpadka (z isto številko odpadka) oddali v nadaljnje<br>ravnanje različnim slovenskim prevzemnikom, je treba podatke vpisati za<br>vsakega prevzemnika posebej (nova vrstica za vsakega prevzemnika).                                                                                                    |
|          |                                    |                                     | Izpolnite samo, če ste v stolpcu 39 izbrali vrednost »3« ali »4«. Če ste izbrali vrednost »0«, »1«, »2«, »5« ali »6«, pustite to polje prazno.                                                                                                    |
| 41       | Tuji<br>prevzemnik<br>odpadka      | Tuji<br>prevzemnik<br>odpadkov      | Vpišite ime in naslov objekta za predelavo/odstranjevanje iz polja 10 z<br>obrazca iz Priloge IB oziroma iz polja 7 z obrazca iz Priloge VII iz Uredbe<br>1013/2006/ES o pošiljkah odpadkov. Eden od teh dveh obrazcev mora<br>obvezno spremljati vsako pošiljko odpadkov v tujino.                                                                                                    |
|          |                                    |                                     | Če ste določeno vrsto odpadka (z isto številko odpadka) oddali v nadaljnje<br>ravnanje različnim tujim prevzemnikom, je treba podatke vpisati za vsakega<br>prevzemnika posebej (nova vrstica za vsakega prevzemnika).                                                                                                    |

| Številka<br>stolpca | Naziv<br>stolpca v<br>PDF<br>izpisu                          | Naziv stolpca<br>in polja za<br>vnos<br>podatkov<br>v aplikaciji | Opis vsebine                                                                                                    |
|---------------------|--------------------------------------------------------------|------------------------------------------------------------------|----------------------------------------------------------------------------------------------------|
| 42                  | Kraj<br>obdelave,<br>če so<br>odpadki<br>poslani v<br>tujino | Kraj<br>obdelave, če<br>so odpadki<br>poslani v<br>tujino        | <ul> <li>Izpolnite samo, če ste v stolpcu 39 izbrali vrednost »3« ali »4«. Če ste izbrali vrednost »0«, »1«, »2«, »5« ali »6«, pustite to polje prazno.</li> <li>S spustnega seznama izberite državo, v katero so bili odpadki poslani v nadaljnjo obdelavo. Če ste v stolpcu 39 izbrali vrednost »3«, izberite državo članico EU. Če ste v stolpcu 39 izbrali vrednost »4«, v spustnem seznamu izberite državo, ki ni članica EU.</li> <li>Izbrana država mora biti tista, ki je kot ciljna država vpisana v polju 21 na obrazcu iz Priloge IB oziroma v polju 11 na obrazcu iz Priloge VII iz Uredbe 1013/2006/ES o pošiljkah odpadkov. Eden od teh dveh obrazcev mora obvezno spremljati vsako pošiljko odpadkov v tujino.</li> </ul>                                                                                                    |
| 43                  | Predviden<br>nadaljnji<br>postopek<br>obdelave<br>(R, D)     | Predviden<br>nadaljnji<br>postopek<br>obdelave<br>(R, D)         | <ul> <li>Izpolnite samo, če ste v stolpcu 39 izbrali vrednost »2«, »3«, »4« ali »6«.<br/>Če ste izbrali vrednost »0«, »1« ali »5«, pustite to polje prazno.</li> <li>S spustnega seznama izberite predviden nadaljnji postopek obdelave odpadkov (R, D).</li> <li>Če ste v stolpcu 39 izbrali vrednost »3« ali »4«, prepišite postopek predelave/odstranjevanja iz polja 11 z obrazca iz Priloge IB oziroma iz polja 8 z obrazca iz Priloge VII iz Uredbe 1013/2006/ES o pošiljkah odpadkov. Eden od teh dveh obrazcev mora obvezno spremljati vsako pošiljko odpadkov v tujino.</li> <li>Če ste v stolpcu 39 izbrali vrednost »6« vpišite postopek aerobne ali anaerobne obdelave, ki ni bil končan do konca leta.</li> </ul>                                                                                                    |
| 44                  | Dokazilo o<br>pošiljki<br>odpadkov                           | Dokazilo o<br>pošiljki<br>odpadkov                               | Izpolnite samo, če ste v stolpcu 39 izbrali vrednost »3« ali »4«. Če ste izbrali vrednost »0«, »1«, »2« ali »5«, pustite to polje prazno.<br>Vpišite številko prijave iz polja 1 in serijsko številko iz polja 2 z obrazca iz Priloge IB oziroma podatke o osebi, ki pripravi pošiljko, iz polja 1 in dejanski datum pošiljke iz polja 4 z obrazca iz Priloge VII Uredbe 1013/2006/ES o pošiljkah odpadkov. Eden od teh dveh obrazcev mora obvezno spremljati vsako pošiljko odpadkov iz tujine.<br>Če ste več pošiljk istovrstnih odpadkov (z isto številko odpadka) poslali istemu prevzemniku, vpišite zahtevane podatke z obrazcev za prvo in zadnjo pošiljko.                                                                                                    |
| 45                  | ONS, OEEO,<br>IV                                             | ONS, OEEO,<br>IV                                                 | <ul> <li>To polje morate izpolniti, če je v stolpcu 35 ali 37 vpisana številka odpadka<br/>09 01 10, 09 01 11, 09 01 12, 16 01 04, 16 02 11, 16 02 13, 16 02 14,<br/>20 01 21, 20 01 23, 20 01 35, 20 01 36 ali 20 02 03. S spustnega seznama<br/>izberite:</li> <li>»ONS – DA« ali »ONS – NE« za odpadke s številko 20 02 03,</li> <li>ustrezno vrednost »OEEO – razred« za odpadke s številkami 09 01 10,<br/>09 01 11, 09 01 12, 16 02 11, 16 02 13, 16 02 14, 20 01 21, 20 01 23,<br/>20 01 35 in 20 01 36. Izbirate lahko med osmimi vrednostmi:</li> <li>OEEO – razred 1: Oprema za toplotno izmenjavo.</li> <li>OEEO – razred 2: Zasloni, monitorji in oprema z zasloni.</li> <li>OEEO – razred 4a: Velika oprema razen fotovoltaičnih panelov.</li> <li>OEEO – razred 4b: Velika oprema – fotovoltaični paneli.</li> <li>OEEO – razred 5: Majhna oprema.</li> <li>OEEO – razred 6: Majhna oprema za IT in telekomunikacije.</li> <li>OEEO – druga oprema (2. člen Uredbe o odpadni električni in<br/>elektronski opremi).</li> <li>ustrezno vrednost »IV - kategorija« za odpadke s številko 16 01 04<br/>(izbirate lahko med dvema vrednostima).</li> </ul> |

| Številka<br>stolpca | Naziv<br>stolpca v<br>PDF<br>izpisu | Naziv stolpca<br>in polja za<br>vnos<br>podatkov<br>v aplikaciji | Opis vsebine                                                                                                    |
|---------------------|-------------------------------------|------------------------------------------------------------------|----------------------------------------------------------------------------------------------------|
|                     |                                     |                                                                  | Razredi OEEO so enaki kot razredi EEO, določeni v Prilogi 1 Uredbe o<br>odpadni električni in elektronski opremi. |

### 6. Vsebina Tabele 4a »RAVNANJE S PRODUKTI OBDELAVE, KI NISO VEČ ODPADKI«

V **Tabelo 4a** vpišite podatke o snoveh in predmetih, ki niso več odpadki, ki so pri vas nastali v postopkih obdelave odpadkov, in njihovih uporabnikih.

V to tabelo morate vpisati tudi podatke o tistih snoveh in predmetih, ki niso več odpadki:

- ki so pri vas nastali v postopkih obdelave odpadkov že v preteklih letih (pred 1. 1. 2024), na trg / v uporabo pa ste jih dali šele leta 2024, in njihovih uporabnikih, ter
- ki jih do konca leta 2024 še niste dali na trg / v uporabo, ampak ste jih skladiščili (stanje skladišča na dan 31. 12. 2024).

Podatki niso predizpolnjeni. Obvezno vpišite vse zahtevane podatke.

| Številka<br>stolpca | Naziv<br>stolpca v<br>PDF izpisu                           | Naziv stolpca<br>in polja za<br>vnos<br>podatkov<br>v aplikaciji | Opis vsebine                                                                                                    |
|---------------------|------------------------------------------------------------|------------------------------------------------------------------|----------------------------------------------------------------------------------------------------|
| 46                  | Šifra in naziv<br>statistične                              | Šifra in<br>naziv<br>statistične<br>regije                       | Šifro in naziv statistične regije (kraj obdelave odpadkov) izberite s<br>spustnega seznama. Statistično regijo izberite glede na lokacijo vaše<br>naprave, v kateri obdelujete odpadke iz stolpca 47.                                                                                 |
|                     | regije                                                     |                                                                  | Razdelitev krajev v posamezne statistične regije najdete na spletni strani<br>Statističnega urada RS: <u>https://www.stat.si/Klasje/Klasje/Tabela/16762</u> .                                                                                                    |
| 47                  |                                                            |                                                                  | S spustnega seznama izberite številke odpadkov, ki ste jih obdelovali leta 2024.                                                                                                    |
|                     | Številka<br>odpadkov na<br>vhodu v<br>postopek<br>obdelave | Številka<br>odpadkov<br>na vhodu v<br>postopek<br>obdelave       | Izbirate lahko samo med odpadki iz stolpca 29 (TAB 3), <b>ob pogoju</b> da so<br>v postopku njihove obdelave (R, D) <b>nastale snovi ali predmeti, ki niso<br/>več odpadki</b> .                                                                                                    |
|                     |                                                            |                                                                  | <b>Pomembno:</b> To polje pustite prazno za vse snovi ali predmete iz stolpca 49, ki ste jih proizvedli že pred 1. 1. 2024 in ste jih na začetku leta 2024 še vedno skladiščili (glej TAB 1; nova vrstica za vsako snov ali predmet).                                                 |
|                     |                                                            |                                                                  | Številke in nazivi odpadkov so določeni v seznamu odpadkov iz <u>Odločbe</u><br><u>Komisije 2000/532/ES.</u>                                                                                                    |
| 48                  | Postopek<br>obdelave<br>(R, D)                             | Postopek<br>obdelave<br>(R, D)                                   | S spustnega seznama izberite postopke obdelave (R, D), po katerih ste<br>obdelali odpadke iz stolpca 47. Izbirate lahko samo med postopki iz<br>stolpca 31 (TAB 3). <b>Za posamezen odpadek se mora izbran postopek</b><br><b>obdelave ujemati s postopkom iz stolpca 31 (TAB 3).</b> |
|                     |                                                            |                                                                  | <b>Pomembno:</b> To polje morate izpolniti tudi za snovi in predmete iz stolpca 49, ki ste jih proizvedli že pred 1. 1. 2024 in ste jih na začetku leta 2024 še vedno skladiščili (glej TAB 1). Izberite vrednost »IZ SKLADIŠČA«.                                                     |
|                     |                                                            |                                                                  | Če ste določeno vrsto odpadkov (z isto številko odpadka) obdelovali po<br>različnih postopkih obdelave, s spustnega seznama izberite vse postopke<br>(nova vrstica za vsak R ali D postopek).                                                                                         |

| Številka<br>stolpca | Naziv<br>stolpca v<br>PDF izpisu                                                  | Naziv stolpca<br>in polja za<br>vnos<br>podatkov<br>v aplikaciji | Opis vsebine                                                                                                    |
|---------------------|-----------------------------------------------------------------------------------|------------------------------------------------------------------|----------------------------------------------------------------------------------------------------|
| 49                  | V postopku<br>obdelave<br>nastale snovi<br>in predmeti,<br>ki niso več<br>odpadki | V postopku<br>R,D nastale<br>snovi in<br>predmeti                | <ul> <li>S spustnega seznama izberite snovi in predmete na izhodu iz postopkov obdelave – to je vseh tistih snovi in predmetov, ki niso več odpadki in so pri vas nastali v postopkih obdelave odpadkov.</li> <li>Pomembno: S spustnega seznama izberite tudi vse snovi ali predmete, ki ste jih proizvedli že pred 1. 1. 2024 in ste jih na začetku leta 2024 še vedno skladiščili (nova vrstica za vsako snov ali predmet). Izbrati morate iste snovi in predmete, kot ste jih vpisali v stolpec 4 (TAB 1).</li> <li>Izbirate lahko med temi vrednostmi:</li> <li>01 – kisline, baze, soli,</li> <li>02 – mineralna olja,</li> <li>03 – kovine: železo in jeklo,</li> <li>04 – kovine: barvne kovine,</li> <li>05 – papir in karton,</li> <li>06 – guma,</li> <li>07 – les,</li> <li>08 – plastika,</li> <li>09 – steklo,</li> <li>11 – teksti in usnje,</li> <li>12 – električna in elektronska oprema,</li> <li>13 – baterije in akumulatorji,</li> <li>14a – tekočine iz IV,</li> <li>14b – oljni filtri iz IV,</li> <li>15 – gradbeni proizvodi (razen mineralov),</li> <li>16 – kompost (proizvod),</li> <li>17 – digestat (proizvod),</li> <li>18 – minerali: beton, opeka,</li> <li>19 – minerali: beton, opeka,</li> <li>19 – minerali: beton, opeka,</li> <li>19 – minerali: beton, opeka,</li> <li>12 – gradbeno polnilo,</li> <li>99 – drugo.</li> <li>Če ste upravljavec obrata za razstavljanje izrabljenih vozil za snovi in predmete, ki niso več odpadki, izberite ustrezno vrednost od 1 do 14 (vključno z 14a, 14b in 14c), izberite vrednost 99 – drugo.</li> </ul> |
| 50                  | Drugo - opis                                                                      | Drugo - opis                                                     | Izpolnite samo, če ste v stolpcu 49 izbrali vrednost »99 – drugo«. Če ste izbrali katerokoli drugo vrednost, pustite to polje prazno.                                                                                                    |
| 51                  | Količina<br>nastalih snovi<br>in predmetov<br>(kg)                                | Kol. nastalih<br>snovi in<br>predmetov<br>(kg)                   | <ul> <li>Vpišite količine snovi in predmetov na izhodu iz postopkov obdelave – to je vseh tistih snovi in predmetov, ki niso več odpadki in so v vašem podjetju nastali v postopkih obdelave odpadkov.</li> <li>Če so določene snovi ali predmete prevzeli različni uporabniki, vpišite količine za vsakega posameznega uporabnika posebej (nova vrstica za vsakega uporabnika).</li> <li>Vpišite tudi količine snovi in predmetov ki jih leta 2024 še niste dali na trg / v uporabo, ampak ste jih sami skladiščili do konca leta (stanje skladišča na dan 31. 12. 2024).</li> <li>Količine odpadkov obvezno vpisujte v kg kot celo število (0,1 - 0,4 zaokrožite navzdol, 0,5 - 0,9 pa navzgor). Primer: 4,4 = 4 in 4,5 = 5.</li> </ul>                                                                                                    |

| Številka<br>stolpca | Naziv<br>stolpca v<br>PDF izpisu     | Naziv stolpca<br>in polja za<br>vnos<br>podatkov<br>v aplikaciji | Opis vsebine                                                                                                    |
|---------------------|--------------------------------------|------------------------------------------------------------------|----------------------------------------------------------------------------------------------------|
| 52                  | Dano na trg / v<br>uporabo -<br>komu | Dano na<br>trg / v<br>uporabo -<br>komu                          | <ul> <li>S spustnega seznama izberite statuse prevzemnikov snovi in predmetov iz stolpca 49. To polje morate izpolniti tudi za tiste snovi in predmete, ki jih leta 2024 še niste dali na trg / v uporabo, ampak ste jih sami skladiščili do konca leta.</li> <li>Izbirate lahko med temi vrednostmi:</li> <li>0 - snovi ali predmete ste sami skladiščili, ker jih še niste dali na trg / v uporabo (stanje skladišča na dan 31. 12. 2024),</li> <li>1 - snovi ali predmete ste leta 2024 dali na trg / v uporabo slovenskemu poslovnemu subjektu. To vrednost izberite tudi, če ste snovi ali predmete uporabili v vašem podjetju,</li> <li>2 - snovi ali predmete ste leta 2024 dali na trg / v uporabo slovenski fizični osebi (posamezniku),</li> <li>3 - snovi ali predmete ste leta 2024 dali na trg / v uporabo podjetju v drugi državi članici EU,</li> <li>4 - snovi in predmete ste leta 2024 dali na trg / v uporabo podjetju v tretji državi (izven EU).</li> </ul> |
| 53                  | Slovenski<br>uporabnik               | Slovenski<br>uporabnik                                           | <ul> <li>Izpolnite samo, če ste v stolpcu 52 izbrali vrednost »0«, »1« ali »2«. Če ste izbrali vrednost »3« ali »4«, pustite to polje prazno.</li> <li>Če so snovi ali predmete kupili slovenski poslovni subjekti, vpišite njihove matične številke.</li> <li>Če ste snovi ali predmete uporabili sami v svojem proizvodnem procesu, ali pa ste jih skladiščili do konca leta 2024 (stanje skladišča na dan 1. 12. 2024), vpišite matično številko vašega podjetja.</li> <li>Če so snovi ali predmete kupile slovenske fizične osebe (posamezniki), vpišite fiktivno matično številko 0123456789 (ena vrstica za vse fizične osebe).</li> <li>Če so določene snovi ali predmete kupili različni slovenski poslovni subjekti, je treba podatke vpisati za vsak subjekt posebej (nova vrstica za vsak poslovni subjekt).</li> </ul>                                                                                                    |
| 54                  | Tuji<br>uporabnik                    | Tuji<br>uporabnik                                                | Izpolnite samo, če ste v stolpcu 52 izbrali vrednost »3« ali »4«. Če ste<br>izbrali vrednost »0«, »1« ali »2«, pustite to polje prazno.<br>Vpišite nazive in naslove tujih podjetij, ki so kupila snovi in predmete.<br>Če so določene snovi ali predmete kupila različna tuja podjetja, je treba<br>podatke vpisati za vsako podjetje posebej (nova vrstica za vsako tuje<br>podjetje).                                                                                                    |
| 55                  | Kraj prejema<br>v tujini             | Kraj prejema<br>v tujini                                         | Izpolnite samo, če ste v stolpcu 52 izbrali vrednost »3« ali »4«. Če ste<br>izbrali vrednost »0«, »1« ali »2«, pustite to polje prazno.<br>S spustnega seznama izberite državo uvoza (ciljno državo). Če ste v<br>stolpcu 52 izbrali vrednost »3«, izberite državo članico EU. Če ste v<br>stolpcu 52 izbrali vrednost »4«, v spustnem seznamu izberite državo, ki ni<br>članica EU.                                                                                                    |

## 7. Vsebina Tabele 4b »MATERIALI, NASTALI PRI DROBLJENJU RAZSTAVLJENIH IZRABLJENIH VOZIL (IV)«

**Tabelo 4b** morate izpolniti samo upravljavci obratov za razstavljanje IV kategorij M1, N1 in trikolesna motorna vozila (L2e), ki niso vključeni v skupni načrt ravnanja z IV.

Evidenca obratov za razstavljanje IV, ki niso vključeni v skupni načrt: https://www.gov.si/assets/ministrstva/MOPE/Okolje/Odpadki/Podatki/Samostojni-obrati-za-razstavljanje-izrabljenih-vozil-in-pripadajoca-zbiralna-mesta.pdf

**Podatki niso predizpolnjeni.** Obvezno vpišite vse zahtevane podatke. Vpisujte samo podatke o IV kategorij M1, N1 in trikolesna motorna vozila (L2e).

#### Ta tabela nadomešča Tabelo 3 z obrazca poročila IV\_obrat.

| Številka<br>stolpca | Naziv<br>stolpca v<br>PDF izpisu                                          | Naziv stolpca<br>in polja za<br>vnos<br>podatkov<br>v aplikaciji  | Opis vsebine                                                                                                    |
|---------------------|---------------------------------------------------------------------------|-------------------------------------------------------------------|----------------------------------------------------------------------------------------------------|
| 56                  | lzvajalec<br>drobljenja                                                   | lzvajalec<br>drobljenja                                           | S spustnega seznama izberite izvajalca drobljenja, ki ste mu v drobljenje<br>oddali:<br>– razstavljena IV (16 01 06) in<br>– materiale in dele, ki ste jih v postopku osuševanja in razstavljanja<br>odstranili iz IV.                              |
| 57                  | Številka in<br>naziv<br>odpadka na<br>izhodu iz<br>postopka<br>drobljenja | Odpadek, na<br>izhodu iz<br>postopka<br>drobljenja                | S spustnega seznama izberite odpadke na izhodu iz drobilnika, ki so nastali<br>pri drobljenju:<br>– razstavljenih IV (16 01 06), ki ste jih oddali izvajalcu drobljenja, in<br>– materialov in delov iz IV, ki ste jih oddali izvajalcu drobljenja. |
| 58                  | Količina<br>odpadka na<br>izhodu iz<br>postopka<br>drobljenja<br>(kg)     | Količina<br>odpadka na<br>izhodu iz<br>pos.<br>drobljenja<br>(kg) | Vpišite maso odpadkov na izhodu iz drobilnika.<br>Količine odpadkov obvezno <b>vpisujte v kg</b> kot celo število (0,1 - 0,4<br>zaokrožite navzdol, 0,5 - 0,9 pa navzgor). Primer: 4,4 = 4 in 4,5 = 5.                                              |

Razstavljena IV so tista IV kategorij M1, N1 in L2e, ki ste jih osušili in razstavili (iz njih ste odstranili nevarne sestavne dele in materiale, dele za ponovno uporabo, dele za recikliranje in dele, ki so škodljivi ali nevarni za okolje.

### 8. Vsebina Tabele 5 »MEHANSKO-BIOLOŠKA OBDELAVA MEŠANIH KOMUNALNIH ODPADKOV, LOČENO PO OBČINAH IZVORA«

**Tabelo 5** morate izpolniti samo IJS obdelave mešanih komunalnih odpadkov - upravljavci centrov za ravnanje s komunalnimi odpadki (MBO).

Podatki niso predizpolnjeni. Obvezno vpišite vse zahtevane podatke.

| Številka<br>stolpca | Naziv<br>stolpca v<br>PDF izpisu                                                     | Naziv stolpca<br>in polja za<br>vnos<br>podatkov<br>v aplikaciji | Opis vsebine                                                                                                    |
|---------------------|--------------------------------------------------------------------------------------|------------------------------------------------------------------|----------------------------------------------------------------------------------------------------|
| 59                  | Številka in<br>naziv v<br>obdelavo<br>prevzetih<br>mešanih<br>komunalnih<br>odpadkov | V obdelavo<br>prevzeti<br>mešani<br>komunalni<br>odpadki         | S spustnega seznama izberite številko in naziv odpadkov, ki ste jih leta<br>2024 prevzeli v mehansko-biološko obdelavo.<br>Edina možna izbira je številka 20 03 01 – mešani komunalni odpadki, v<br>skladu s seznamom odpadkov iz Odločbe Komisije 2000/532/ES:<br><u>https://eur-lex.europa.eu/eli/dec/2014/955/oj.</u>                                                                                                    |
| 60                  | Količina<br>prevzetih<br>mešanih<br>komunalnih<br>odpadkov<br>(kg)                   | Količina<br>prevzetih<br>mešanih<br>komunal.<br>odpadkov<br>(kg) | <ul> <li>Vpišite količine prevzetih mešanih komunalnih odpadkov. Če so odpadki, ki ste jih prevzeli leta 2024, izvirali iz različnih občin, je treba podatke vpisati ločeno, za vsako občino, v kateri je določen IJS zbiranja komunalnih odpadkov zbral mešane komunalne odpadke od izvirnih povzročiteljev teh odpadkov.</li> <li>Pomembno: Bodite pozorni zlasti v primerih, ko določen izvajalec opravlja javno službo zbiranja komunalnih odpadkov:</li> <li>Evidenca IJS zbiranja komunalnih odpadkov:</li> <li>https://www.gov.si/assets/ministrstva/MOP/Dokumenti/Odpadki/Podatki/</li> <li>Evidenca-izvajalcev-javne-sluzbe-zbiranja-odpadkov.pdf</li> <li>Količine odpadkov obvezno vpisujte v kg kot celo število (0,1 - 0,4 zaokrožite navzdol, 0,5 - 0,9 pa navzgor). Primer: 4,4 = 4 in 4,5 = 5.</li> </ul> |
| 61                  | Naziv in šifra<br>občine                                                             | Naziv in<br>šifra občine                                         | S spustnega seznama izberite šifro in naziv občine izvora prevzetih<br>mešanih komunalnih odpadkov.<br>Seznam občin najdete na spletni strani Statističnega urada RS:<br><u>https://www.stat.si/Klasje/Klasje/Tabela/16762.</u>                                                                                                    |

# 9. Vsebina Tabele 6 »RAZLIKA V MASI MED VHODNIMI KOLIČINAMI ODPADKOV IN KOLIČINAMI PRODUKTOV OBDELAVE«

V **Tabelo 6** vpišite razliko v masi zaradi izgub ali zaradi dodajanja drugih snovi (ki niso odpadki) med postopkom obdelave odpadkov.

Podatki niso predizpolnjeni. Obvezno vpišite vse zahtevane podatke.

| Naziv<br>stolpca v<br>PDF izpisu                                               | Naziv stoipca<br>in polja za<br>vnos<br>podatkov<br>v aplikaciji                                                                                                    | Opis vsebine                                                                                                    |
|--------------------------------------------------------------------------------|----------------------------------------------------------------------------------------------------|----------------------------------------------------------------------------------------------------|
| Šifra in naziv<br>statistične                                                  | Šifra in<br>naziv<br>statistično                                                                                                    | Šifro in naziv statistične regije (kraj obdelave odpadkov) izberite s<br>spustnega seznama. Statistično regijo izberite glede na lokacijo vaše<br>naprave, v kateri obdelujete odpadke iz stolpca 63.                                                                                                    |
| regije                                                                         | regije                                                                                                    | Razdelitev krajev v posamezne statistične regije najdete na spletni strani Statističnega urada RS: <u>https://www.stat.si/Klasje/Klasje/Tabela/16762</u> .                                                                                                    |
| Številka in<br>naziv<br>odpadkov na                                            | Odpadki na                                                                                                    | S spustnega seznama izberite odpadke na vhodu v tiste postopke<br>obdelave (R, D), pri katerih masa vhodnih odpadkov ni enaka masi<br>izhodnih produktov (odpadkov in snovi ali materialov, ki niso več odpadki)<br>zaradi izgub ali dodajanja drugih snovi.                                                                                                    |
| vhodu v<br>postopek                                                            | postopek<br>obdelave                                                                                                    | Izbirate lahko samo med odpadki iz stolpca 29 (TAB 3).                                                                                                    |
| obdelave                                                                       |                                                                                                    | Številke in nazivi odpadkov so določeni v seznamu odpadkov iz <u>Odločbe</u><br><u>Komisije 2000/532/ES.</u>                                                                                                    |
| Postopek<br>64 obdelave<br>(R, D)                                              | Postopek<br>obdelave<br>(R, D)                                                                                                    | S spustnega seznama izberite tiste postopke obdelave (R, D), pri katerih<br>masa vhodnih odpadkov ni enaka masi izhodnih produktov (odpadkov in<br>snovi ali materialov, ki niso več odpadki) zaradi izgub ali dodajanja drugih<br>snovi.                                                                                                    |
|                                                                                |                                                                                                    | Izbirate lahko samo med postopki obdelave iz stolpca 31 (TAB 3).                                                                                                    |
| Zmanjšanje Zi<br>ali povečanje F<br>mase med F<br>postopkom n<br>obdelave (kg) | Zmanjšanje/                                                                                                    | Vpišite spremembo mase (zmanjšanje ali povečanje), ki jo izračunate kot razliko med maso odpadkov, ki vstopajo v postopek obdelave odpadkov in maso izhodnih produktov (odpadkov in snovi ali materialov, ki niso več odpadki) iz tega postopka obdelave.                                                                                                    |
|                                                                                | povečanje<br>mase med<br>R, D (kg)                                                                                                    | <b>Pomembno:</b> Če je masa vhodnih odpadkov manjša od mase izhodnih produktov (povečanje mase zaradi dodajanja drugih snovi), dodajte pred vpisano vrednost negativen (-) predznak.                                                                                                    |
|                                                                                |                                                                                                    | Spremembo mase <b>vpišite v kg</b> kot celo število (0,1 - 0,4 zaokrožite navzdol, 0,5 - 0,9 pa navzgor). Primer: 4,4 = 4 in 4,5 = 5.                                                                                                    |
| Razlog za<br>spremembo v<br>masi                                               | Razlog za<br>spremembo<br>v masi                                                                                                    | Vpišite razlog za razliko med maso vhodnih odpadkov in maso izhodnih<br>produktov (odpadkov in snovi ali materialov, ki niso več odpadki).<br>Do spremembe v masi med vhodnimi količinami odpadkov in količinami<br>izhodnih produktov najbolj pogosto prihaja pri sežigu in sosežigu<br>odpadkov, zaradi izgub ali dodajanja tekočin med postopkom obdelave<br>(npr. izhlapevanje, sušenje, vlaženje, redčenje, padavinska voda), zaradi<br>ločevanja trdne in tekoče faze ali zato, ker v postopek obdelave poleg                               |
|                                                                                | Naziv<br>stolpca v<br>PDF izpisuŠifra in naziv<br>statistične<br>regijeŠtevilka in<br>naziv<br>odpadkov na<br>vhodu v<br>postopek<br>obdelavePostopek<br>obdelave<br>(R, D)Zmanjšanje<br>ali povečanje<br>mase med<br>postopkom<br>obdelave (kg)Razlog za<br>spremembo v<br>masi | Naziv<br>stolpca v<br>PDF izpisuin polja za<br>vnos<br>podatkov<br>v aplikacijiŠifra in naziv<br>statistične<br>regijeŠifra in<br>naziv<br>statistične<br>regijeŠtevilka in<br>naziv<br>odpadkov na<br>vhodu v<br>postopek<br>obdelaveOdpadki na<br>vhodu v<br>postopek<br>obdelave<br>(R, D)Postopek<br>obdelave<br>(R, D)Postopek<br>obdelave<br>(R, D)Zmanjšanje<br>ali povečanje<br>mase med<br>postopkom<br>obdelave (kg)Zmanjšanje/<br>povečanje<br>mase med<br>R, D (kg)Razlog za<br>spremembo v<br>masiRazlog za<br>spremembo v<br>v masi |

| Številka<br>stolpca | Naziv<br>stolpca v<br>PDF izpisu | Naziv stolpca<br>in polja za<br>vnos<br>podatkov<br>v aplikaciji | Opis vsebine                                                                                                    |
|---------------------|----------------------------------|------------------------------------------------------------------|----------------------------------------------------------------------------------------------------|
| 67                  | ONS, OEEO,<br>IV                 | ONS, OEEO,<br>IV                                                 | <ul> <li>To polje morate izpolniti, če je v stolpcu 63 vpisana številka odpadka<br/>09 01 10, 09 01 11, 09 01 12, 16 01 04, 16 02 11, 16 02 13, 16 02 14,<br/>20 01 21, 20 01 23, 20 01 35, 20 01 36 ali 20 02 03. S spustnega<br/>seznama izberite:</li> <li>»ONS – DA« ali »ONS – NE« za odpadke s številko 20 02 03,</li> <li>ustrezno vrednost »OEEO – razred« za odpadke s številkami<br/>09 01 10, 09 01 11, 09 01 12, 16 02 11, 16 02 13, 16 02 14,<br/>20 01 21, 20 01 23, 20 01 35 in 20 01 36. Izbirate lahko med osmimi<br/>vrednostmi:</li> <li>OEEO – razred 1: Oprema za toplotno izmenjavo.</li> <li>OEEO – razred 2: Zasloni, monitorji in oprema z zasloni.</li> <li>OEEO – razred 4a: Velika oprema razen fotovoltaičnih panelov.</li> <li>OEEO – razred 4a: Velika oprema – fotovoltaični paneli.</li> <li>OEEO – razred 5: Majhna oprema.</li> <li>OEEO – druga oprema (2. člen Uredbe o odpadni električni in<br/>elektronski opremi).</li> <li>ustrezno vrednost »IV - kategorija« za odpadke s številko 16 01 04<br/>(izbirate lahko med dvema vrednostima).</li> </ul> |

## 10. Vsebina Tabele 7 »ZMOGLJIVOST IN STANJE ODLAGALIŠČA«

**Tabelo 7** morate izpolniti samo upravljavci odlagališč odpadkov. V tabeli so že vpisani nekateri podatki o zmogljivosti in stanju odlagališča. Podatki so izpisani iz poročila za leto 2023.

Preglejte vpisane podatke in jih po potrebi popravite. Obvezno vpišite vse manjkajoče podatke.

| Številka<br>stolpca | Naziv<br>stolpca v<br>PDF izpisu                                                       | Naziv stolpca<br>in polja za<br>vnos<br>podatkov<br>v aplikaciji | Opis vsebine                                                                                                    |
|---------------------|----------------------------------------------------------------------------------------|------------------------------------------------------------------|----------------------------------------------------------------------------------------------------|
| 68                  | Naziv<br>odlagališča                                                                   | Odlagališče                                                      | Nazivi odlagališč so že vpisani, če ste predložili poročilo ODP-obdelava za<br>leto 2023. Ti podatki so prepisani iz vašega poročila ODP-obdelava za leto<br>2023. Preglejte in po potrebi popravite podatke.<br>Če nazivi odlagališč še niso vpisani, s spustnega seznama izberite naziv<br>odlagališča odpadkov. |
| 69                  | Zapolnjen<br>volumen na<br>odlagalnem<br>polju ob<br>začetku<br>leta (m <sup>3</sup> ) | Zapolnj. vol.<br>na odlag.<br>polju ob<br>začetku leta<br>(m3)   | Vpišite volumen odlagalnega polja, ki je bil zapolnjen z odpadki na začetku<br>leta 2024 (stanje na dan 1. 1. 2024).<br>Volumen <b>vpišite v m</b> <sup>3</sup> kot celo število (0,1 - 0,4 zaokrožite navzdol, 0,5 - 0,9<br>pa navzgor). Primer: 4,4 = 4 in 4,5 = 5.                                              |
| 70                  | Zapolnjena<br>površina na<br>odlagalnem<br>polju ob<br>začetku<br>leta (m²)            | Zapolnj.<br>pov. na<br>odlag. polju<br>ob začetku<br>leta (m2)   | Vpišite površino odlagalnega polja, ki je bila zapolnjena z odpadki na<br>začetku leta 2024 (stanje na dan 1. 1. 2024).<br>Površino <b>vpišite v m</b> <sup>2</sup> kot celo število (0,1 - 0,4 zaokrožite navzdol, 0,5 - 0,9<br>pa navzgor). Primer: 4,4 = 4 in 4,5 = 5.                                          |

| Številka<br>stolpca | Naziv<br>stolpca v<br>PDF izpisu                                                               | Naziv stolpca<br>in polja za<br>vnos<br>podatkov<br>v aplikaciji | Opis vsebine                                                                                                    |
|---------------------|------------------------------------------------------------------------------------------------|------------------------------------------------------------------|----------------------------------------------------------------------------------------------------|
| 71                  | Volumen<br>proste<br>kapacitete<br>odlagalnega<br>polja ob<br>koncu<br>leta (m <sup>3</sup> )  | Vol. proste<br>kapac.<br>odlag. polja<br>ob koncu<br>leta (m3)   | Vpišite volumen odlagalnega polja, ki je bil še na voljo za odlaganje<br>odpadkov (prosta kapaciteta) na koncu leta 2024 (stanje na dan<br>31. 12. 2024).<br>Volumen <b>vpišite v m</b> <sup>3</sup> kot celo število (0,1 - 0,4 zaokrožite navzdol, 0,5 - 0,9<br>pa navzgor). Primer: 4,4 = 4 in 4,5 = 5.                                                                                                    |
| 72                  | Površina<br>proste<br>kapacitete<br>odlagalnega<br>polja ob<br>koncu<br>leta (m <sup>2</sup> ) | Pov. proste<br>kapac.<br>odlag. polja<br>ob koncu<br>leta (m2)   | <ul> <li>Vpišite površino odlagalnega polja, ki je bila še na voljo za odlaganje odpadkov (prosta kapaciteta) na koncu leta 2024 (stanje na dan 31. 12. 2024).</li> <li>Površino vpišite v m<sup>2</sup> kot celo število (0,1 - 0,4 zaokrožite navzdol, 0,5 - 0,9 pa navzgor). Primer: 4,4 = 4 in 4,5 = 5.</li> </ul>                                                                                                    |
| 73                  | Celotna<br>zmogljivost<br>odlaganja (t)                                                        | Celotna<br>zmogljivost<br>odlaganja (t)                          | Celotna zmogljivost odlaganja je že vpisana, če ste predložili poročilo ODP-<br>obdelava za leto 2023. Podatek je prepisan iz vašega poročila ODP-<br>obdelava za leto 2023. Preglejte in po potrebi popravite podatke.<br>Če celotna zmogljivost odlaganja ni vpisana, jo vpišite sami.<br>Celotno zmogljivost <b>vpišite v tonah (t)</b> kot celo število (0,1 - 0,4 zaokrožite<br>navzdol, 0,5 - 0,9 pa navzgor). Primer: 4,4 = 4 in 4,5 = 5.                                                                                                    |
| 74                  | Preostala<br>zmogljivost<br>na dan 1.1. (t)                                                    | Preostala<br>zmoglj.na<br>dan 1.1. (t)                           | Preostala zmogljivost odlaganja na začetku leta 2024 (stanje na dan<br>1. 1. 2024) je že vpisana, če ste predložili poročilo ODP-obdelava za leto<br>2023. Podatek je prepisan iz vašega poročila ODP-obdelava za leto 2023<br>(pri pripravi verzije V0 se šteje, da je preostala zmogljivost na dan<br>31. 12. 2023 enaka kot na dan 1. 1. 2024). Preglejte in po potrebi popravite<br>podatke.<br>Če preostala zmogljivost odlaganja na dan 1. 1. 2024 ni vpisana, jo vpišite<br>sami.<br>Preostalo zmogljivost <b>vpišite v tonah (t)</b> kot celo število (0,1 - 0,4<br>zaokrožite navzdol, 0,5 - 0,9 pa navzgor). Primer: 4,4 = 4 in 4,5 = 5. |
| 75                  | Preostala<br>zmogljivost<br>na dan 31.12.<br>(t)                                               | Preostala<br>zmoglj. na<br>dan 31.12.<br>(t)                     | Vpišite preostalo zmogljivost odlaganja na koncu leta 2024 (stanje na dan<br>31. 12. 2024).<br>Preostalo zmogljivost <b>vpišite v tonah (t)</b> kot celo število (0,1 - 0,4<br>zaokrožite navzdol, 0,5 - 0,9 pa navzgor). Primer: 4,4 = 4 in 4,5 = 5.                                                                                                    |
| 76                  | Datum<br>začetka<br>odlaganja                                                                  | Datum<br>začetka<br>odlaganja                                    | Datum začetka odlaganja odpadkov je že vpisan, če ste predložili poročilo<br>ODP-obdelava za leto 2023. Podatek je prepisan iz vašega poročila ODP-<br>obdelava za leto 2023. Preglejte in po potrebi popravite podatke.<br>Če datum začetka odlaganja odpadkov še ni vpisan, ga vpišite sami ali ga<br>izberite na koledarju.                                                                                                    |
| 77                  | Datum<br>predvidenega<br>prenehanja<br>odlaganja                                               | Datum<br>predv.<br>prenehanja<br>odlaganja                       | Datum predvidenega prenehanja odlaganja odpadkov je že vpisan, če ste<br>predložili poročilo ODP-obdelava za leto 2023. Podatek je prepisan iz<br>vašega poročila ODP-obdelava za leto 2023. Preglejte in po potrebi<br>popravite podatke.<br>Če datum predvidenega prenehanja odlaganja odpadkov še ni vpisan, ga<br>vpišite sami ali izberite na koledarju.                                                                                                    |

| Številka<br>stolpca | Naziv<br>stolpca v<br>PDF izpisu | Naziv stolpca<br>in polja za<br>vnos<br>podatkov<br>v aplikaciji | Opis vsebine                                                                                                    |
|---------------------|----------------------------------|------------------------------------------------------------------|----------------------------------------------------------------------------------------------------|
| 78                  | Metode<br>odlaganja              | Metode<br>odlaganja                                              | Metode odlaganja odpadkov so že vpisane, če ste predložili poročilo ODP-<br>obdelava za leto 2023. Podatek je prepisan iz vašega poročila ODP-<br>obdelava za leto 2023. Preglejte in po potrebi popravite podatke.<br>Če metode odlaganja odpadkov še niso vpisane, jih opišite tako, kot so<br>določene v vašem OVD. |

### 11. Vsebina Tabele 8 »RAVNANJE Z ODPADKI NA ODLAGALIŠČU«

**Tabelo 8** morate izpolniti samo upravljavci odlagališč odpadkov. V tabelo so že vpisani nekateri podatki o prevzetih odpadkih. Podatki so izpisani z evidenčnih listov, ki so shranjeni v IS-Odpadki.

Preglejte vpisane podatke in jih po potrebi popravite. Obvezno vpišite vse manjkajoče podatke.

| Številka<br>stolpca | Naziv<br>stolpca v<br>PDF<br>izpisu              | Naziv stolpca<br>in polja za<br>vnos<br>podatkov<br>v aplikaciji | Opis vsebine                                                                                                    |
|---------------------|--------------------------------------------------|------------------------------------------------------------------|----------------------------------------------------------------------------------------------------|
|                     |                                                  |                                                                  | Preglejte in po potrebi popravite že vpisane podatke o nazivih odlagališč.                                                                                                    |
| 79                  | Odlagališče                                      | Odlagališče                                                      | Če nazivi odlagališč še niso vpisani, s spustnega seznama izberite naziv odlagališča odpadkov.                                                                                                    |
| 80                  | Številka in<br>naziv<br>odpadka                  | Številka in<br>naziv<br>odpadkov                                 | Vpisane so že številke in nazivi odpadkov, ki ste jih z evidenčnimi listi<br>prevzeli za odlaganje po postopku D1. Preglejte in po potrebi popravite<br>podatke.<br>S spustnega seznama izberite še tiste odpadke, ki ste jih prevzeli, vendar<br>jih niste odložili (zavrnjeni odpadki).<br>Številke in nazivi odpadkov so določeni v seznamu odpadkov iz <u>Odločbe</u><br><u>Komisije 2000/532/ES.</u>                                                                                                    |
| 81                  | Količina<br>prevzetih<br>odpadkov<br>skupaj (kg) | Količina<br>prevzetih<br>odpadkov<br>skupaj (kg)                 | <ul> <li>Vpisane so že količine odpadkov, ki ste jih (z in brez ocene odpadka) prevzeli z evidenčnimi listi za odlaganje po postopku D1. Preglejte in po potrebi popravite podatke.</li> <li>Vpišite tudi količine tistih odpadkov, ki ste jih prevzeli, vendar jih niste odložili (zavrnjeni odpadki).</li> <li>Količina prevzetih istovrstnih odpadkov (z isto številko odpadka) mora biti enaka vsoti količin odloženih in zavrnjenih odpadkov s to številko: stolpec 81 = stolpec 83 + stolpec 89 (za odpadke z isto številko)</li> <li>Količine odpadkov obvezno vpisujte v kg kot celo število (0,1 - 0,4 zaokrožite navzdol, 0,5 - 0,9 pa navzgor). Primer: 4,4 = 4 in 4,5 = 5.</li> </ul> |

| Številka<br>stolpca | Naziv<br>stolpca v<br>PDF<br>izpisu                        | Naziv stolpca<br>in polja za<br>vnos<br>podatkov<br>v aplikaciji | Opis vsebine                                                                                                    |
|---------------------|------------------------------------------------------------|------------------------------------------------------------------|----------------------------------------------------------------------------------------------------|
| 82                  | od tega<br>brez ocene<br>odpadka<br>(kg)                   | Od tega brez<br>ocene (kg)                                       | Vpišite količine odpadkov, ki ste prevzeli brez ocene odpadka.<br><b>Pomembno:</b> To polje pustite prazno za tiste odpadke, ki ste jih v celoti<br>prevzeli z oceno odpadka.<br>Količina istovrstnih odpadkov (z isto številko odpadka), prevzetih brez<br>ocene odpadka, mora biti manjša ali enaka količini vseh prevzetih<br>odpadkov s to številko: <b>stolpec 82 ≤ stolpec 81 (za odpadke z isto</b><br><b>številko)</b> |
| 83                  | Količina<br>odloženih<br>odpadkov<br>skupaj (kg)           | Količina<br>odloženih<br>odpadkov<br>skupaj (kg)                 | <ul> <li>Količine odpadkov obvezno vpisujte v kg kot celo stevilo (0,1 - 0,4 zaokrožite navzdol, 0,5 - 0,9 pa navzgor). Primer: 4,4 = 4 in 4,5 = 5.</li> <li>Vpišite količine odpadkov, ki ste jih odložili na odlagališču (izveden postopek D1).</li> <li>Količine odpadkov obvezno vpisujte v kg kot celo število (0,1 - 0,4 zaokrožite navzdol, 0,5 - 0,9 pa navzgor). Primer: 4,4 = 4 in 4,5 = 5.</li> </ul>               |
| 84                  | … od tega<br>odloženi<br>nevarni<br>odpadki<br>(kg)        | Od tega<br>odloženi<br>nevarni<br>odpadki (kg)                   | Količino odloženih odpadkov iz stolpca 83 razdelite med odložene<br>nevarne, nenevarne in inertne odpadke, odpadke, uporabljene za                                                                                                    |
| 85                  | … od tega<br>odloženi<br>nenevarni<br>odpadki<br>(kg)      | Od tega<br>odloženi<br>nenevarni<br>odpadki (kg)                 | gradnjo objektov odlagališča in odpadke, ki ste jih uporabili za dnevno<br>prekrivanje.<br>Količina odloženih istovrstnih odpadkov (z isto številko odpadka) mora<br>biti enaka vsoti količin odloženih nevarnih, nenevarnih in inertnih<br>odpadkov s to številko, odpadkov s to številko, uporabljenih za gradnjo                                                                                                    |
| 86                  | … od tega<br>odloženi<br>inertni<br>odpadki<br>(kg)        | Od tega<br>odloženi<br>inertni<br>odpadki (kg)                   | objektov odlagališča, ter odpadkov s to številko, uporabljenih za dnevno<br>prekrivanje:<br>stolpec 83 = stolpec 84 + stolpec 85 + stolpec 86 + stolpec 87 + stolpec 8<br>8 (za odpadke z isto številko)                                                                                                    |
| 87                  | … od tega<br>za gradnjo<br>objektov<br>odlagališča<br>(kg) | Od tega za<br>gradnjo<br>objektov<br>odlagališča<br>(kg)         | <ul> <li>Pomembno: Če odpadkov niste uporabili za določen namen, pustite prazno polje (npr. če določenih odpadkov niste odložili kot inertnih odpadkov, pustite polje v stolpcu 86 prazno).</li> <li>Količine odpadkov obvezno vpisujte v kg kot celo število (0,1 - 0,4</li> </ul>                                                                                                    |
| 88                  | od tega<br>za dnevno<br>prekrivanje<br>(kg)                | Od tega za<br>dnevno<br>prekrivanje<br>(kg)                      | zaokrožite navzdol, 0,5 - 0,9 pa navzgor). Primer: 4,4 = 4 in 4,5 = 5.                                                                                                    |
| 89                  | Količina<br>zavrnjenih<br>odpadkov<br>(kg)                 | Količina<br>zavrnjenih<br>odpadkov<br>(kg)                       | <ul> <li>Vpišite količine odpadkov, katerih odlaganje ste zavrnili.</li> <li><b>Pomembno:</b> To polje pustite prazno, če odpadkov iz stolpca 80 niste zavrnili. V tem primeru pustite prazni tudi polji v stolpcih 90 in 91.</li> <li>Količine odpadkov obvezno vpisujte v kg kot celo število (0,1 - 0,4 zaokrožite navzdol, 0,5 - 0,9 pa navzgor). Primer: 4,4 = 4 in 4,5 = 5.</li> </ul>                                   |
| 90                  | Skladiščenje<br>zavrnjenih<br>odpadkov<br>(da/ne)          | Skladiščenje<br>zavrnjenih<br>odpadkov                           | To polje izpolnite samo, če ste izpolnili polje v stolpcu 89.<br>S spustnega seznama izberite »DA« (zavrnjene odpadke ste skladiščili)<br>ali »NE« (zavrnjenih odpadkov niste skladiščili).                                                                                                    |

| Številka<br>stolpca | Naziv<br>stolpca v<br>PDF<br>izpisu                                          | Naziv stolpca<br>in polja za<br>vnos<br>podatkov<br>v aplikaciji | Opis vsebine                                                                                                    |
|---------------------|------------------------------------------------------------------------------|------------------------------------------------------------------|----------------------------------------------------------------------------------------------------|
| 91                  | Skladiščenje<br>zavrnjenih<br>odpadkov<br>(datum<br>začetka<br>skladiščenja) | Začetek<br>skladiščenja<br>zavrnjenih<br>odpadkov                | To polje izpolnite samo, če ste v stolpcu 90 izbrali vrednost »DA«.<br>Vpišite datum začetka skladiščenja zavrnjenih odpadkov ali ga izberite na<br>koledarju.<br><b>Pomembno:</b> To polje pustite prazno, če ste v stolpcu 90 izbrali vrednost<br>»NE. |

### 12. Vsebina Tabele 9 »ODLOŽENI ODPADKI, KI IZHAJAJO IZ MEHANSKO-BIOLOŠKE OBDELAVE MEŠANIH KOMUNALNIH ODPADKOV IN IZ POSTOPKOV OBDELAVE LOČENIH FRAKCIJ KOMUNALNIH ODPADKOV, PO OBČINAH IZVORA«

Tabelo 9 morate izpolniti samo upravljavci odlagališč odpadkov.

**Podatki niso predizpolnjeni.** Obvezno vpišite vse zahtevane podatke o odloženih odpadkih, ki izhajajo iz obdelave komunalnih odpadkov, ločeno po občinah izvora teh komunalnih odpadkov.

| Številka<br>stolpca | Naziv<br>stolpca v<br>PDF izpisu                                                               | Naziv stolpca<br>in polja za<br>vnos<br>podatkov<br>v aplikaciji | Opis vsebine                                                                                                    |  |
|---------------------|------------------------------------------------------------------------------------------------|------------------------------------------------------------------|----------------------------------------------------------------------------------------------------|--|
| 92                  | Odlagališče                                                                                    | Odlagališče                                                      | S spustnega seznama izberite naziv odlagališča odpadkov.                                                                                                    |  |
| 93                  | Številka in<br>naziv<br>odloženih<br>odpadkov                                                  | Številka in<br>naziv odloženih<br>odpadkov                       | S spustnega seznama izberite številke in nazive tistih odloženih odpadkov,<br>ki izhajajo iz mehansko-biološke obdelave mešanih komunalnih odpadkov<br>ali iz postopkov obdelave ločenih frakcij komunalnih odpadkov.<br>Izbirate lahko samo med odpadki iz stolpca 80 (TAB 8).<br>Številke in nazivi odpadkov so določeni v seznamu odpadkov iz <u>Odločbe</u><br><u>Komisije 2000/532/ES.</u>                                                                                                    |  |
| 94                  | Naziv in šifra<br>občine                                                                       | Naziv in šifra<br>občine                                         | <ul> <li>S spustnega seznama izberite naziv in šifro občine izvora:</li> <li>mešanih komunalnih odpadkov, iz katerih so v postopkih mehansko-<br/>biološke obdelave nastali odpadki iz stolpca 93, in</li> <li>ločenih frakcij komunalnih odpadkov, iz katerih so v postopkih njihove<br/>obdelave nastali odpadki iz stolpca 93.</li> <li>Če komunalni odpadki, iz katerih izhajajo odloženi istovrstni odpadki (z isto<br/>številko odpadka), izvirajo iz dveh ali več občin, morate podatke navesti<br/>ločeno, za vsako občino posebej.</li> </ul> |  |
| 95                  | Količina Količina<br>odloženih odloženih<br>odpadkov na odpadkov na<br>občino (kg) občino (kg) |                                                                  | Vpišite količine odloženih odpadkov iz stolpca 93.<br>Količina odloženih istovrstnih odpadkov (z isto številko odpadka) mora biti<br>enaka količini odloženih odpadkov s to številko odpadka iz stolpca 83 (TAB<br>8):<br>stolpec 95 (TAB 9) = stolpec 83 (TAB 8) (za odpadke z isto številko)<br>Količine odpadkov obvezno vpisujte v kg kot celo število (0,1 - 0,4<br>zaokrožite navzdol, 0,5 - 0,9 pa navzgor). Primer: 4,4 = 4 in 4,5 = 5.                                                                                                    |  |

### 13. Vsebina Tabele 10 »PROIZVODNJA KOMPOSTA ALI DIGESTATA«

Tabelo 10 morate izpolniti samo predelovalci biološko razgradljivih odpadkov v kompostarnah in bioplinarnah.

Podatki niso predizpolnjeni. Obvezno vpišite vse zahtevane podatke o proizvedenem kompostu ali digestatu.

#### Ta tabela nadomešča obrazec poročila BRO\_kompost, digestat.

| Številka<br>stolpca                                       | Naziv<br>stolpca v<br>PDF<br>izpisu    | Naziv<br>stolpca<br>in polja za<br>vnos<br>podatkov<br>v aplikaciji | Opis vsebine                                                                                                    |  |
|-----------------------------------------------------------|----------------------------------------|---------------------------------------------------------------------|----------------------------------------------------------------------------------------------------|--|
|                                                           |                                        | Proizveden<br>kompost /<br>digestat                                 | S spustnega seznama izberite vrsto izhodnega produkta obdelave biološko razgradljivih odpadkov.                                                                                                    |  |
| 96                                                        | Proizveden<br>kompost /<br>digestat    |                                                                     | Izbirate lahko med temi vrednostmi:<br>1 – kompost (proizvod),<br>2 – digestat (proizvod),<br>3 – 19 05 03 (kompost),<br>4 – 19 06 04 (digestat iz anaerobne obdelave komunalnih odpadkov),<br>5 – 19 06 06 (digestat iz anaerobne obdelave živalskih in rastlinskih odpadkov).                                                                                                    |  |
|                                                           |                                        |                                                                     | Vrednost »3«, »4« ali »5« izberite samo, če proizvedeni kompost ali digestat<br>ni ustrezal zahtevam za proizvod.                                                                                                    |  |
| 97                                                        | Kakovostni Kakovostni<br>razred razred |                                                                     | S spustnega seznama izberite kakovostni razred proizvedenega komposta<br>ali digestata.<br>Izbirate lahko med temi vrednostmi:<br>1 – 1. kakovostni razred,<br>2 – 2. kakovostni razred,<br>3 – ne ustreza specifikaciji.<br>Določitev kakovostnega razreda komposta ali digestata mora temeljiti na<br>poročilu o nadzoru njegove kakovosti.<br>Če se proizvedeni kompost ali digestat uvršča v različne kakovostne<br>razrede, morate podatke vpisati ločeno za vsak kakovostni razred.<br>Vrednost »1« lahko izberete za katerokoli vrednost, vpisano v stolpcu 96.                                                                                                    |  |
|                                                           |                                        |                                                                     | vrednost »3«, »4« ali »5«.<br>Vpišite količine proizvedenega komposta in digestata.                                                                                                    |  |
| 98 Proizvedena Proizvedena<br>količina (kg) količina (kg) |                                        | Proizvedena<br>količina (kg)                                        | Če se proizvedeni kompost ali digestat uvršča v različne kakovostne<br>razrede, morate količine vpisati ločeno za vsak kakovostni razred.<br>Količine proizvedenega komposta ali digestata s številkami 19 05 03,<br>19 06 04 in 19 06 06 morajo biti enake količinam odpadkov s temi številkami<br>iz stolpca 38 (TAB 4), za katere v stolpcu 36 (TAB 4) <b>niste</b> izbrali vrednosti<br>»BO«:<br>stolpce 98 (TAB 10) = stolpec 38 (TAB 4) (za istovrstne odpadke, ob<br>pogoju da v stolpcu 36 (TAB 4) ≠ »BO«)<br>Količine proizvedenega komposta (proizvod) in digestata (proizvod) morajo<br>biti enake količinam teh proizvodov iz stolpca 51 (TAB 4a), za katere v<br>stolpcu 48 (TAB 4a) <b>niste</b> izbrali vrednosti »IZ_SKLADIŠČA):<br>stolpec 98 (TAB 10) = stolpec 51 (TAB 4a) (za istovrstne proizvode, ob<br>pogoju da v stolpcu 48 (TAB 4A) ≠ »IZ_SKLADIŠČA«). |  |

| Številka<br>stolpca | Naziv<br>stolpca v<br>PDF<br>izpisu                                       | Naziv<br>stolpca<br>in polja za<br>vnos<br>podatkov<br>v aplikaciji | Opis vsebine                                                                                                    |  |
|---------------------|---------------------------------------------------------------------------|---------------------------------------------------------------------|----------------------------------------------------------------------------------------------------|--|
|                     |                                                                           |                                                                     | Količine proizvedenega komposta in digestata obvezno <b>vpisujte v kg</b> kot celo število (0,1 - 0,4 zaokrožite navzdol, 0,5 - 0,9 pa navzgor). Primer: 4,4 = 4 in 4,5 = 5.                                                                                                    |  |
|                     | Količina,<br>oddana v<br>nadaljnje<br>ravnanje ali<br>dana na trg<br>(kg) | Kol., oddana<br>v nadalj.<br>ravnanje ali<br>na trg (kg)            | Vpišite količine komposta in digestata, oddanega v nadaljnje ravnanje<br>oziroma danega na trg. Pri tem ne upoštevajte tistih količin proizvedenega<br>komposta in digestata, ki jih do konca leta 2024 še niste oddali v nadaljnje<br>ravnanje oziroma dali na trg (to pomeni, da ste jih na dan 31. 12. še vedno<br>skladiščili). Če ste na dan 31.12. skladiščili celotno proizvedeno količino<br>komposta ali digestata, vpišite 0 (nič).<br>Če se kompost ali digestat, oddan v nadaljnje ravnanje oziroma dan na trg,         |  |
| 99                  |                                                                           |                                                                     | uvršča v različne kakovostne razrede, morate količine vpisati ločeno za vsak<br>kakovostni razred.<br>Količine komposta ali digestata s številkami 19 05 03, 19 06 04 in 19 06 06,<br>oddanega v nadaljnje ravnanje oziroma danega na trg, morajo biti enake<br>količinam odpadkov s temi številkami iz stolpca 38 (TAB 4), za katere ste v<br>stolpcu 39 (TAB 4) izbrali vrednost »1«, »2«, »3« ali »4«:<br>stolpce 99 (TAB 10) = stolpec 38 (TAB 4)<br>(za istovrstne odpadke, ob pogoju da v stolpcu 39 = »1«, »2«, »3« ali »4«) |  |
|                     |                                                                           |                                                                     | Količine komposta (proizvod) in digestata (proizvod), oddanega v nadaljnje<br>ravnanje oziroma danega na trg, morajo biti enake količinam teh proizvodov<br>iz stolpca 51 (TAB 4a), za katere <b>ste</b> v stolpcu 52 (TAB 4a) <b>izbrali</b> vrednost<br>»1«, »2«, »3« ali »4«:<br><b>stolpec 99 (TAB 10) = stolpec 51 (TAB 4a)</b><br>(za istovrstne proizvode, ob pogoju da v stolpcu 52 = »1«, »2«, »3« ali »4«)                                                                                                    |  |
|                     |                                                                           |                                                                     | Količine komposta in digestata, oddanega v nadaljnje ravnanje oziroma danega na trg, obvezno <b>vpisujte v kg</b> kot celo število (0,1 - 0,4 zaokrožite navzdol, 0,5 - 0,9 pa navzgor). Primer: 4,4 = 4 in 4,5 = 5.                                                                                                    |  |
|                     |                                                                           | Vrsta<br>uporabe                                                    | S spustnega seznama izberite vrsto dovoljenje uporabe proizvedenega komposta ali digestata, ki ste ga oddali v nadaljnje ravnanje oziroma ste ga dali na trg.                                                                                                    |  |
|                     |                                                                           |                                                                     | Izbirate lahko med temi vrednostmi:<br>1 – vnos v ali na tla na kmetijskih zemljiščih,<br>2 – vnos v ali na tla na nekmetijskih zemljiščih,<br>3 – za pripravo substrata,<br>4 – v nadaljnjo obdelavo odpadkov.                                                                                                    |  |
|                     |                                                                           |                                                                     | Vrednost »1« lahko izberete samo, če ste v stolpcu 97 izbrali vrednost »1«.                                                                                                    |  |
| 100                 | Vrsta<br>uporabe                                                          |                                                                     | Vrednost »2« lahko izberete samo, če ste v stolpcu 97 izbrali vrednost »1«<br>ali »2«.                                                                                                    |  |
|                     |                                                                           |                                                                     | Vrednost »3« lahko izberete samo, če ste v stolpcu 96 izbrali vrednost »1«<br>ali »2«, v stolpcu 97 pa vrednost »1«                                                                                                    |  |
|                     |                                                                           |                                                                     | Vrednost »4« lahko izberete samo, če ste v stolpcu 96 izbrali vrednost »3«,<br>»4« ali »5«. Vrednost »4« izberite tudi v primeru, če je kompost (19 05 03)<br>primeren za dnevno prekrivanje odlagališča (glej stolpec 88 v TAB 8).                                                                                                    |  |
|                     |                                                                           |                                                                     | <b>Pomembno:</b> Če proizvedenega komposta ali digestata niste oddali v<br>nadaljnje ravnanje oziroma ga niste dali na trg (v stolpcu 99 ste vpisali 0<br>(nič)), pustite to polje prazno.                                                                                                    |  |

### 14. Vsebina Tabele 11 »UPORABA KOMPOSTA ALI DIGESTATA, KI STA ODPADEK«

**Tabelo 11** morate izpolniti samo tisti uporabniki komposta ali digestata, ki je odpadek, ki ste leta 2024 uporabili več kakor 1 m<sup>3</sup> tega komposta ali digestata, tako da ste ga vnesli v ali na tla.

**Podatki niso predizpolnjeni.** Obvezno vpišite vse zahtevane podatke o vnosu komposta ali digestata, ki je odpadek, v ali na tla.

| Številka<br>stolpca | Naziv<br>stolpca v<br>PDF izpisu                                     | Naziv<br>stolpca<br>in polja za<br>vnos<br>podatkov<br>v aplikaciji | Opis vsebine                                                                                                    |  |
|---------------------|----------------------------------------------------------------------|---------------------------------------------------------------------|----------------------------------------------------------------------------------------------------|--|
|                     | Kompost /                                                            | Kompost /                                                           | S spustnega seznama izberite vrsto komposta ali digestata, ki ste ga vnesli<br>v ali na tla.                                                                                                    |  |
| 101                 | digestat                                                             | digestat                                                            | Izbirate lahko med temi vrednostmi:<br>1 – 19 05 03 (kompost),<br>2 – 19 06 04 (digestat iz anaerobne obdelave komunalnih odpadkov),<br>3 – 19 06 06 (digestat iz anaerobne obdelave živalskih in rastlinskih odpadkov).                                                                                                    |  |
|                     | Kakovostni                                                           | Kakovostni                                                          | S spustnega seznama izberite kakovostni razred komposta ali digestata, ki ste ga vnesli v ali na tla.                                                                                                    |  |
| 102                 | razred                                                               | razred                                                              | Izbirate lahko med temi vrednostmi:<br>1 – 1. kakovostni razred,<br>2 – 2. kakovostni razred.                                                                                                    |  |
| 103                 | Datum<br>vnosa<br>komposta/<br>digestata<br>v ali na tla             | Datum<br>vnosa<br>komposta/<br>digestata<br>v ali na tla            | Vpišite datume vnosa komposta ali digestata v ali na tla ali jih izberite na<br>koledarju.                                                                                                    |  |
|                     | Količina<br>vnešenega<br>komposta/<br>digestata<br>v ali na tla (m³) |                                                                     | Vpišite količine komposta ali digestata, ki ste ga vnesli v ali na tla.                                                                                                    |  |
| 104                 |                                                                      | Kol.<br>vnešenega<br>komposta/<br>digestata<br>v ali na tla<br>(m3) | Količine komposta in digestata <b>vpisujte v m</b> <sup>3</sup> kot celo število (0,1 - 0,4 zaokrožite navzdol, 0,5 - 0,9 pa navzgor). Primer: 4,4 = 4 in 4,5 = 5.                                                                                                    |  |
| 104                 |                                                                      |                                                                     | <b>Pomembno:</b> Količine vnesenega komposta ali digestata (v m <sup>3</sup> ) morajo ustrezati količinam odpadkov s številkami 19 05 03, 19 06 04 in 19 06 06 (v kg) iz stolpca 30 (TAB 3), za katere ste v stolpcu 32 (TAB 3) izbrali vrednost »15«.                                                                                                    |  |
| 105                 | Lokacija<br>zemljišča, Lokacija<br>na katerega vnosa                 |                                                                     | Vpišite šifre in imena katastrskih občin ter parcelne številke zemljišč, na katera je bil vnesen kompost ali digestat.                                                                                                    |  |
| 100                 | je bil vnesen<br>kompost/<br>digestat                                | komposta/<br>digestata                                              | Primer vpisa: k.o. 1945 KRTINA parc. št. 100/5                                                                                                    |  |
|                     | Raba<br>zemljišča                                                    | Raba<br>zemljišča                                                   | S spustnega seznama izberite rabo zemljišča, na katerem ste kompost ali digestat vnesli v ali na tla.                                                                                                    |  |
| 106                 |                                                                      |                                                                     | <ul> <li>1 – kmetijsko zemljišče (razen pašnih površin in površin za košnjo za krmo),</li> <li>2 – kmetijsko zemljišče: pašna površina ali površina za košnjo za krmo,</li> <li>3 – nekmetijsko zemljišče: vrtnarija ali drevesnica,</li> <li>4 – nekmetijsko zemljišče: park, zelenica ali površina za šport, rekreacijo ali prosti čas,</li> <li>5 – nekmetijsko zemljišče: glinokop, kamnolom, degradirano / opuščeno industrijsko območje / površina,</li> <li>6 – nekmetijsko zemljišče: callagališče odpadkov,</li> <li>7 – nekmetijsko zemljišče: biofilter.</li> </ul> |  |

| Številka<br>stolpca | Naziv<br>stolpca v<br>PDF izpisu | Naziv<br>stolpca<br>in polja za<br>vnos<br>podatkov<br>v aplikaciji | Opis vsebine                                                                                                    |  |
|---------------------|----------------------------------|---------------------------------------------------------------------|----------------------------------------------------------------------------------------------------|--|
|                     |                                  |                                                                     | <b>Pomembno:</b> Vrednost »6« se ne uporablja za leto 2024.                                                                                                    |  |
| 107                 | GERK-PID                         | GERK-PID                                                            | Identifikacijsko oznako GERK-PID vpišite samo, če ste v stolpcu 106 izbrali<br>vrednost »1« ali »2« (kmetijsko zemljišče).<br><b>Pomembno:</b> Če ste v stolpcu 106 izbrali vrednost »3«, »4«, »5«, »7« ali<br>»8«, pustite to polje prazno. |  |

### 15. Vsebina Tabele 12 »DODATNI PODATKI O ODPADNIH OLJIH«

**Tabelo 12** morate izpolniti samo izvajalci obdelave odpadnih mineralnih in sintetičnih maziv ter odpadnih industrijskih olj, ki ste te odpadke sami prevzemali od njihovih povzročiteljev.

**Podatki niso predizpolnjeni.** Obvezno vpišite vse zahtevane podatke o rezultatih meritev vsebnosti vode in polikloriranih bifenilov in polikloriranih terfenilov (PCB) v odpadnih oljih (13. člen Uredbe o odpadnih oljih).

| Številka<br>stolpca | Naziv<br>stolpca v<br>PDF izpisu | Naziv<br>stolpca<br>in polja za<br>vnos<br>podatkov<br>v aplikaciji | Opis vsebine                                                                                                    |  |
|---------------------|----------------------------------|---------------------------------------------------------------------|----------------------------------------------------------------------------------------------------|--|
| 100                 | Številka in Številka in          |                                                                     | S spustnega seznama izberite številke in nazive prevzetih odpadnih olj.                                                                                  |  |
| 108                 | odpadka                          | naziv<br>odpadkov                                                   | Izbirate lahko med odpadki iz stolpca 9 (TAB 2), za katere ste v stolpcu 11 (TAB 2) izbrali vrednost »1« ali »2«.                                        |  |
| 109                 | Datum<br>vzorčenia               | Datum<br>vzorčenja                                                  | Vpišite datume posameznih vzorčenj ali jih izberite na koledarju (nova vrstica za vsak posamezen vzorec).                                                |  |
|                     | vzorcenja                        |                                                                     | Podatke prepišite iz rezultatov meritev vsebnosti vode in PCB.                                                                                           |  |
| 110                 | Datum<br>meritve                 | Datum<br>meritve                                                    | Vpišite datume izvedenih meritev ali jih izberite na koledarju (nova vrstica za vsako izvedeno meritev).                                                 |  |
|                     |                                  |                                                                     | Podatke prepišite iz rezultatov meritev vsebnosti vode in PCB.                                                                                           |  |
| 111                 | Vsebnost<br>vode (%)             | Vsebnost<br>vode (%)                                                | Vpišite rezultate meritev vsebnosti vode (nova vrstica za vsako izvedeno meritev). Rezultate vpišite v %.                                                |  |
|                     |                                  |                                                                     | Podatke prepišite iz rezultatov meritev vsebnosti vode in PCB.                                                                                           |  |
| 112                 | Vsebnost<br>PCB<br>(mg/kg)       | Vsebnost<br>PCB<br>(mg/kg)                                          | Vpišite rezultate meritev vsebnosti PCB (nova vrstica za vsako izvedeno meritev). Rezultate vpišite v mg/kg.                                             |  |
|                     |                                  |                                                                     | Podatke prepišite iz rezultatov meritev vsebnosti vode in PCB.                                                                                           |  |
| 113                 | Zavrnjena<br>količina<br>zaradi  | Zavrnjena<br>količina<br>zaradi                                     | Vpišite količine odpadnih olj, ki ste jih zavrnili zaradi presežene vsebnosti<br>PCB.                                                                    |  |
| 113                 | vsebnosti<br>PCB (kg)            | vsebnosti<br>PCB (kg)                                               | Količine zavrnjenih odpadnih olj <b>vpisujte v kg</b> kot celo število (0,1 - 0,4 zaokrožite navzdol, 0,5 - 0,9 pa navzgor). Primer: 4,4 = 4 in 4,5 = 5. |  |

### IV. DODATNA POMOČ PRI IZPOLNJEVANJU IN ODDAJI POROČILA ODP-obdelava Z UPORABO APLIKACIJE IS-Odpadki

- Elektronska pošta: isodpadki.arso@gov.si
- Telefon: v času uradnih ur (ponedeljek, sreda, petek od 9.00 do 12.00 ure, sreda od 14.00 do 16.00 ure) na telefonski številki 01 478 45 90 (v primeru vsebinskih vprašanj izberite »1 – poročanje o odpadkih«, v primeru tehničnih težav z aplikacijo IS-Odpadki pa izberite »3 – IS-Odpadki«).

Za vprašanja prednostno uporabite poštni predal **isodpadki.arso@gov.si**. V sporočilu navedite matično številko podjetja, za katerega poročate, in telefonsko številko na kateri ste dosegljivi, če bomo ocenili, da za odgovor potrebujemo več informacij. Skušali vam bomo odgovoriti v najkrajšem možnem času.

Ker je število zavezancev za poročanje zelo veliko in pričakujemo veliko število vprašanj, vas prosimo za razumevanje, potrpežljivost in strpen odnos.

Želimo si, da bi vam bila ta navodila kar najbolj v pomoč, zato vas prosimo, da nas obvestite o vseh nejasnostih in morebitnih napakah. Obvestilo pošljite na e-naslov **isodpadki.arso@gov.si**.

#### Priporočamo vam, da s pripravo in oddajo poročila ne čakate do zadnjega dne.

Podrobna tehnična navodila za uporabo aplikacije IS-Odpadki najdete na teh povezavah: <u>http://okolje.arso.gov.si/odpadki/Letno\_Porocanje\_KratkaNavodila\_17032021.pdf</u> <u>http://okolje.arso.gov.si/odpadki/DO110\_ARSO\_Odpadki\_UporabniskaNavodila\_5\_22\_21022020.pdf</u>

# V. NABOR SMISELNIH POVEZAV MED OPISI POSTOPKOV OBDELAVE IN POSTOPKI OBDELAVE (R, D) IZ TABELE 3

|                                                                                  | Možne vrednosti za                                                                                                    |                                                                                                    |
|----------------------------------------------------------------------------------|----------------------------------------------------------------------------------------------------|----------------------------------------------------------------------------------------------------|
| Opis postopka obdelave                                                           | postopek obdelave                                                                                                    | Dodaten opis postopka R / D                                                                                                    |
| v stolpcu 32 (TAB 3)                                                             | v stolpcu 31 (TAB 3)                                                                                                    |                                                                                                    |
| 01 – priprava odpadkov za ponovno<br>uporabo                                     | PU<br>R_52                                                                                                    | Gre za postopke preverjanja, čiščenja in popravil, s<br>katerimi se proizvodi ali sestavni deli proizvodov, ki so<br>postali odpadki, pripravijo za ponovno uporabo brez<br>kakršne koli druge predhodne dodelave.                                                                                                    |
| 02 – predobdelava odpadkov (sortiranje,<br>šrediranje, sušenje, ločevanje itd.), | R_05<br>R_12<br>R_13<br>R_12, R_13<br>R_12, D_09<br>R_12, D_13<br>R_13, D_15<br>D_08<br>D_09<br>D_11<br>D_09,13<br>D_13<br>D_14<br>D_15<br>D_13,14,15 | Gre za postopke, s katerimi se odpadki pripravijo<br>tako, da lahko vstopijo v končne postopke snovne,<br>kemične, energetske predelave ali odstranjevanja.                                                                                                    |
| 03 – selektivna obdelava OEEO                                                    | R_12, R_13<br>R_12                                                                                                    | Gre za postopke, s katerimi se iz ločeno zbrane<br>OEEO izločijo nevarne snovi ter sestavni deli in<br>materiali, ki vsebujejo nevarne snovi.                                                                                                    |
| 03a - osuševanje in razstavljanje IV                                             | R_12, R_13<br>R_12                                                                                                    | Gre za postopke osuševanja in razstavljanja<br>izrabljenih vozil (IV) ter postopke, s katerimi se iz IV<br>odstranjujejo onesnaževala.                                                                                                    |
| 03b – drobljenje delov razstavljenih IV<br>(šreder)                              | R_12, R_13<br>R_12                                                                                                    | Gre za postopke drobljenja – šrediranja delov<br>razstavljenih izrabljenih vozil (IV).                                                                                                    |
| 04 – recikliranje odpadkov                                                       | R_02<br>R_03<br>R_0303<br>R_04<br>R_05<br>R_06<br>R_07<br>R_08<br>R_09                                                                                | Gre za postopke predelave odpadkov, s katerimi se<br>odpadni materiali predelajo v proizvode, materiale ali<br>snovi za prvotni namen ali druge namene.<br>Sem sodi tudi obnova izrabljenih gum. Obnovljena<br>guma ne šteje za odpadek.<br>Sem ne sodijo:<br>- postopki energetske predelave odpadkov,<br>postopki e katorimi se odpadki predelujeje v |
|                                                                                  | R_11<br>R_52                                                                                                    | <ul> <li>postopki, s katelini se odpadki predelujejo v<br/>materiale, ki se bodo uporabili kot gorivo,</li> <li>postopki, s katerimi se odpadki predelujejo v<br/>materiale, ki se bodo uporabili za zasipanje.</li> </ul>                                                                                                    |
| 05 – anaerobna predelava odpadkov<br>(bioplinarne)                               | R_03<br>R_0301                                                                                                    | Gre za postopke anaerobne razgradnje biološko<br>razgradljivih odpadkov s pomočjo mikro- in<br>makroorganizmov brez kisika.                                                                                                    |
| 06 – aerobna predelava odpadkov<br>(kompostarne)                                 | R_03<br>R_0302                                                                                                    | Gre za postopke aerobne razgradnje biološko<br>razgradljivih odpadkov s pomočjo mikro- in<br>makroorganizmov s kisikom.                                                                                                    |

| Opis postopka obdelave<br>v stolpcu 32 (TAB 3)                                                      | Možne vrednosti za<br>postopek obdelave<br>v stolpcu 31 (TAB 3) | Dodaten opis postopka R / D                                                                                                    |
|----------------------------------------------------------------------------------------------------|-----------------------------------------------------------------|----------------------------------------------------------------------------------------------------|
| 07 – predelava odpadkov v premični<br>napravi (drobljenje gradbenih odpadkov),                      | R_05<br>R_12                                                    | Gre za drobljenje gradbenih odpadkov in odpadnih<br>mineralnih surovin v premičnih napravah (produkti<br>drobljenja so še vedno odpadki).                                                                                                    |
| 07a – predelava odpadkov v premični<br>napravi v gradbene proizvode (polnilo),                      | R_05<br>R_12                                                    | Gre za drobljenje gradbenih odpadkov in odpadnih<br>mineralnih surovin v premičnih napravah, pri čemer<br>nastanejo gradbeni proizvodi ( <b>izjava o skladnosti</b> ), ki<br>se običajno uporabljajo kot polnilo pri gradnji objektov.                                                                                                    |
| 08 – predelava odpadkov v umetno<br>pripravljeno zemljino                                           | R_05<br>R_12                                                    | Gre za postopke predelave zemeljskih izkopov in<br>drugih mineralnih odpadkov, mineralno-organskih<br>odpadkov, odpadnih naplavin in drugih podobnih<br>odpadkov v mineralni ali mineralno-organski material,<br>ki je glede sestavin in značilnosti podoben naravnim<br>tlom ali podtalju in lahko prevzema vse pomembne<br>naloge tal ali podtalja.                                                                                                    |
| 09 – predelava odpadkov v polnilo pri<br>gradnji objektov                                           | R_05<br>R_12                                                    | Gre za postopke predelave odpadnih mineralnih<br>surovin, materialov, pridobljenih iz odpadnih naplavin,<br>in drugih odpadkov, ki izpolnjujejo zahteve za inertne<br>odpadke, v gradbene materiale za zapolnjevanje<br>gradbenih jam ali jarkov v tleh ali pri gradnji nasipov,<br>vodnih objektov ali nosilnih slojev za ceste ali tirnice<br>ali temelje drugih objektov ali za izdelavo utrjenih<br>cestnih ali drugih nepokritih površin ali za<br>nadomestitev prvotnih tal zaradi katerega koli<br>drugega razloga.<br>Sem ne sodijo postopki predelave odpadkov v<br>gradbene materiale za izdelavo drenažnih slojev,<br>oblog ali plasti, odpornih proti mrazu, in oblog ali |
| 10 – vnos zemeljskega izkopa v ali na tla<br>(zasipanje)                                            | R_10<br>R_12                                                    | plasti, nepropustnih za vodo.<br>Gre za uporabo zemeljskega izkopa za nasipavanje<br>zemljišč in za zapolnjevanje tal na območjih izkopov<br>mineralnih surovin.                                                                                                    |
| 11 – vnos umetno pripravljene zemljine<br>v/na tla (zasipanje)                                      | R_10<br>R_12                                                    | Gre za uporabo umetno pripravljene zemljine za<br>nasipavanje stavbnih zemljišč in za zapolnjevanje tal<br>na območjih izkopov mineralnih surovin.                                                                                                    |
| 12 – vnos polnila v/na tla pri gradnji<br>objektov (zasipanje)                                      | R_05<br>R_10<br>R_12                                            | Gre za uporabo polnila za zapolnjevanje gradbenih<br>jam ali jarkov v tleh ali pri gradnji nasipov, vodnih<br>objektov ali nosilnih slojev za ceste ali tirnice ali<br>temelje drugih objektov ali za izdelavo utrjenih cestnih<br>ali drugih nepokritih površin ali za nadomestitev<br>prvotnih tal zaradi katerega koli drugega razloga.<br>Sem ne sodi uporaba polnila za izdelavo drenažnih<br>slojev, oblog ali plasti, odpornih proti mrazu, in oblog<br>ali plasti, nepropustnih za vodo.                                                                                                    |
| 12a – vnos odpadkov, obdelanih v premični<br>napravi, v/na tla pri gradnji objektov<br>(zasipanje), | R_05<br>R_10<br>R_12                                            | Gre za vgradnjo v premični napravi predelanih<br>odpadkov.                                                                                                    |
| 13 – izboljšanje ekološkega stanja tal z<br>vnosom zemeljskega izkopa v/na tla                      | R_10                                                            | <ul> <li>Gre za uporabo zemeljskega izkopa za:</li> <li>rekultivacijo tal (vzpostavitev ponovne rodovitnosti tal),</li> </ul>                                                                                                    |

| Onio nastanka shdalava                                                                      | Možne vrednosti za   |                                                                                                    |
|---------------------------------------------------------------------------------------------|----------------------|----------------------------------------------------------------------------------------------------|
| v stolncu 32 (TAB 3)                                                                        | postopek obdelave    | Dodaten opis postopka R / D                                                                                                    |
|                                                                                             | v stolpcu 31 (TAB 3) |                                                                                                    |
|                                                                                             |                      | <ul> <li>nasipavanje zemljišč pri vzpostavitvi novega<br/>stanja tal ali</li> <li>zapolnjevanje tal na območjih izkopov<br/>mineralnih surovin zaradi vzpostavitve prvotnega<br/>stanja tal.</li> </ul>                                                                                                    |
| 14 – izboljšanje ekološkega stanja tal z<br>vnosom umetno pripravljene zemljine v/na<br>tla | R_10                 | <ul> <li>Gre za uporabo umetno pripravljene zemljine za:</li> <li>rekultivacijo tal (vzpostavitev ponovne<br/>rodovitnosti tal),</li> <li>nasipavanje zemljišč pri vzpostavitvi novega<br/>stanja tal ali</li> <li>zapolnjevanje tal na območjih izkopov<br/>mineralnih surovin zaradi vzpostavitve prvotnega<br/>stanja tal.</li> </ul>                                                                                                    |
| 15 – uporaba komposta/digestata (vnos<br>v/na tla)                                          | R_10                 |                                                                                                    |
| 16 – uporaba obdelanega blata iz čistilnih<br>naprav kot gnojilo v kmetijstvu               | R_10                 |                                                                                                    |
| 17 – uporaba blata iz greznic kot gnojilo v<br>kmetijstvu                                   | R_10                 |                                                                                                    |
| 18 – regeneracija odpadnih olj (razen<br>jedilnih)                                          | R_09                 | Gre za rafiniranje odpadnih mineralnih olj in maziv<br>(odstranjevanje onesnaževal, produktov oksidacije in<br>aditivov) do osnovnih olj.                                                                                                    |
| 19 – predelava odpadkov v trdno gorivo<br>(R12)                                             | R_12                 | Gre za kombinacijo postopkov mehanske obdelave<br>odpadkov, njihove toplotne obdelave zaradi<br>zmanjšanja vsebnosti vode, mešanja gorljivih tekočih<br>odpadkov s trdnimi odpadki zaradi njihovega<br>strjevanja, in mešanja odpadkov zaradi doseganja<br>željene neto kurilne vrednosti trdnega goriva.                                                                                                    |
| 19a – predelava odpadkov v sekance                                                          | R_03                 | Gre za postopke predelave odpadnega lesa v<br>sekance (proizvod), ki se uporabliajo kot gorivo.                                                                                                    |
| 20 – uporaba biomase kot gorivo                                                             | R_01                 | <ul> <li>Biomasa so naslednji odpadki, ki se lahko</li> <li>uporabljajo kot gorivo v mali, srednji ali veliki</li> <li>kurilni napravi: <ul> <li>rastlinski odpadki iz kmetijstva in gozdarstva,</li> <li>rastlinski odpadki, ki nastajajo v napravah za proizvodnjo hrane, če se pridobljena toplota uporabi na območju naprave,</li> <li>vlaknati rastlinski odpadki iz proizvodnje papirja iz papirne kaše, če gre za sosežig na kraju proizvodnje in se pridobljena toplota uporabi na območju naprave,</li> <li>odpadna pluta,</li> <li>odpadni les, razen tistega, ki je obdelan z zaščitnimi sredstvi in premazi in zato lahko vsebuje halogenirane organske spojine ali težke kovine (npr. odpadni gradbeni les).</li> </ul> </li> </ul> |
| 21 – sosežig odpadkov - proizvodnja<br>energije                                             | R_01<br>R_0102       | Gre za sosežig odpadkov v napravi, katere glavni<br>namen je proizvodnja energije (npr. energetska<br>predelava odpadkov v srednjih ali velikih kurilnih<br>napravah).                                                                                                    |
| 21a – sežig trdnih komunalnih odpadkov v<br>R-sežigalnicah                                  | R_01<br>R_0102       | Gre za sežig trdnih komunalnih odpadkov v<br>sežigalnicah z zadostno energetsko učinkovitostjo, da<br>se razvrščajo med naprave za energetsko predelavo<br>odpadkov.                                                                                                    |

| Opis postopka obdelave<br>v stolpcu 32 (TAB 3)              | Možne vrednosti za<br>postopek obdelave<br>v stolpcu 31 (TAB 3)          | Dodaten opis postopka R / D                                                                                                    |
|-------------------------------------------------------------|--------------------------------------------------------------------------|----------------------------------------------------------------------------------------------------|
| 22 – sosežig odpadkov - proizvodnja<br>materialnih izdelkov | R_01<br>R_0101                                                           | Gre za sosežig odpadkov v napravi, katere glavni<br>namen je proizvodnja materialnih izdelkov (npr.<br>energetska predelava v cementarnah). |
| 23 – drug postopek predelave odpadkov                       | R_00<br>R_0303<br>R_09<br>R_12, D_09<br>R_12, D_13<br>R_13, D_15<br>R_13 | Gre za postopke predelave odpadkov, ki jih ni<br>mogoče uvrstiti med postopke od 1 do 22.                                                   |
| 24 – MBO                                                    | D_08,09<br>D_08<br>D_09                                                  | Gre za postopke mehanske in/ali biološke obdelave<br>mešanih komunalnih odpadkov (20 03 01) kot del<br>MBO postopka.                        |
| 25 – sežig odpadkov v D-sežigalnicah                        | D_10<br>D_11                                                             | Gre za sežig odpadkov v sežigalnicah, ki se<br>razvrščajo med naprave za odstranjevanje odpadkov.                                           |
| 26 – odlaganje odpadkov                                     | D_01                                                                     | Gre za odlaganje odpadkov na odlagališčih odpadkov.                                                                                         |
| 27 – drug postopek odstranjevanja<br>odpadkov               | D_00<br>D_02<br>D_03<br>D_04<br>D_05<br>D_06<br>D_07<br>D_09<br>D_12     | Gre za postopke odstranjevanja odpadkov, ki jih ni<br>mogoče uvrstiti med postopke od 24 do 26.                                             |
| 99 – brez obdelave (samo skladiščenje)                      | BO<br>R_13<br>D_15                                                       | Skladiščenje odpadkov brez druge obdelave.                                                                                                  |